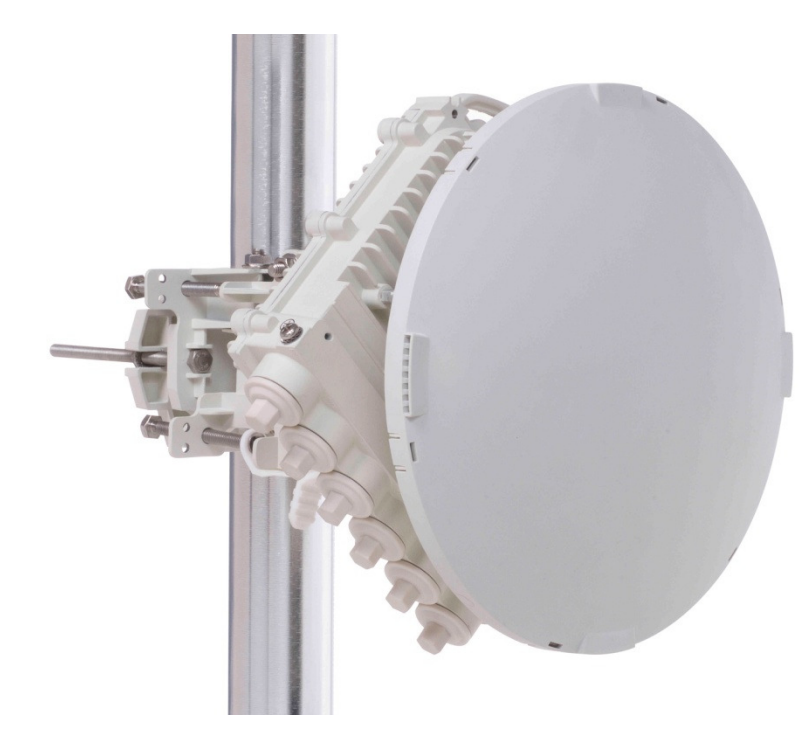

# FibeAir 70 PRODUCT DESCRIPTION

May 2011 | Ver. 10.0

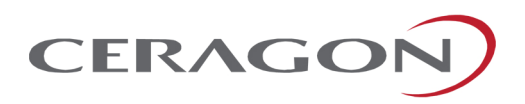

4Gon www.4Gon.co.uk info@4gon.co.uk Tel: +44 (0)1245 808295 Fax: +44 (0)1245 808299

#### Trademarks

Ceragon, the Ceragon logo and FibeAir 70™ are all trademarks of Ceragon Ltd.

All other product names and trademarks mentioned in this document are trademarks or registered trademarks of their respective companies.

#### Copyrights

#### Copyright © 2011 Ceragon Ltd. All rights reserved.

No part of this publication may be reproduced or distributed in any form or by any means, or stored in a database or retrieval system, without the prior written consent of Ceragon.

#### Disclaimers

The information contained in this document is subject to change without notice.

Ceragon assumes no responsibility for any errors that may appear. Ceragon makes no warranties, expressed or implied, by operation of law or otherwise, relating to this document, the products or the computer software programs described herein.

This document was originally written in English. Please refer to the English language version for a full and accurate description of all products and services described herein.

# **Safety and Regulatory Notices**

The following are mandatory notices for installation and operation of FibeAir 70, 70GHz Wireless Backhaul Link. Indications appearing here are required by the designated government and regulatory agencies for purposes of safety and compliance.

#### General

Do not install or operate this System in the presence of flammable gases or fumes. Operating any electrical instrument in such an environment is a safety hazard.

#### **European Commission**

This product has been designed to comply with CE markings in accordance with the requirements of European Directive 1995/5/EC.

This product has been designed to comply with the requirements of European Directives.

This equipment must be permanently earthed for protection and functional purposes. To make a protective earth connection, use the grounding point located on the System ODU.

For safe operation and servicing, install the ac socket-outlet near the equipment so that it is readily accessible. Use the appropriate ac power cord and plug, as required by national standards.

This apparatus is intended to be accessible only to authorized personnel. Failure to prevent access by unauthorized personnel will invalidate any approval given to this apparatus.

This product is in full compliance with the following standards:

- RF EN 302 217-3 1.3.1
- EMC EN 301 489-4
- Safety IEC 60950
- Operation EN 300 019-1-4 Class 4.1E
- Storage EN 300 019-1-1 Class 1.2
- Transportation EN 300 019-1-2 Class 2.2

# About this Document

This document is the Installation and User Manual for the FibeAir 70, 70GHz Wireless Links.

## Audience

This document assumes a working knowledge of wireless backhaul platforms and their operating environments.

This document is intended for use by all persons who are involved in planning, installing, configuring and using the FibeAir 70 system.

## Conventions

The following conventions are used in this document in order to make locating, reading, and using information easier.

Special Attention

Hint:

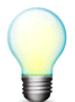

Informs you of a helpful optional activity that may be performed at the current operating stage.

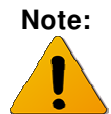

Provides important and useful information.

## Caution:

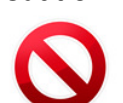

Describes an activity or situation that may or will interrupt normal operation of the FibeAir 70 system, one of its components, or the network.

## Text Conventions

| Document References | Italicized text is used to reference sections or chapters in this document. In many cases, references use clickable hypertext links that enable immediate access to referenced objects. |
|---------------------|----------------------------------------------------------------------------------------------------|
| Command Input       | Monospace text is used to help delineate command line User input or text displayed in a command window.                                                                                 |

# TABLE OF CONTENTS

| 1 | Intro | oduction to the FibeAir 70 System                                                                                                    | 13                                     |
|---|-------|----------------------------------------------------------------------------------------------------|----------------------------------------|
|   | 1.1   | System Applications                                                                                                    | 14                                     |
|   | 1.2   | Main Features                                                                                                    | 14                                     |
|   | 1.3   | Functional Description                                                                                                    | 15                                     |
|   | 1.4   | Management                                                                                                    | 15                                     |
|   | 1.5   | Technical Specifications                                                                                                    | 16                                     |
| 2 | Inst  | alling the FibeAir 70                                                                                                    | 17                                     |
|   | 2.1   | Site Preparation                                                                                                    | 17                                     |
|   | 2.2   | FibeAir 70 Package Content                                                                                                    | 18                                     |
|   | 2.3   | System Installation                                                                                                    | 19                                     |
|   |       | <ul> <li>2.3.1 Required Tools</li> <li>2.3.2 Activities Prior to Installation</li> <li>2.3.3 Mounting the FibeAir 70</li> <li>2.3.4 Ground Connection</li> <li>2.3.5 Cabling Connections</li> <li>2.3.6 Antenna ODU Alignment</li> <li>2.3.7 Initial System Setup</li> </ul> | 19<br>19<br>20<br>21<br>22<br>25<br>27 |
| 3 | Fibe  | eAir 70 Configuration                                                                                                    | 28                                     |
|   | 3.1   | Default Configuration Information                                                                                                    | 28                                     |
|   |       | <ul> <li>3.1.1 Default Provider Bridge License</li> <li>3.1.2 Default User Name and Password</li> <li>3.1.3 Default IP Address</li> <li>3.1.4 Default RF Configuration</li> <li>3.1.5 Default Ethernet Interface Configuration</li> </ul>                                    | 28<br>28<br>29<br>29<br>30             |

|   | 3.2  | ODU S                                                                | Setup using the web-EMS                                                                                                    | 31                                           |
|---|------|----------------------------------------------------------------------|----------------------------------------------------------------------------------------------------|----------------------------------------------|
|   |      | 3.2.1<br>3.2.2<br>3.2.3<br>3.2.4<br>3.2.5<br>3.2.6<br>3.2.7<br>3.2.8 | Connecting to the ODU<br>Quick Configuration<br>System<br>Bridge<br>Events<br>Radio<br>Ethernet Interface Configuration<br>Advanced Settings | 31<br>32<br>35<br>38<br>38<br>39<br>42<br>43 |
|   | 3.3  | ODU S                                                                | Setup using the CLI                                                                                                    | 46                                           |
|   |      | 3.3.1<br>3.3.2<br>3.3.3<br>3.3.4<br>3.3.5<br>3.3.6                   | Connecting to the ODU<br>System<br>IP<br>RF<br>Ethernet Interfaces<br>Save and Reset                                                         | 46<br>46<br>47<br>48<br>51<br>52             |
| 4 | Fibe | Air 70                                                               | Network Configuration                                                                                                    | 53                                           |
|   | 4.1  | FibeAi                                                               | r 70 Bridging Model                                                                                                    | 53                                           |
|   | 4.2  | Defaul                                                               | t Bridge Configuration                                                                                                    | 54                                           |
|   | 4.3  | Bridge                                                               | Configuration using the Web-EMS                                                                                                    | 55                                           |
|   |      | 4.3.1<br>4.3.2<br>4.3.3                                              | Default VLAN and Port Configuration<br>Configuring VLAN and Port<br>VLAN Statistics                                                          | 55<br>56<br>58                               |
|   | 4.4  | Bridge                                                               | Configuration using the CLI                                                                                                    | 59                                           |
|   |      | 4.4.1                                                                | Default VLAN Configuration                                                                                                    | 59                                           |
|   | 4.5  | FibeAi                                                               | r 70 Network Configuration Examples                                                                                                    | 60                                           |
|   |      | 4.5.1                                                                | Creating a Basic VLAN Configuration (Provider Bridge<br>Enabled)<br>Creating a Basic VI AN Configuration (Provider Bridge                    | 60                                           |
|   |      | 7.J.C                                                                | Disabled)                                                                                                    | 63                                           |
|   |      | 4.5.3                                                                | Creating a Multiple Customer VLAN Configuration                                                                                              | 64                                           |
|   | 4.6  | Installa                                                             | ation Verification and Testing                                                                                                    | 73                                           |

|      | 4.6.1          | Physical Installation Verification     | 73  |
|------|----------------|----------------------------------------|-----|
|      | 4.6.2          | RF Link Test                           | 74  |
|      | 4.6.3          | Link Errors Test                       | 74  |
|      | 4.6.4          | Ethernet Services Test                 | 74  |
|      | 4.0.0          | Reporting ODL Configuration            | 74  |
|      | 4.0.0          | Recording ODO Configuration            | 74  |
| 4.7  | FibeAi         | r 70 Commissioning and Acceptance Form | 75  |
| 4.8  | Invokir        | ng the CLI                             | 77  |
| 4.9  | CLI Co         | ommand Syntax                          | 78  |
|      | 4.9.1          | Basic Conventions                      | 78  |
|      | 4.9.2          | Common Syntax Rules                    | 79  |
|      | 4.9.3          | Repeatedly Used Identifiers            | 79  |
|      | 4.9.4          | CLI Command Types                      | 81  |
|      | 4.9.5          | Designating Objects in CLI Commands    | 84  |
|      | 4.9.6          | Designating Named Objects              | 84  |
| 4.10 | Viewin         | g the CLI Command History              | 88  |
| 4.11 | Invokir        | ng CLI Help and Auto completion        | 89  |
| 4.12 | CLI Er         | ror Messages                           | 91  |
| 4.13 | Viewin         | g the FibeAir 70 Statistics History    | 92  |
|      | 4.13.1         | Using Statistics Intervals             | 92  |
| CLI  | Manag          | ed Object Reference                    | 93  |
| 5.1  | Systen         | n                                      | 94  |
|      | <b>511</b>     | System Commanda                        | 04  |
|      | 5.1.1<br>5.1.2 | System Commands                        | 94  |
|      | 5.1.2          | System Allibules                       | 90  |
| 5.2  | Eth            |                                        | 99  |
|      | 5.2.1          | Eth Commands                           | 99  |
|      | 5.2.2          | Eth Attributes                         | 100 |
| 5.3  | Bridge         |                                        | 108 |
|      | 5.3.1          | Bridge Commands                        | 108 |
|      | 5.3.2          | Bridge Attributes                      | 109 |
|      |                | J                                      |     |

5

| 5.4  | Bridgin           | ng Port                          | 110 |
|------|-------------------|----------------------------------|-----|
|      | 5.4.1             | Bridging Port Commands           | 110 |
|      | 5.4.2             | Bridging Port Attributes         | 112 |
| 5.5  | VLAN              | Common                           | 115 |
|      | 5.5.1             | VLAN Common Commands             | 115 |
|      | 5.5.2             | VLAN Common Attributes           | 115 |
| 5.6  | VLAN <sup>·</sup> | Table                            | 117 |
|      | 5.6.1             | VLAN Table Commands              | 117 |
|      | 5.6.2             | VLAN Table Attributes            | 119 |
|      | 5.6.3             | VLAN-to-SNMP ifTable Attributes  | 121 |
| 5.7  | C-VLA             | N Registration                   | 126 |
|      | 5.7.1             | C-VLAN Registration Commands     | 126 |
|      | 5.7.2             | C-VLAN Registration Attributes   | 127 |
| 5.8  | PEP V             | 'irtual Port                     | 129 |
|      | 5.8.1             | PEP Virtual Port Commands        | 129 |
|      | 5.8.2             | PEP Virtual Port Attributes      | 131 |
| 5.9  | S-VID             | Translation Table                | 133 |
|      | 5.9.1             | S-VID Translation Table Commands | 133 |
|      | 5.9.2             | VID Translation Table Attributes | 135 |
| 5.10 | Forwar            | rding Data Base (FDB)            | 137 |
|      | 5.10.1            | FDB Commands                     | 137 |
|      | 5.10.2            | FDB Attributes                   | 137 |
| 5.11 | FDB A             | ddress Table                     | 140 |
|      | 5.11.1            | FDB Address Table Commands       | 140 |
|      | 5.11.2            | FDB Address Table Attributes     | 142 |
| 5.12 | IP                |                                  | 144 |
|      | 5.12.1            | IP Commands                      | 144 |
|      | 5.12.2            | IP Attributes                    | 146 |
| 5.13 | ARP               |                                  | 148 |
|      | 5.13.1            | ARP Commands                     | 148 |
|      | 5.13.2            | ARP Attributes                   | 149 |

|   | 5.14 | RF                                        |                                                                                                    | 150                             |
|---|------|-------------------------------------------|----------------------------------------------------------------------------------------------------|---------------------------------|
|   |      | 5.14.1<br>5.14.2                          | RF Commands<br>RF Attributes                                                                        | 150<br>151                      |
| 6 | Perf | orming                                    | J Advanced CLI Operations                                                                           | 159                             |
|   | 6.1  | Config                                    | uration Files                                                                                       | 160                             |
|   |      | 6.1.1<br>6.1.2<br>6.1.3                   | Saving Configurations<br>Viewing Configurations<br>Removing the Startup Configuration               | 160<br>160<br>160               |
|   | 6.2  | Rollbac                                   | ck Operations                                                                                       | 161                             |
|   |      | 6.2.1                                     | Rollback Commands                                                                                   | 161                             |
|   | 6.3  | Softwa                                    | re Upgrade                                                                                          | 162                             |
|   |      | 6.3.1                                     | Software Upgrade Commands                                                                           | 162                             |
|   | 6.4  | Cerago                                    | on File System (CFS)                                                                                | 164                             |
|   |      | 6.4.1<br>6.4.2<br>6.4.3<br>6.4.4          | Understanding CFS<br>Specifying Files Using URLs<br>File System Commands<br>Examples                | 164<br>164<br>165<br>166        |
|   | 6.5  | Comm                                      | and Line Scripts                                                                                    | 167                             |
|   |      | 6.5.1<br>6.5.2<br>6.5.3<br>6.5.4<br>6.5.5 | Showing Scripts<br>Running Scripts<br>Adding Scripts<br>Viewing Scripts Content<br>Deleting Scripts | 167<br>168<br>168<br>168<br>169 |
|   | 6.6  | System                                    | n Event and Alarm Handling                                                                          | 170                             |
|   |      | 6.6.1                                     | Event and Alarm Commands                                                                            | 170                             |
|   | 6.7  | Physic                                    | al Inventory                                                                                        | 172                             |
|   |      | 6.7.1<br>6.7.2<br>6.7.3                   | Physical Inventory Commands<br>Physical Inventory Attributes<br>Physical Inventory Assignments      | 172<br>173<br>179               |
|   | 6.8  | Mainte                                    | nance Domain                                                                                        | 185                             |

|      | 6.8.1<br>6.8.2             | MD Commands<br>MD Attributes                                                                      | 185<br>185        |
|------|----------------------------|---------------------------------------------------------------------------------------------------|-------------------|
| 6.9  | Mainte                     | nance Association                                                                                 | 188               |
|      | 6.9.1<br>6.9.2             | MA Commands<br>MA Attributes                                                                      | 188<br>188        |
| 6.10 | Compo                      | onent Maintenance Association                                                                     | 191               |
|      | 6.10.1<br>6.10.2           | MA-COMP Commands<br>MA-COMP Attributes                                                            | 191<br>191        |
| 6.11 | Mainte                     | nance End Point                                                                                   | 194               |
|      | 6.11.1<br>6.11.2<br>6.11.3 | MEP Commands<br>Definitions of Writable MEP Attributes<br>Definitions of Read-Only MEP Attributes | 194<br>194<br>203 |
| 6.12 | Receiv                     | red CCM Presentation                                                                              | 208               |
|      | 6.12.1<br>6.12.2           | Parsing and Displaying CCM Messages<br>CCM Parameter Definitions                                  | 208<br>208        |
| 6.13 | Peer N                     | IEP Create                                                                                        | 210               |
|      | 6.13.1<br>6.13.2           | Peer MEP Create Commands<br>Peer MEP Create Attributes                                            | 210<br>210        |
| 6.14 | Peer N                     | IEP DB                                                                                            | 212               |
|      | 6.14.1<br>6.14.2           | Peer MEP DB Commands Peer MEP DB Parameter Definitions                                            | 212<br>212        |
| 6.15 | LTR DI                     | В                                                                                                 | 217               |
|      | 6.15.2<br>6.15.3           | LTR DB Commands<br>LTR DB Attributes                                                              | 217<br>218        |
| 6.16 | Outgoi                     | ng Queues                                                                                         | 224               |
|      | 6.16.1<br>6.16.2           | Outgoing Queues Commands<br>Outgoing Queue Attributes                                             | 224<br>225        |
| 6.17 | Incomi                     | ng Queues                                                                                         | 226               |
|      | 6.17.1<br>6.17.2           | Incoming Queues Commands<br>Incoming Queues Attributes                                            | 226<br>227        |
| 6.18 | Multiple                   | e CLI Monitoring                                                                                  | 228               |

| 7 | Fibe | eAir 70 Diagnostics                                                                                   | 229               |
|---|------|----------------------------------------------------------------------------------------------------|-------------------|
|   | 7.1  | Diagnostics Tools                                                                                     | 229               |
|   | 7.2  | The Troubleshooting and Diagnostics Process                                                           | 229               |
|   | 7.3  | FibeAir 70 ODU LEDs                                                                                   | 231               |
|   | 7.4  | FibeAir 70 System Alarms and Events                                                                   | 232               |
|   | 7.5  | FibeAir 70 System Statistics                                                                          | 235               |
|   |      | <ul><li>7.5.1 RF Statistics</li><li>7.5.2 VLAN Statistics</li><li>7.5.3 Ethernet Statistics</li></ul> | 235<br>237<br>238 |
|   | 7.6  | FibeAir 70 System Loopbacks                                                                           | 239               |
|   |      | 7.6.1 Loopback Diagrams                                                                               | 239               |

# **TABLE OF FIGURES**

| FIGURE 1-1 FIBEAIR 70 SYSTEM                               | 13  |
|------------------------------------------------------------|-----|
| FIGURE 2-1 FIBEAIR 70 MOUNTING ASSEMBLY DETAILS            | 20  |
| FIGURE 2-2 FIBEAIR 70 CONNECTION PANEL DETAILS             | 22  |
| FIGURE 2-3 FIBEAIR 70 DC POWER CONNECTOR PIN-OUT DIAGRAM   | 22  |
| FIGURE 2-4 ALL-WEATHER CONNECTING CABLE SHELL ASSEMBLY     | 23  |
| FIGURE 2-5 INSTALLED FIBEAIR 70 UNIT                       | 27  |
| FIGURE 4-1 GENERIC MODEL OF THE FIBEAIR 70 BRIDGE          | 54  |
| FIGURE 4-2 BASIC FIBEAIR 70 VLAN CONFIGURATION             | 60  |
| FIGURE 4-3 FIBEAIR 70 MULTIPLE CUSTOMER VLAN CONFIGURATION | 64  |
| FIGURE 5-1 THE FIBEAIR 70 CLI OBJECT MODEL                 | 93  |
| FIGURE 5-2 BIDIRECTIONAL DEFINITIONS OF S-VID TRANSLATION  | 136 |
| FIGURE 6-1 FLASH BANKS AND SOFTWARE IMAGES                 | 162 |
| FIGURE 6-2 PHYSICAL INVENTORY HIERARCHY SCHEME             | 179 |
| FIGURE 6-3. PER-MEP LTR STORAGE STRUCTURE                  | 217 |
| FIGURE 7-1 FIBEAIR 70 SYSTEM LOOPBACK POINTS               | 239 |

# 1 Introduction to the FibeAir 70 System

The FibeAir 70 is member of Ceragon FibeAir family of wireless products, featuring carrier grade, high capacity Ethernet with flexible support of the 71-76 GHz regulated E-Band. The FibeAir 70 radio supports up to 1.2 Gbps aggregated traffic.

Designed with strenuous carrier wireless backhaul demands in mind, FibeAir 70 solutions are equally at home in the mobile backhaul, in the enterprise, or in Ethernet service provider networks.

This chapter provides a brief overview of the FibeAir 70 system, its features and specifications.

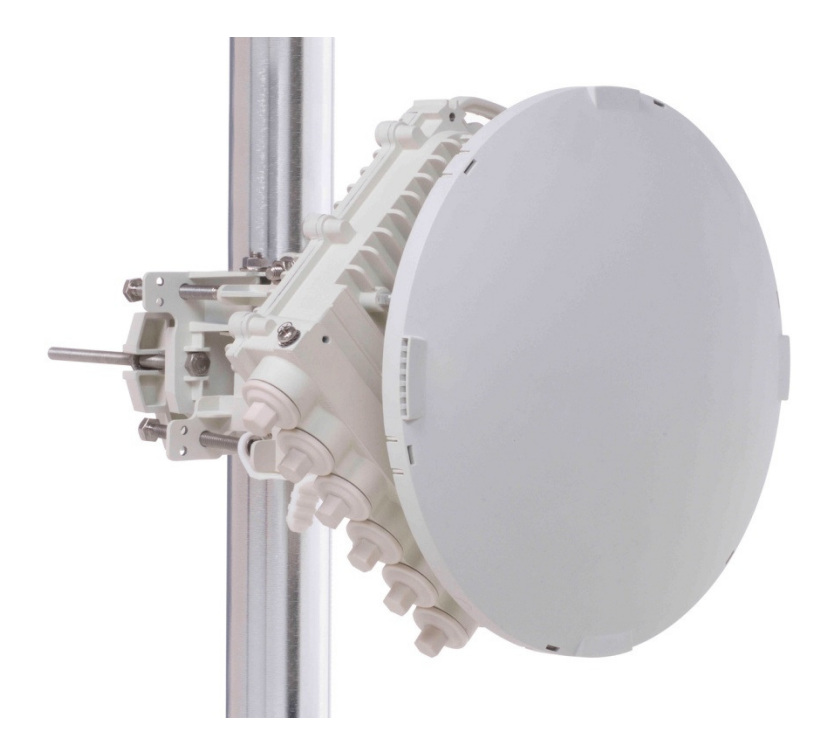

Figure 1-1 FibeAir 70 System

# 1.1 System Applications

### For Mobile Operators

To meet growing subscriber demand, providers are constantly seeking additional network capacity to enable delivery of bandwidth-intensive data services. Nowhere are these challenges felt more acutely than in the backhaul network. Ceragon offers easily-deployed, Gigabit wireless solutions for mobile operators seeking to dramatically raise backhaul capacity.

Leveraging the advantages of the 71-76 GHz E-Band spectrum, Ceragon's high-throughput FibeAir 70 solutions deliver the reliable, carrier-grade bandwidth that clients need. FibeAir 70 not only allows providers to avoid the expense of new fiber deployments, but also helps future-proof the backhaul – enabling the transition to Ethernet, providing the high capacity required by HSPA, LTE and WiMAX, and incorporating networking capabilities to support future network topologies such as flat-IP, mesh and ring architectures.

#### For Ethernet Business Service Providers

Ethernet business service providers and triple-play providers have traditionally used copper in the last mile – migrating to fiber only when necessary, owing to the time and expense required. In today's competitive environment, FibeAir 70 offers integrated, high-speed data, video and voice transport over a highly cost-effective, point-to-point bearer. FibeAir 70 enables rapid, wireless last-mile backhaul bridging and fiber extension, eliminating the need for additional fiber connections, and enabling operators to build a converged network infrastructure.

#### For the Enterprise

Ceragon solutions are an ideal alternative to expensive leased lines or new privately-owned fiber links for Enterprises or large organizations looking to quickly extend high speed Ethernet services from wireline-connected locations. FibeAir 70 products improve service delivery while lowering CapEx & OpEx, while offering greater flexibility for network growth.

## 1.2 Main Features

Ceragon's FibeAir 70 wireless backhaul radio link operates in the E-band spectrum. Taking advantage of the new spectrum, the FibeAir 70 enables easy migration to support Gigabit throughput – allowing operators to enhance bandwidth capacity on a "pay as you grow" basis. Supporting point-to-point, daisy-chain, ring and mesh configurations, and the FibeAir 70 system offers carrier class availability and services.

Among key features of the FibeAir 70 systems is:

- Provides aggregated Gigabit-per-second data rates utilizing the newly allocated E-band spectrum, while being spectral efficient.
- Integrates easily into existing networks, enabling operators to quickly and seamlessly scale and boost their network capacity and as they grow and introduce future technologies and services.
- Provides advanced carrier Ethernet features including cutting-edge, integrated Layer 2 switching and Ethernet operation, administration and management (OAM) capabilities. FibeAir 70 outdoor units (ODUs) are highly-scalable and software-upgradable to support future Layer 2.5/3 networking and routing capabilities as networks evolve.
- Provides advanced adaptive modulation, bandwidth and coding capabilities allowing operators to maintain, prioritize, and verify quality of service (QoS) in all weather conditions, and achieve maximum (up to 99.999%) link availability.
- All-outdoor, small form factor, with a small antenna footprint and especially low power consumption results in an environmentally friendly design and easier installation, deployment and adoption.

# 1.3 Functional Description

The FibeAir 70 system comprises:

- The FibeAir 70 outdoor unit (radio link unit and antenna)
- The FibeAir 70 system host software and command line interface for complete and flexible system configuration, administration and management.

## 1.4 Management

The FibeAir 70 system can be managed using Ceragon's NMS – PolyView and with a built-in command line interface (CLI) while supporting Simple Network Management Protocol (SNMP).

The FibeAir 70 system features a wide range of built-in indicators and diagnostic tools for advanced OAM functionality. The system is designed to allow quick evaluation, identification and resolution of operating faults.

# 1.5 Technical Specifications

|                                                                           | FibeAir 70 – I                               | Product Highlights                                                          |
|---------------------------------------------------------------------------|----------------------------------------------|-----------------------------------------------------------------------------|
|                                                                           | Data throughput                              | Up to 70 Mbps                                                               |
|                                                                           | Frequency Band                               | 71-76 GHz                                                                   |
|                                                                           |                                              | According to ETSI EN 302 217-3 V1.3.1 (2009-07)                             |
|                                                                           | Air Interface                                | TDD, OFDM                                                                   |
|                                                                           | Channel Size                                 | 250 MHz or 500 MHz (Typical)                                                |
| Operational                                                               |                                              | Additional: n*62.5 MHz; n=18                                                |
|                                                                           |                                              | Software selectable                                                         |
|                                                                           | Channel Arrangement                          | 71+n*250, n=119                                                             |
|                                                                           | Modulation Scheme                            | QPSK, QAM 16                                                                |
|                                                                           | FEC                                          | Convolutional Turbo Coding (CTC)                                            |
|                                                                           | Adaptive Bandwidth,<br>Coding and Modulation | Dynamic gain of up to 20 dB in link budget                                  |
|                                                                           | RPE                                          | Class 2                                                                     |
|                                                                           |                                              | (According to ETSI EN 302 217-4-2 V1.4.1 (2009-03))                         |
| Antenna                                                                   | Diameter                                     | 26 cm                                                                       |
| Antenna                                                                   | Gain                                         | 42 dBi                                                                      |
|                                                                           | Transmit Power                               | Nominal +5 dBm                                                              |
|                                                                           | Networking                                   | Integrated Layer 2 switch                                                   |
|                                                                           |                                              | Provider Bridge (802.1ad)                                                   |
|                                                                           | QoS                                          | Quality of Service (QoS), policing and prioritization capabilities (802.1Q) |
| Carrier Ethernet                                                          | OAM                                          | Service OAM (802.1ag / Y.1731)                                              |
|                                                                           |                                              | Link OAM (802.3ah)                                                          |
|                                                                           | Resiliency                                   | Ethernet Ring Protection (G.8032)                                           |
|                                                                           |                                              | Ethernet Linear Protection (G.8031)                                         |
|                                                                           |                                              | Link Aggregation (802.3ad)                                                  |
| Synchronization                                                           |                                              | G.8262 Synchronous Ethernet                                                 |
|                                                                           |                                              | IEEE 1588V.2                                                                |
|                                                                           | Copper                                       | 10/100/1000BaseX                                                            |
| Data Interfaces                                                           | Optical (SFP)                                | MMF - 1000BaseSX                                                            |
| Management                                                                |                                              |                                                                             |
|                                                                           | Voltage                                      | -48 VDC                                                                     |
| Antenna Carrier Ethernet Synchronization Data Interfaces Management Power | Consumption                                  | 20 W                                                                        |
|                                                                           | Conoumption                                  |                                                                             |

# 2 Installing the FibeAir 70

This chapter describes how to install and perform the basic setup for FibeAir 70 antenna outdoor units (ODUs) in a FibeAir 70 wireless network.

Topics covered here include:

- Preparing the installation site
- Unpacking and examining the ODU
- Installing the ODU
- Powering the ODU
- Aligning the ODU
- Initializing network connection

# 2.1 Site Preparation

Carefully select and prepare each FibeAir 70 ODU site to make device installation and configuration as simple and trouble-free as possible. During selection and preparation, always consider the long-term needs of both your network and your applications.

## **Physical Requirements**

Each FibeAir 70 ODU site should adhere to the following requirements:

- Install the FibeAir 70 ODU only at a site where environmental conditions conform to the equipment operational requirements specified in *Section 1.5*.
- A clear, unobstructed line-of-sight between FibeAir 70 ODU nodes.
- Mount the FibeAir 70 ODU on a fixed, stable, permanent structure. A reinforced steel mounting pole is required, with a diameter measuring from 2-4 inches (5-10 centimeters).

#### Caution:

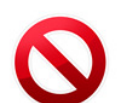

Do not mount the FibeAir 70 device on a structure that is temporary or easily moved. Doing say may result in poor service or equipment damage.

• Install the FibeAir 70 ODU where it is easily accessed after mounting.

#### **Cabling Requirements**

• Ensure that your power connection cable matches the FibeAir 70 power connector pin-outs. See *Figure 2-2* for the DC power connector pin-out diagram.

- Install the FibeAir 70 ODU where network connections and optional power cabling are ready for operation and are easily accessed.
- Install the FibeAir 70 ODU where proper electrical outdoor grounding is readily available. Typically, the grounding connection attached directly to the mounting pole. If not already present, then suitable structure-to-earth grounding connections must be created before installation.

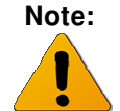

Improper electrical grounding can result in excessive electromagnetic interference or electrical discharge.

# 2.2 FibeAir 70 Package Content

| Part<br>No. | Description                                   | Quantity |
|-------------|-----------------------------------------------|----------|
|             | FibeAir 70 ODU (including antenna and radome) | 2        |
|             | FibeAir 70 Mounting Assembly                  | 2        |
|             | Connecting Cable All-Weather Shells           | 8        |
|             | Unit Grounding Cable (90 cm)                  | 2        |
|             | DC Cable Terminal Block Connector             | 2        |

Each FibeAir 70 package comprises the following components:

Please examine all FibeAir 70 package contents carefully upon arrival. If a package component is missing or damaged, please contact your FibeAir 70 distributor before attempting equipment installation.

# 2.3 System Installation

## 2.3.1 Required Tools

Ensure that you have the following tools with you when performing the FibeAir 70 installation:

- Standard handheld digital voltage meter (DVM) with probes
- Standard open-end wrench, 1/2- inch (13 millimeter)
- Hexagonal wrench, (13millimeter)
- Philips screwdriver (medium size head for grounding connection)
- Cable ties (for securing network and optional power cables)
- Cutter

## 2.3.2 Activities Prior to Installation

- FibeAir 70 units must be installed in pairs, working with two technicians. One technician is located at each node, in order to align and calibrate each antenna ODU with its remote node pair for best performance.
- The expected receive signal strength for each antenna ODU (read from the DVM) must be calculated prior to the installation procedure, based on the network link budget.

## 2.3.3 Mounting the FibeAir 70

Figure 2-1 shows details of the FibeAir 70 Mounting Assembly.

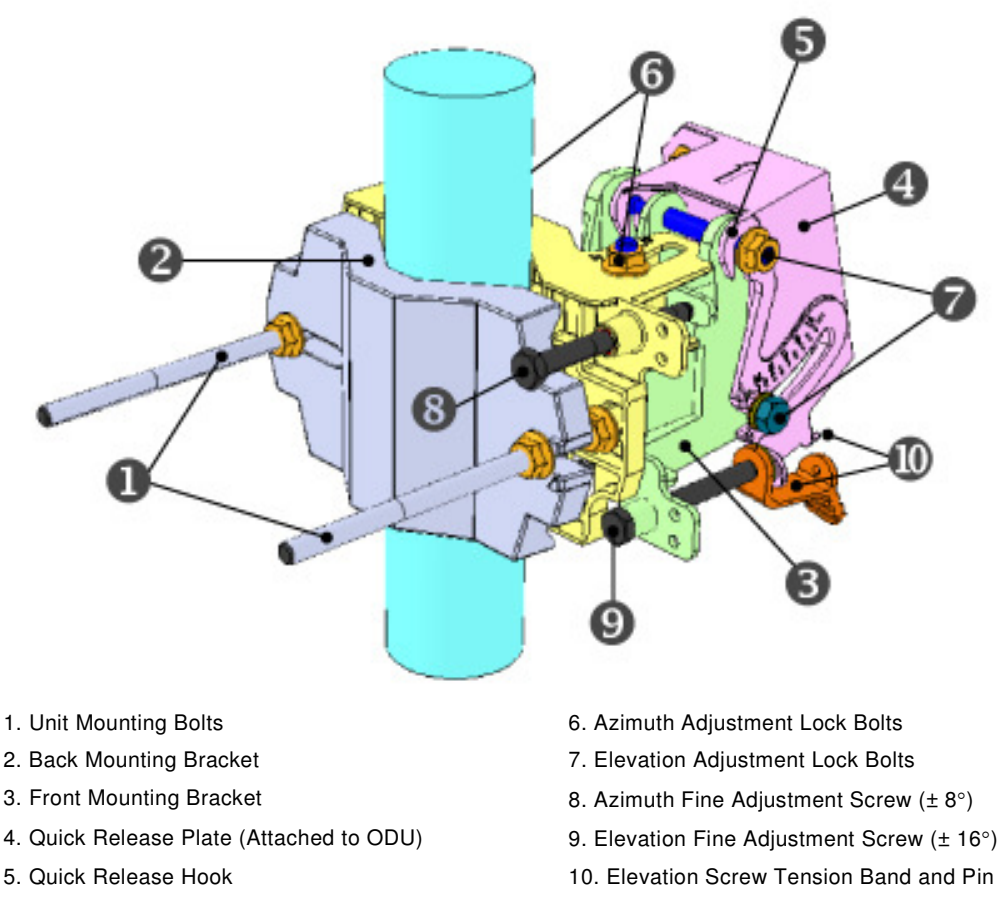

Figure 2-1 FibeAir 70 Mounting Assembly Details

- Prior to mounting, loosen the Unit Mounting Bolts (1), and remove one of the Bolts.Separate and rotate the Front (2) and Back (3) Mounting Brackets by about 120 degrees so that the Assembly can to be attached to the mounting pole.
- Place the Assembly on the mounting pole and rotate the Front and Back Mounting Brackets to close the Assembly on the pole. Replace the Unit Mounting Bolt that was removed.

Ensure that both Front and Back Mounting Brackets are attached evenly to the pole, and are completely level.

Use the 1/2-inch open wrench to tighten the nuts on both Unit Mounting Bolts. Temporarily tighten the Unit Mounting Bolts at this stage to keep the Unit from moving freely.

The ODU is delivered with the Quick Release Plate (④) securely attached in a vertical polarity position, by default.

If needed, change the ODU polarity position to match the orientation of the remote pair ODU by removing the Quick Release Plate, changing its orientation, and reattaching. For ease of reference, the markings "V" (vertical) and "H" (horizontal) are engraved on the back side of the ODU.

- Examine the position scales of both the Azimuth Adjustment Lock Bolts (④) and the Elevation Adjustment Lock Bolts (④), found on the Front Mounting Bracket, and ensure that they are positioned at 0 degrees (in the middle of the scale).
- Position the Quick Release Hooks (♥) onto the top Elevation Adjustment Lock Bolt (♥) and carefully set the ODU in place on the Front Mounting Bracket.

Mount the ODU by attaching the Interior Quick Release Hook (A) in place **before** attaching the Exterior Hook (B). The Interior Hook is the one located farthest from the tightening nut, as shown below.

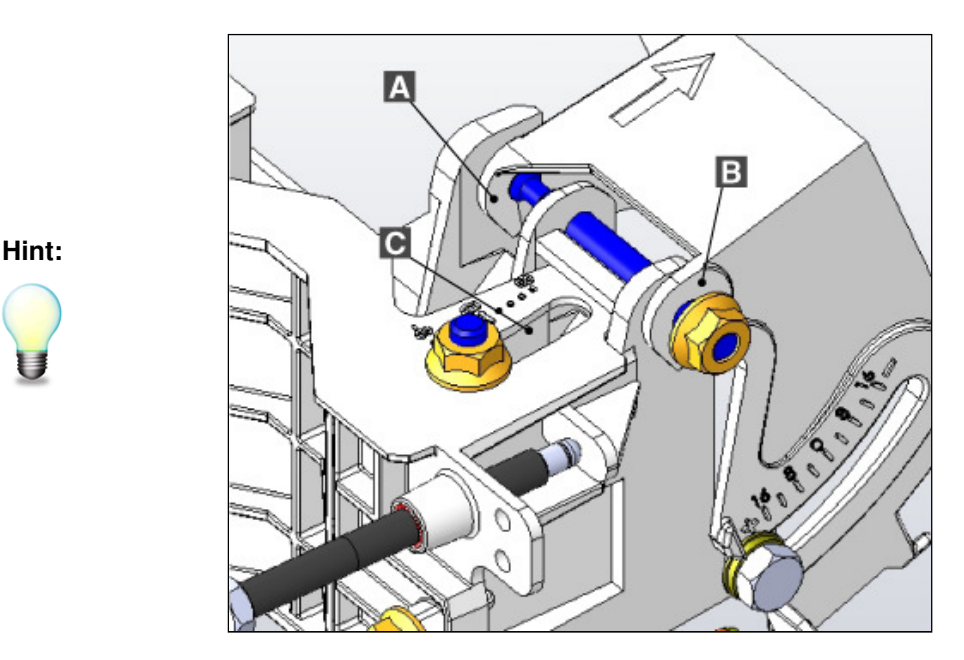

A. Interior Quick Release Hook B. Exterior Quick Release Hook C. Elevation Position Slot

- Finger-tighten the Azimuth Adjustment Lock Bolts () and the Elevation Adjustment Lock Bolts ().
- Stretch the Elevation Screw Tension Band (**1**) slightly and connect it to its mating Tension Pin, located on the Quick Release Plate.

## 2.3.4 Ground Connection

The location of Grounding Outlet on the ODU is shown in Figure 2-2.

Connect one end of the Grounding Cable to the Ground Outlet on the left side of the ODU using the Grounding Cable Lug. Tighten the lug securely in place.

Connect the opposite end of the Grounding Cable to the earth connection, typically located on the mounting pole. In case earth connection is out of reach of the Grounding cable, install alternative cable.

## 2.3.5 Cabling Connections

Cable connection panel details are shown in Figure 2-2.

Network connections are made according to port availability on the ODU. Before mapping ODU connections, consider the following cabling restrictions:

- A power over Ethernet (PoE) connection can only be made via ODU port ETH1.
- Note that for each Ethernet port (ETH1 and ETH2) only one connection type can be made on the ODU, either Ethernet (RJ45) or fiber optic (SFP).

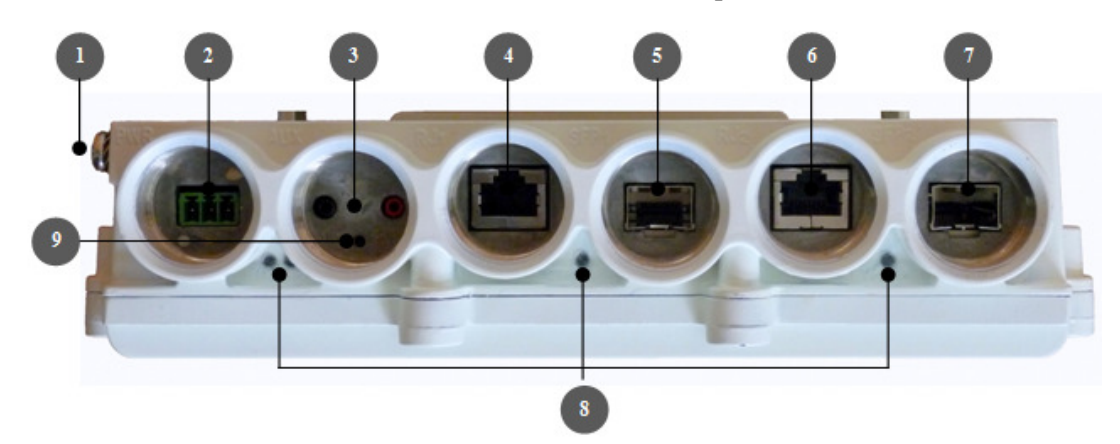

- 1. Electrical Ground Outlet
- 2. Power Connector Interface (PWR)
- 3. DVM Probe Interface (AUX)
- 4. Ethernet Cable RJ45 Interface (RJ1)

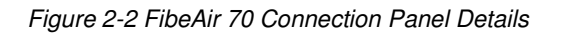

- 5. Fiber Cable SFP Interface (SFP1)
- 6. Ethernet Cable RJ45 Interface (RJ2)
- 7. Fiber Cable SFP Interface (SFP2)

8. Reset Button (press for 5 seconds for restoring factory defaults)

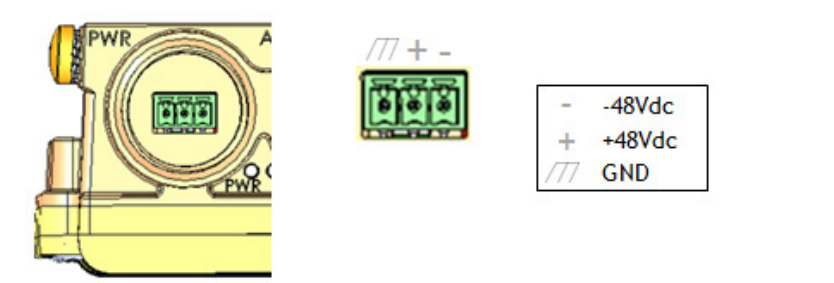

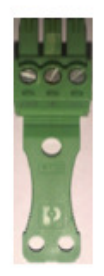

Figure 2-3 FibeAir 70 DC Power Connector Pin-Out Diagram

#### **Cable Preparation**

Before inserting a cable connector into the ODU, it must first be enclosed in a protective All-Weather Shell, supplied with the FibeAir 70 unit.

The protective All-Weather Shell assembly is shown in Figure 2-4.

An identical All-Weather Shell is provided for each ODU connector: power supply, data interface, and management interface.

Unscrew and remove the protective seals from each ODU cable interface opening that will be used in the configuration.

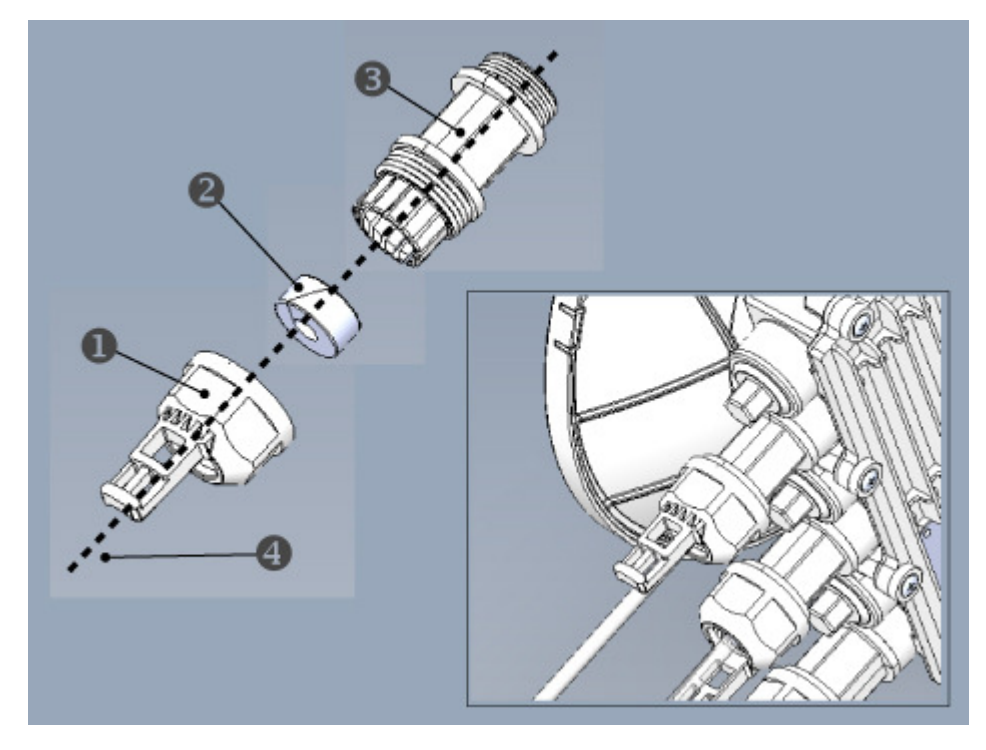

1. Cable Inlet Portion

2. Rubber Gasket Insert

- 3. Connector Outlet Portion
- 4. Ethernet Cable

Figure 2-4 All-Weather Connecting Cable Shell Assembly

For each ODU cable connection, perform the following procedure:

- a. Disassemble a protective shell by unscrewing its parts and carefully removing the Rubber Gasket Insert (2) from the Cable Inlet Portion (1) of the shell.
- b. Thread the Ethernet Cable connector through the Cable Inlet Portion of the shell, as shown in *Figure 2-4*.
- c. Thread the cable connector completely through the Rubber Gasket (2), as shown.
- d. Replace the Rubber Gasket Insert snugly into the Cable Inlet Portion of the shell, gently pulling the cable connector and cable through the shell.

The cable is now prepared for insertion to the ODU.

#### Removing Connectors from the FibeAir 70 ODU

Caution:

To avoid accidental damage to the connector, always use the following order to remove cable connections from the ODU (Refer to *Figure 2-4*):

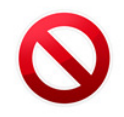

- 1. Unscrew the Cable Inlet Portion (**1**) of the All-Weather Shell **first** to release the gasket seal and remove tension from the cable connector.
- 2. Unscrew the Connector Outlet Portion (③)of the All-Weather Shell from its ODU port.
- 3. Remove the cable connector from its port.

#### **Power Connection**

- Carefully screw the Connector Outlet Portion (☉) of the All-Weather Shell into the PWR port or alternatively, if a PoE connection is being used, the ETH1 port. Tighten the Connector Outlet Portion securely by hand. **Do not use a wrench**.
- Insert the power or PoE data connector into the port. The PWR LED color indicator will turn green.

Screw the Cable Inlet Portion (●) of the All-Weather Shell onto the secured Connector Outlet Portion, taking care not to twist the connecting cable. Tighten the Cable Inlet Portion securely by hand. The Rubber Gasket Insert (④) will tighten to create a moisture-proof seal. **Do not use a wrench**.

Secure the power supply cable into place using a cable tie.

Ensure that there is sufficient play in the cabling to allow movement of the ODU during final alignment.

Wait for the FibeAir 70 ODU to boot up (about 5 seconds). ). The RF LED color indicator will turn green when the boot is completed.

#### **Other Connections**

For each network connection, perform the following steps:

Carefully screw the Connector Outlet Portion (③) of the All-Weather Shell into the appropriate port. Tighten the Connector Outlet Portion securely by hand. **Do not use a wrench**.

Insert the RJ45 or SFP connector into the port.

Screw the Cable Inlet Portion (①) of the All-Weather Shell onto the secured top portion, taking care not to twist the connecting cable. Tighten the bottom portion securely by hand. The Rubber Gasket Insert (②) will tighten to create a moisture-proof seal. Do not use a wrench.

Secure the network connection cable into place using a cable tie.

Ensure that there is sufficient play in the cabling to allow movement of the ODU during final alignment.

## 2.3.6 Antenna ODU Alignment

Two alignment stages (that is, course and fine alignments) are required during installation on both local and remote FibeAir 70 Antenna ODUs. Accurate alignment of the ODU is critical for achieving the strongest receive signal possible.

Verify the ODU is in **Alignment Mode** by checking the RF LED color – **orange** indicated **Alignment Mode**.

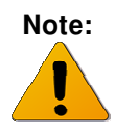

The FibeAir 70 ODU is shipped from the factory configured for **Alignment Mode**. In case RF LED is not orange, configure the ODU to **Alignment Mode** using the Web-EMS or CLI (See *Section 3.2 and 3.3*).

## **Course Alignment (Azimuth Only)**

Loosen the Unit Mounting Bolts (1) slightly in order to allow the ODU some freedom of movement.

Perform a course ODU alignment using a line-of-sight visual check with the remote FibeAir 70 ODU.

Ideally, this ODU alignment should be accurate within 10° of the final alignment position.

Lock the Unit Mounting Bolts (**1**).

Repeat Steps 0 to 0 above on the remote FibeAir 70 ODU.

#### **Fine Alignment**

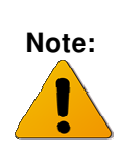

When aligning one of FibeAir 70 ODU nodes, its remote node pair must remain completely stationary. Fine alignment is performed first on the local ODU node, and only afterwards on the remote node.

The optimum alignment may require several adjustment iterations between the ODU nodes.

Connect the DVM to the FibeAir 70 ODU by inserting both red and black probes into their appropriate positions in the AUX port.

Throughout the alignment procedure, you will compare the actual receive signal strength indication (RSSI) to the expected RSSI that was calculated during network link budget preparation (See *Section 2.3.2*).

Before using the DVM, set its output to **millivolts**. Dividing the RSSI millivolt output by 10 will provide the actual receive signal strength calculation. For example, a DVM millivolt reading of 450 mV is equivalent to -45 dBm.

Align the fine azimuth axis. Use the hexagonal wrench to adjust the Azimuth Fine Adjustment Screw (③). Be sure to sweep the complete range of the azimuth in order to determine the maximum received signal strength position.

When the optimum axis is achieved, tighten both Azimuth Adjustment Lock Bolts (③).

Align the fine elevation axis. Use the hexagonal wrench to adjust the Elevation Fine Adjustment Screw (●). Be sure to sweep the complete range of the elevation in order to determine the maximum received signal strength position.

When the optimum axis is achieved, tighten both Elevation Adjustment Lock Bolts (O).

Perform Steps 0 and 0 for the remote paired ODU.

Repeat Steps 0 and 0 once again for the local paired ODU.

- Use the DVM to verify maximum received signal strength on both local and remote ODUs. For best performance, measured RSSI should be within ±4 dB of the calculated value.
- Once the optimum position has been achieved for the ODU node pair, tighten the azimuth and elevation adjustment lock bolts (③, ④) on both ODUs, being very careful not to move the FibeAir 70 ODU when tightening.
- Use the DVM to verify that the received signal strength has not changed on either local or remote ODUs after final tightening of the brackets.

Figure 2-5 shows the FibeAir 70 appearance after it has been completely installed.

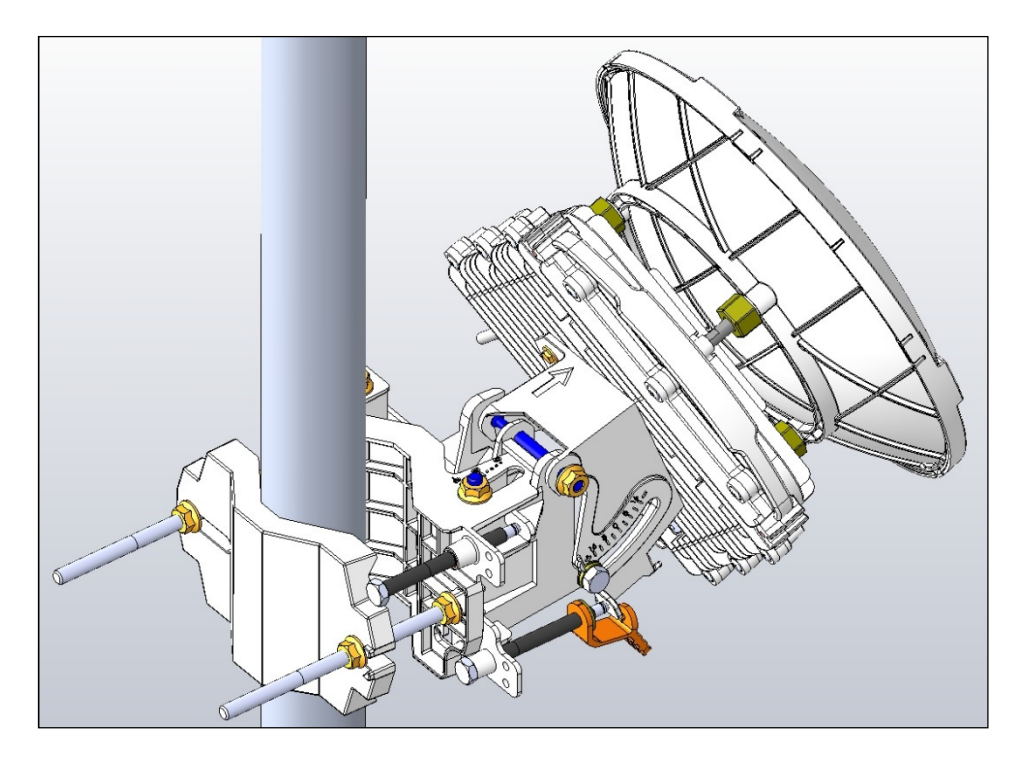

Figure 2-5 Installed FibeAir 70 Unit

## 2.3.7 Initial System Setup

Disconnect the DVM from the FibeAir 70 ODU by removing the probes from the AUX port.

Carefully reinsert and tighten replace the AUX port protective seal.

Using the web-EMS or CLI configure the ODU to Adaptive Mode (See Section 5.14.1.1) on both local and remote units. Configure one unit to Role=Master and the second to Role=Slave.

Save configuration and reset the ODU.

Following this action, and after ODU completed its reboot, the RF LED color indicator on will change its color to **green**, indicating that the radio link is Up (operative).

Each FibeAir 70 ODU will now perform automatic pairing.

The FibeAir 70 pair is now ready to be configured on the network.

# 3 FibeAir 70 Configuration

This chapter presents the FibeAir 70 ODU configuration steps for link setup. It describes the initial configuration procedures to be carried out after antennas alignment.

Topics covered here include:

- Default configuration information
- ODU configuration using web-EMS
- ODU configuration using CLI

Networking configuration, including bridge management model, VLANs setup and configuration examples, is presented in chapter 4 "FibeAir 70 Network Configuration".

# 3.1 Default Configuration Information

This section provides information on the factory default values of the main ODU settings.

## 3.1.1 Default Provider Bridge License

Provider Bridge mode, set by license, determines the networking configuration method of the ODU.

- Provider Bridge license = Disable: VLANs configuration and monitoring available in web-EMS only
- Provider Bridge license = Enable: VLANs configuration and monitoring available in CLI only (Bridge section will be grayed out in web-EMS). All advanced networking options require Provider Bridge license = Enable.

The default Provider Bridge license is disable.

## 3.1.2 Default User Name and Password

The FibeAir 70 ODU uses the following default parameters for full R/W access:

User name: admin

Password: admin

## 3.1.3 Default IP Address

The FibeAir 70 ODU supports up to four IP addresses that can be on different subnets and associated to different VLANs. Static route can be assigned to each IP.

By default, two IP addresses (IPs 1 and 4) are defined:

| Index              | 1               | 4             |
|--------------------|-----------------|---------------|
| IP Address         | 192.168.0.1     | 172.16.100.1  |
| IP Mask            | 255.255.255.0   | 255.255.255.0 |
| Route              | 0.0.0.0         | 0.0.0.0       |
| Destination        | 0.0.0.0         | 0.0.0.0       |
| Destination Mask   | 255.255.255.0   | 255.255.255.0 |
| Default IP Gateway | 0.0.0.0         | 0.0.0.0       |
| VLAN               | 0 (not defined) | 4094          |

## 3.1.4 Default RF Configuration

The following FibeAir 70 RF configuration items are configurable and their default values provided here:

| Configuration Item    | Default Value |
|-----------------------|---------------|
| Channel-width         | 500           |
| Operational Frequency | 74000         |
| Role                  | Master        |
| Mode                  | Alignment     |
| Transmit Asymmetry    | 50tx-50rx     |
| Tx Link ID            | 0             |
| Rx Link ID            | 0             |
| RSSI-Interval         | 0             |

## 3.1.5 Default Ethernet Interface Configuration

Many FibeAir 70 interface configuration items are hardcoded. However, the following items are configurable and their default values provided here:

| Configuration Item | Default Value                              |
|--------------------|--------------------------------------------|
| Admin Status       | Up (enabled)                               |
| Interface Alias    | None (empty string)                        |
| Ethernet Type      | 1000fd (Electrical RJ45, 1000 Full-Duplex) |
| Auto-Negotiation   | Enabled                                    |

# 3.2 ODU Setup using the web-EMS

This section provides information on the configuration steps of the ODU be carried out after antennas alignment.

## 3.2.1 Connecting to the ODU

1. Launch Internet Browser and enter the ODU's IP address on the address bar (<u>https://192.168.0.1</u>).

2. Wait for the Java Applet to load and enter the username and password (admin, admin). The web-EMS screen will be displayed:

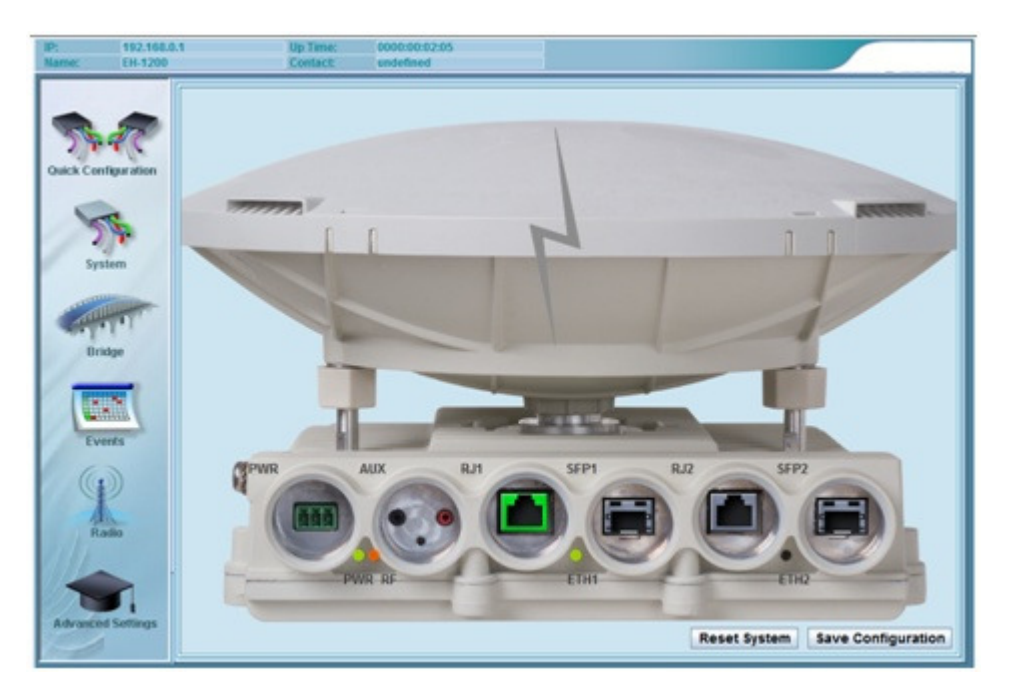

You may use the "Quick Configuration" section to configure the basic common parameters needed in order to establish the link or use the dedicated section for that purpose.

# 3.2.2 Quick Configuration

## 3.2.2.1 System Information

| System Information |       |       | 8          |
|--------------------|-------|-------|------------|
| Name:              | FA-70 | Date: | 2011.02.17 |
|                    |       | Time: | 09:09:06   |

Set ODU's system information parameters:

- Name
- Date
- Time

Click "Apply" to apply changes.

## 3.2.2.2 IP

| IP |                             |                                |         |             |                                |               | 8         |
|----|-----------------------------|--------------------------------|---------|-------------|--------------------------------|---------------|-----------|
| #  | IP Address                  | Mask                           | Route   | Destination | Dst-Mask                       | Default Ip Gw | VLAN      |
| 4  | 192.168.0.1<br>172.16.100.1 | 255.255.255.0<br>255.255.255.0 | 0.0.0.0 | 0.0.0.0     | 255.255.255.0<br>255.255.255.0 | 0.0.0.0       | 0<br>4094 |
|    |                             |                                |         |             |                                |               |           |
|    |                             |                                |         |             |                                | Add De        | lete      |

| Index:              | 1 | - |
|---------------------|---|---|
| P:                  |   |   |
| Mask:               |   |   |
| Route:              |   |   |
| Destination:        |   |   |
| Dst Mask:           |   |   |
| Default IP Gateway: |   |   |
| VLan:               | 0 |   |

Set ODU's IP attributes for one of the 4 available IPs:

- IP Address
- IP Mask
- Route (static route)
- Destination (static route)
- Destination Mask (static route)
- Default IP Gateway
- VLAN

In order to change the default IP (IP #1, 192.168.0.1) click "Add" and enter the required values under IP index 1).

Click "Apply" to apply changes.

Note: once IP address changed you will lose the connection to the ODU. Launch the Internet Browser and connect using the new IP address to re-establish connection.

## 3.2.2.3 Radio

| Radio                      |             |                   |             |
|----------------------------|-------------|-------------------|-------------|
| Frequency (MHz):           | 74000 💌     | Mode:             | alignment 💌 |
| Channel Width (MHz):       | 500 💌       | Alignment Status: | active      |
| Role:                      | master 💌    | Modulation:       | <b>•</b>    |
| Transmit Asymmetry:        | 50tx-50rx 💌 | Sub-Channels:     | <b>~</b>    |
|                            |             | Repetitions:      | <b>•</b>    |
|                            |             | FEC Rate:         | <b>•</b>    |
|                            |             |                   |             |
| <b>Operational Status:</b> | down        | RSSI (dBm):       | -75         |
|                            |             | CINR (dB):        | -128        |
| Rf Ber Test:               | disable     |                   |             |

Set ODU's radio parameters and check radio status:

- Frequency [MHz]
- Channel-width [MHz]
- Role -

**Master** or **Slave**. In a link one side should be configured as Master and the second as Slave.

• Transmit Asymmetry

For symmetric configuration (50% for Tx and Rx) use 50tx-50rx.

You may set the link to asymmetric configuration (75%/25%). In such case, set 75tx-25rx for the Master unit and 25tx-75rx for the Slave unit.

• Mode

The ODU supports 3 operation modes: Alignment (Carrier Wave transmission for antenna alignment), Adaptive (adaptive bandwidth, code & modulation) and Static (fixed modulation profile. Should be set to one of the available modulation profiles available, see sec 3.2.5.2).

After antenna alignment, set the ODU to adaptive to bring the link up.

Click "Apply" to apply changes.

## 3.2.2.4 Ethernet Ports

| Port: Eth1          |      |                       |           | 8 |
|---------------------|------|-----------------------|-----------|---|
| Admin Status:       | up 💌 | Ethernet Type:        | 1000fd 💌  |   |
| Operational Status: | up   | Auto Negotiation:     | enabled 💌 |   |
|                     |      | Ethernet Actual Type: | 1000fd    |   |

Set Eth1 and Eth2 ports configuration:

- Admin (port enable)
   Up or Down
- Auto-negotiation

Enable Of Disable

• Speed

Manually set the port's speed (10/100/1000, HF/FD) when auto-negotiation disabled.

Set speed to 1000xfd when SFP is used.

Click "Apply" to apply changes.

Default port configuration: RJ45, Auto-negotiation enabled.

## 3.2.2.5 Save and Reset

Click "Save Configuration" on the main screen to save the configuration into the startup configuration so the ODU will keep the configuration after reset.

Click "Reset System" to reset the ODU (required after changing the Radio parameters).

## 3.2.3 System

Use the System section to set and check the following items:

## 3.2.3.1 System Information

Check and set the Description, Name, location, Contact, Date, Time, Temperature and Voltage.

| System Information |            | 8 |
|--------------------|------------|---|
| Description:       | FA-70      |   |
| Name:              | 554_Master |   |
| Location:          | undefined  |   |
| Contact:           | undefined  |   |
| Date:              | 2011.02.20 |   |
| Time:              | 09:13:11   |   |
| Temperature:       | 36         |   |
| Voltage:           | 54         |   |

## 3.2.3.2 Inventory

Check the Inventory list of the ODU, including the sub-parts and their information.

| Inventory 🛞 |           |           |         |           |         |          |            |            |      |          |
|-------------|-----------|-----------|---------|-----------|---------|----------|------------|------------|------|----------|
|             |           |           | ,       | ,         |         |          |            |            |      |          |
| Description | Container | Class     | Rel Pos | Name      | HW Rev  | FW Rev   | SW Rev     | Serial     | Mf   | <u>(</u> |
| default     | 0         | chassis   | -1      | Chassis   | default | default  | default    | default    | defa |          |
| default     | 1         | other     | 0       | Antenna   | default | default  | default    | default    | defa | 1        |
| RF Board 7  | 1         | module    | 1       | RF        | A1      | default  | default    | S044000177 | defa |          |
| default     | 1         | container | 2       | Base Band | 16.96   | default  | 1.1.0.3482 | F102000412 | defa |          |
| default     | 4         | module    | 0       | Modem     | default | default  | default    | default    | defa |          |
| default     | 4         | module    | 1       | FPGA      | default | 1.4.8490 | default    | default    | defa |          |
| default     | 4         | module    | 2       | CPLD      | default | 2.1      | default    | default    | defa |          |
| default     | 4         | module    | 3       | SFP1      |         | default  | default    |            |      |          |
| default     | 4         | module    | 4       | SFP2      |         | default  | default    |            |      | •        |
| •           |           |           |         |           |         |          |            |            | •    |          |

## 3.2.3.3 IP

Set ODU's IP attributes for one of the 4 available IPs: IP Address, IP Mask, Route (static route), Destination (static route), Destination Mask (static route), Default IP Gateway, and VLAN.

In order to change or add an IP, click "Add" and enter the required values under the appropriate IP index).

Click "Apply" to apply changes.

Route: Destination: Dst Mask: Default IP Gateway:

VLan:

| IP          |                                           |                                        |                             |                                   |                                            |                                     | 8                 |
|-------------|-------------------------------------------|----------------------------------------|-----------------------------|-----------------------------------|--------------------------------------------|-------------------------------------|-------------------|
| #<br>1<br>4 | IP Address<br>192.168.0.1<br>172.16.100.1 | Mask<br>255.255.255.0<br>255.255.255.0 | Route<br>0.0.0.0<br>0.0.0.0 | Destination<br>0.0.0.0<br>0.0.0.0 | Dst-Mask<br>255.255.255.0<br>255.255.255.0 | Default Ip Gw<br>0.0.0.0<br>0.0.0.0 | VLAN<br>0<br>4094 |
|             |                                           |                                        |                             |                                   |                                            | Add Del                             | ete               |
| Add IP      |                                           |                                        |                             |                                   |                                            |                                     |                   |

0

Apply

Page 36

Close
## 3.2.3.4 SNMP

Set SNMP managers trap destination: destination IP address, port number and community.

Up to 5 managers can be defined.

Click "Apply" to apply changes.

| SNMP          |          | ۲          |
|---------------|----------|------------|
| Address       | UDP Port | Read Comm  |
| 192.168.0.100 | 162      | public     |
|               |          |            |
|               |          |            |
|               |          |            |
| 1             |          |            |
|               |          | Add Delete |
|               |          |            |

## 3.2.4 Bridge

Use the Bridge section to set VLANs and ports configuration.

Networking configuration, including bridge management model, VLANs setup and configuration examples, is presented in chapter 4 "FibeAir 70 Network Configuration".

## 3.2.5 Events

Check current alarms and alarm log:

#### 3.2.5.1 Alarms

Currently active alarms.

| Alarms |          | ۲              |
|--------|----------|----------------|
| Date   | Time     | Description    |
| Mar 20 | 09:02:01 | link down eth2 |
|        |          |                |
|        |          |                |
|        |          |                |
|        |          |                |
|        |          |                |

## 3.2.5.2 Logs

Alarm history log.

| Date   | Time     |                 | Event                               |   |   |
|--------|----------|-----------------|-------------------------------------|---|---|
| Mar 18 | 02:01:28 | Mar 18 02:01:28 | cad: link up eth2                   |   | - |
| Mar 18 | 02:01:29 | Mar 18 02:01:29 | cad: link down eth2                 |   | = |
| Mar 18 | 03:39:40 | Mar 18 03:39:40 | cad: link up eth2                   |   | Γ |
| Mar 18 | 03:39:41 | Mar 18 03:39:41 | cad: link down eth2                 |   |   |
| Mar 18 | 21:24:47 | Mar 18 21:24:47 | cad: link up eth1                   |   |   |
| Mar 18 | 21:24:48 | Mar 18 21:24:48 | cad: link down eth1                 |   |   |
| Mar 20 | 07:57:22 | Mar 20 07:57:22 | cad: modulation change qpsk 2 2 0.5 |   |   |
| Mar 20 | 07:57:28 | Mar 20 07:57:28 | cad: modulation change qpsk 4 1 0.5 |   |   |
| 4      |          |                 |                                     | • |   |

## 3.2.6 Radio

Use the Radio section to set and check radio parameters and statistics:

| Frequency (MHz):     | 72000     | - | Mode:             | adaptive | - |   |
|----------------------|-----------|---|-------------------|----------|---|---|
| Channel Width (MHz): | 500       | - | Alignment Status: | inactive |   |   |
| Role:                | master    | - | Modulation:       | qpsk     | • |   |
| Transmit Asymmetry:  | 50tx-50rx | - | Sub Channels:     | 4        | - |   |
| Tx Link ID:          | 0         |   | Repetitions:      | 1        | - |   |
| Rx Link ID:          | 0         |   | FEC Rate:         | 0.5      | - |   |
| Oper. Status:        | up        |   | RSSI (dBm):       | -44      |   |   |
| Tx State:            | normal    |   | CINR (dB):        | 16       |   | E |
| Rx State:            | normal    |   | Ptx (dBm):        | 10       |   |   |
| Rf Ber Test:         | disable   |   |                   |          |   |   |

#### 3.2.6.1 Radio

Set ODU's radio parameters:

- Frequency [MHz]
- Channel-width [MHz]
- Role Master or Slave

In a link one side should be configured as Master and the second as Slave.

• Transmit Asymmetry

For symmetric configuration (50% for Tx and Rx) use 50tx-50rx.

You may set the link to asymmetric configuration (75%/25%). In such case, set 75tx-25rx for the Master unit and 25tx-75rx for the Slave unit.

• Tx and Rx Link ID

You may set unique Link ID for links installed on same site to avoid locking on the wrong transmitter.

• Mode

The ODU supports 3 operation modes: Alignment (Carrier Wave transmission for antenna alignment), Adaptive (adaptive bandwidth, code & modulation) and Static (fixed modulation profile. Should be set to one of the available modulation profiles available, see next section).

After antenna alignment, set the ODU to adaptive to bring the link up.

Click "Apply" to apply changes.

Check ODU's status:

- Operational Status Up or Down (radio link status)
- Tx and Rx State indicates Tx and Rx chains status
- RSSI [dBm] Receiver Signal Strengh Indicator
- CINR [dB] Carrier to Interference + Noise ratio. Radio link's signal quality indication. For normal conditions CINR>13 indicates good signal level.
- Ptx [dBm] ODU's monitored Tx power

#### 3.2.6.2 Modulations

| ons        |                  |                                              |                                                                |                                                                              |                                                                                                    | 8                                                                                                    |
|------------|------------------|----------------------------------------------|----------------------------------------------------------------|------------------------------------------------------------------------------|----------------------------------------------------------------------------------------------------|----------------------------------------------------------------------------------------------------|
| Iodulation | Sub Channels     | Repetitions                                  | FEC Rate                                                       | CINR Low                                                                     | CINR High                                                                                                    | Π.                                                                                                    |
|            | 1                | 4                                            | 0.5                                                            | -128                                                                         | 12                                                                                                    |                                                                                                    |
|            | 2                | 2                                            | 0.5                                                            | 8                                                                            | 14                                                                                                    | 1                                                                                                    |
|            | 4                | 1                                            | 0.5                                                            | 10                                                                           | 127                                                                                                    | 7                                                                                                    |
|            |                  |                                              |                                                                |                                                                              |                                                                                                    | -                                                                                                    |
|            |                  |                                              |                                                                |                                                                              |                                                                                                    |                                                                                                    |
| N          | ns<br>iodulation | ns<br>Iodulation Sub Channels<br>1<br>2<br>4 | ns<br>Iodulation Sub Channels Repetitions<br>1 4<br>2 2<br>4 1 | ns<br>Insub Channels Repetitions FEC Rate<br>1 4 0.5<br>2 2 2 0.5<br>4 1 0.5 | Instruction         Sub Channels         Repetitions         FEC Rate         CINR Low           1         4         0.5         -128           2         2         0.5         8           4         1         0.5         10 | Instruction         Sub Channels         Repetitions         FEC Rate         CINR Low         CINR High           1         4         0.5         -128         12           2         2         0.5         8         14           4         1         0.5         10         127 |

Check ODU's supported modulation profiles (loaded in factory. Note not all options supported):

- Modulation qpsk or 16QAM
- Sub Channels 1 to 4
- Repetitions 1,2 or 4
- FEC Rate 0.5, 0.67
- CINR Low lower threshold for stepping down in modulation profile (Adaptive Mode)
- CINR High upper threshold for stepping up in modulation profile (Adaptive Mode)

#### 3.2.6.3 RF Statistics

Check RF statistics counters to identify radio errors:

• Current – real time statistics counters since last clear.

No errors on In Errored Octets, In Errored Packets and In Lost Packets indicate error-free operation of the radio link.

• History –96 intervals of 15 minutes (total 24 hours) of the statistics counters.

| Current History                                                                |                                                   |                                |                             |           |                                     |                                         |                           |                            |                                      |                                 |
|--------------------------------------------------------------------------------|---------------------------------------------------|--------------------------------|-----------------------------|-----------|-------------------------------------|-----------------------------------------|---------------------------|----------------------------|--------------------------------------|---------------------------------|
| Elapsed Time:                                                                  | 0000:00:00:17                                     |                                |                             | In Lost F | Packets:                            | 0                                       |                           |                            |                                      |                                 |
| In Packets:                                                                    | 1409                                              |                                |                             | In Octet  | s:                                  | 33020                                   | 7984                      |                            |                                      |                                 |
| Out Packets:                                                                   | 1407                                              |                                |                             | In Idle O | ctetes                              | 33008                                   | 9948                      |                            |                                      | 1                               |
| In Good Packets:                                                               | 1409                                              |                                |                             | Out Octe  | ets:                                | 33020                                   | 7516                      |                            |                                      |                                 |
| n Errored Packets:                                                             | 0                                                 |                                |                             | Out Idle  | Octetes                             | 33007                                   | 4648                      |                            |                                      |                                 |
|                                                                                |                                                   |                                |                             | In Good   | Octets:                             | 10182                                   | 0                         |                            |                                      |                                 |
|                                                                                |                                                   |                                |                             |           |                                     |                                         |                           |                            |                                      |                                 |
|                                                                                |                                                   |                                |                             | In Errore | ed Octets:                          | 0                                       |                           |                            |                                      |                                 |
|                                                                                |                                                   |                                |                             | In Errore | ed Octets:                          | 0                                       |                           |                            |                                      | Clear                           |
| Statistics                                                                     |                                                   |                                |                             | In Errore | ed Octets:                          | 0                                       |                           |                            |                                      | Clear                           |
| Statistics<br>Current History                                                  |                                                   |                                |                             | In Errore | ed Octets:                          | 0                                       |                           |                            |                                      | Clear                           |
| Statistics<br>Current History                                                  | n Packets Out Pac                                 | ets In Goo                     | In Errored Pac              | In Errore | ed Octets:                          | 0<br>In IdI Out                         | t Oct[                    | Out Idle                   | In Good Octets                       | Clear In Errored O              |
| Statistics Current History Alapsed Time II 0000:00:38:24 10                    | n Packets Out Pac<br>01151 193618                 | ets In Goo<br>100704           | In Errored Pac              | In Errore | ed Octets:                          | 0<br>In IdI Out<br>2307 237             | t Oct(<br>776 2           | Dut Idle<br>23759          | In Good Octets<br>7278925            | Clear<br>In Errored O<br>478761 |
| Statistics Current History   Elapsed Time II 0000:00:38:24 11 0000:00:38:23 10 | n Packets Out Pac<br>01151 193618<br>00797 118542 | ets In Goo<br>100704<br>100704 | In Errored Pac<br>447<br>93 | In Errore | In Octets<br>255815183<br>235551631 | 0<br>In IdI Out<br>2307 237<br>2307 232 | t Oct (<br>776 2<br>215 2 | Dut Idle<br>23759<br>23204 | In Good Octets<br>7278925<br>7278925 | Clear                           |

### 3.2.6.4 Statistics Summary

Check RSSI, CINR and Modulation history (graph and table).

Statistics gathered for 96 intervals of 15 minutes (total 24 hours), recording and min and max values per interval.

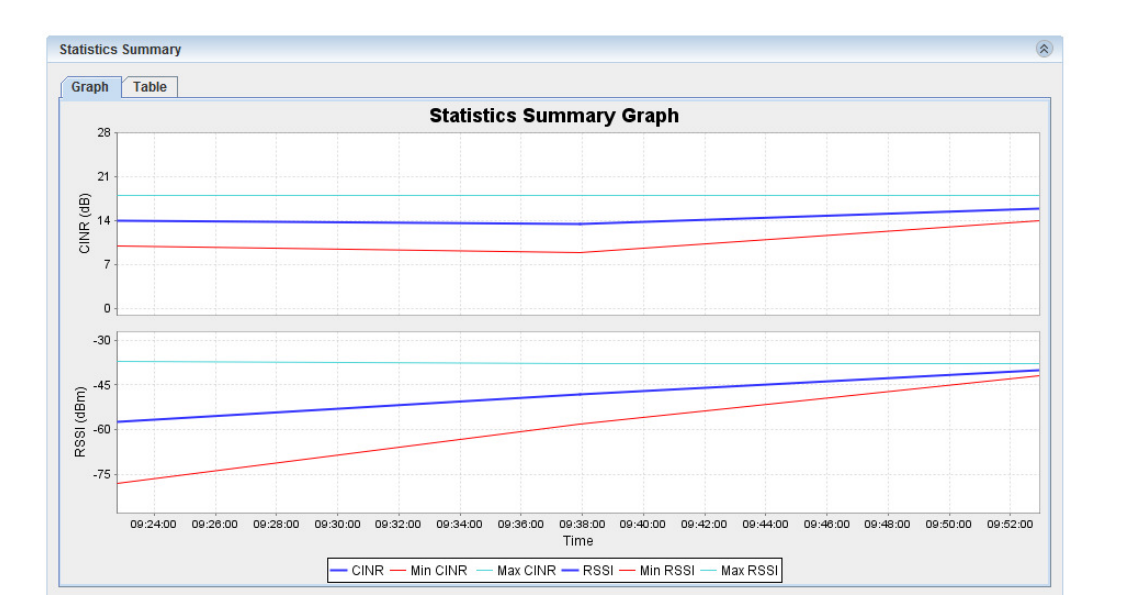

| atistics Summary |                  |          |          |          |          |                |                |
|------------------|------------------|----------|----------|----------|----------|----------------|----------------|
| Graph Table      |                  |          |          |          |          |                |                |
| #                | Start            | Min RSSI | Max RSSI | Min CINR | Max CINR | Min Modulation | Max Modulation |
| 0                | Thu Mar 17 09:52 | -42      | -38      | 14       | 18       | qpsk 4 1 0.5   | qpsk 4 1 0.5   |
| 1                | Thu Mar 17 09:37 | -58      | -38      | 9        | 18       | qpsk 2 2 0.5   | qpsk 4 1 0.5   |
| 2                | Thu Mar 17 09:22 | -78      | -37      | 10       | 18       | qpsk 1 4 0.5   | qpsk 4 1 0.5   |
| 2                | Thu Mar 17 09:22 | -78      | -37      | 10       | 18       | qpsk 1 4 0.5   | qpsk 4 1 0.5   |

## 3.2.7 Ethernet Interface Configuration

Click the ODU's Ethernet interfaces to configure and monitor the status of the Ethernet line interfaces (Eth1 and Eth2):

| Interface     |                   |   |                       |          | 8 |
|---------------|-------------------|---|-----------------------|----------|---|
| Name:         | Eth1              |   | Ethernet Type:        | 1000fd   | * |
| Alias:        |                   |   | Auto Negotiate:       | enabled  | * |
| Description:  |                   |   | Ethernet Actual Type: | 1000fd   |   |
| MAC Address:  | 00.24.a4.00.05.d2 |   | Loopback Mode:        | disabled | * |
| MTU:          | 9216              |   | Loopback Timeout:     | 60       |   |
| Admin Status: | up                | - | Alarm Propagation:    | disabled |   |
| Oper. Status: | up                |   | Pipe to:              | none     |   |
| Last Change:  | 0000.00.31.15     |   |                       |          |   |

### 3.2.7.1 Admin Status

Interface enable/disable: Up or Down.

#### 3.2.7.2 Ethernet Type

Interface type (RJ45 or SFP) and speed/duplex (when Auto Negotiation disabled):

10hd, 10fd, 100hd, 100fd, 1000hd, 1000fd, 1000xhd, 1000xfd.

Set speed to 1000xfd when SFP is used.

### 3.2.7.3 Auto Negotiation

Interface Auto Negotiation: Enabled or Disabled.

## 3.2.7.4 Loopback

Set loopback timeout (in seconds) and loopback mode:

Disabled, Internal, Internal-mac-swap, External, External-mac-swap.

### 3.2.7.5 Alarm Propagation

Enable Alarm Propagation for radio and line faults (port shutdown).

## 3.2.7.6 Pipe To

Set interface pipe mode, connecting one of the line interfaces (Eth1 or Eth2) to another interface (host, Eth0, Eth1, Eth2).

Click "Apply" to apply changes.

### 3.2.7.7 Ethernet Statistics

Check Ethernet interface statistics counters:

- Current real time statistics counters since last clear.
- History –96 intervals of 15 minutes (total 24 hours) of the statistics counters.

| Statistics         |               |                       |     | ۲     |
|--------------------|---------------|-----------------------|-----|-------|
| Current History    |               |                       |     |       |
| Elapsed Time:      | 0000:00:31:19 | In Broadcast Packets: | 196 |       |
| In Octets:         | 96310         | Out Bcast Packets:    | 0   |       |
| Out Octets:        | 257286        | In Discards:          | 0   |       |
| In Ucast Packets:  | 641           | Out Discards:         | 0   |       |
| Out UCast Packets: | 634           | In Errors:            | 0   |       |
| In Mcast Packets:  | 52            | Out Errors:           | 0   |       |
| Out MCast Packets: | 0             | In No Rule Discards:  | 0   |       |
|                    |               |                       |     | Clear |

## 3.2.8 Advanced Settings

The Advanced Settings section covers advanced and non-routine configurations:

### 3.2.8.1 File System

The ODU supports file system for Flash and EPROM, with copying files support.

#### 3.2.8.2 Scripts

The ODU supports running scripts. A script is a list of commands that runs locally on the ODU. Script output is displayed on a script output screen and its output can be copied and saved.

#### 3.2.8.3 Software

The FibeAir 70 system supports switching in real time between two distinct software versions. Because the System simultaneously maintains both an Active, running software version and a Standby, passive software version, an upgrade can be performed with minimal interruption of service.

An external FTP server is required for software download. Downloaded SW replaces the standby SW.

| FIdSII Ddilk |             | Version | R  | Running | Scheduled to run |
|--------------|-------------|---------|----|---------|------------------|
|              | 1.0.3231    | .3300   | no |         | no               |
| sers         | Username:   |         |    |         |                  |
| mmands       | IP address: |         |    |         |                  |

In order to download SW, click "Download" and enter the FTP details: username, password, IP address of the FTP server that the SW is stored at its home directory and file name.

In order to activate the downloaded SW, click "Run SW".

#### 3.2.8.4 Users

The FibeAir 70 system supports multiple user's access and users management for different user profiles.

| Users    |                               |                               | ۲          |
|----------|-------------------------------|-------------------------------|------------|
| admin    | Name                          | Admin                         | Туре       |
|          | Add User User Name: Password: |                               | Add Delete |
| Commands | Туре:                         | User<br>User<br>Tech<br>Super | ×          |

Click "Add" to add a user and assign it to one of the user types:

| Туре  | Default  | Access Rights                                                |
|-------|----------|--------------------------------------------------------------|
|       | Password |                                                              |
| user  | N/A      | Read only access, excluding the ability of viewing the user  |
|       |          | names, passwords and other security settings.                |
| tech  | N/A      | Read only access to configuration settings, Ability to clear |
|       |          | statistics, alarm and log lists, run diagnostics.            |
| super | N/A      | Read-write access, except from the user names, passwords     |
|       |          | and other security settings.                                 |
| admin | admin    | The same as super type plus ability to configure the user    |
|       |          | names, passwords and other security settings. It does not    |
|       |          | allow access to debug tools.                                 |

#### 3.2.8.5 Commands

Use "Restore Settings" to clear current running configuration and restore factory default settings. Reset the ODU to load the factory default settings.

# 3.3 ODU Setup using the CLI

This section provides information on the configuration steps of the ODU be carried out after antennas alignment using the Command Line Interface (CLI).

Initial configuration for each ODU is performed as follows:

- Invoke the CLI using a standard SSH client.
- Access the ODU using its default IP address.
- Assign a network IP Address, Name and RF value for the ODU.
- Verify ODU performance.

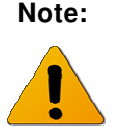

Before starting the network configuration process, be sure that all FibeAir 70 ODUs are set to **Adaptive or Static** mode. The RF LED color indicator on a network-ready ODU will be **green**. For more information, see *Section 2.3.7*.

## 3.3.1 Connecting to the ODU

#### Invoking the CLI

Run standard SSH client. You can use a common, open source SSH client programs such as PuTTY available for download from the web.

Enter the ODU's **default** IP address: 192.168.0.1 (Mask 255.255.255.0) and open the connection.

Login as user admin.

Enter the password **admin**.

When a successful connection is established, the ODU responds as follows:

## 3.3.2 System

Set ODU's system information parameters:

- Name
- Date

Page 46

<

• Time

```
FA-70> set system name Local_Site
Local_Site> system date 2011.01.18 time 15:08:00
```

#### To check the System settings:

```
Local_Site>show system

system description : FA-70

system snmpid : 1.3.6.1.4.1.31926

system uptime : 0000:00:05:10

system contact : undefined

system name : Local_Site

system location : undefined

system voltage : 55

system temperature : 39

system date : 2011.01.18

system time : 15:08:06

system cli-timeout : 15
```

## 3.3.3 IP

Set ODU's IP attributes for one of the 4 available IPs:

- IP Address
- IP Mask
- Route (static route)
- Destination (static route)
- Destination Mask (static route)
- Default IP Gateway
- VLAN

In order to change the default IP (IP #1, 192.168.0.1) configure IP #1.

```
Local_Site>set ip 1 ip-addr 192.168.0.11 mask 255.255.255.0 default-ipgw 192.168.0.254
```

Note: once IP address changed you will lose the connection to the ODU. Launch the Internet Browser and connect using the new IP address to re-establish connection.

To check the IP settings:

| Local_Site>show ip      |                 |
|-------------------------|-----------------|
| <pre>ip 1 ip-addr</pre> | : 192.168.0.11  |
| ip 1 mask               | : 255.255.255.0 |
| ip 1 route              | : 0.0.0.0       |
| ip 1 destination        | : 0.0.0.0       |
| ip 1 dst-mask           | : 255.255.255.0 |
| ip 1 default-ipgw       | : 192.168.0.254 |
| ip 1 vlan               | : 0             |
| ip 4 ip-addr            | : 172.16.100.1  |
| ip 4 mask               | : 255.255.255.0 |
| ip 1 route              | : 0.0.0.0       |
| ip 1 destination        | : 0.0.0.0       |
| ip 1 dst-mask           | : 255.255.255.0 |
| ip 1 default-ipgw       | : 0.0.0.0       |
| ip 1 vlan               | : 4094          |

## 3.3.4 RF

Set ODU's RF parameters:

- Frequency [MHz]
- Channel-width [MHz]
- Role Master Of Slave

In a link one side should be configured as Master and the second as Slave.

• Transmit Asymmetry

For symmetric configuration (50% for Tx and Rx) use 50tx-50rx.

You may set the link to asymmetric configuration (75%/25%). In such case, set 75tx-25rx for the Master unit and 25tx-75rx for the Slave unit.

• Mode

The ODU supports 3 operation modes: Alignment (Carrier Wave transmission for antenna alignment), Adaptive (adaptive bandwidth, code & modulation) and Static (fixed modulation profile. Should be set to one of the available modulation profiles supported).

After antenna alignment, set the ODU to adaptive to bring the link up.

```
Local_Site>set rf frequency 72000
Local_Site>set rf role slave
Local_Site>set rf mode adaptive
```

To check the available supported modulations:

```
Local_Site>show modulation
Modulation subchannels repetitions fec-rate cinr-low cinr-high
                                        0.5
                                                  -128
                                                             12
qpsk
            1
                          4
            2
                          2
                                        0.5
                                                             14
                                                  8
qpsk
qpsk
            4
                          1
                                        0.5
                                                             127
                                                  10
```

#### Check ODU's status:

| Local_Site>show rf                                                                                                    |                                                                                                    |
|----------------------------------------------------------------------------------------------------|----------------------------------------------------------------------------------------------------|
| <pre>rf operational : rf tx-state : rf tx-state : rf rx-state : rf cinr : rf rssi : rf ptx : rf channel-width : rf frequency : rf role : rf mode : rf alignment-status : rf lowest-modulation : rf tx-asymmetry : rf encryption : rf static-key : rf rx-link-id : rf tx-link-id : rf temperature : rf feber-test : </pre> | up<br>normal<br>normal<br>18<br>-41<br>6<br>500<br>72000<br>slave<br>adaptive qpsk 4 1 0.5<br>inactive<br>qpsk 1 4 0.5<br>50tx-50rx<br>disabled<br>92E3C28020570998E74B41C06A58BB40<br>0<br>0<br>57<br>disable |
|                                                                                                    |                                                                                                    |

Check RF statistics counters to identify radio errors and check the radio status history.

The RF statistics consists of real time statistics counters since last clear.

No errors on In Errored Octets, In Errored Packets and In Lost Packets indicate error-free operation of the radio link.

Check RF statistics-summary for RSSI, CINR and Modulation history.

Statistics gathered for 96 intervals of 15 minutes (total 24 hours), recording and min and max values per interval.

| Local_Site>show rf stati                                                                                                    | istics                                                                                                    |
|----------------------------------------------------------------------------------------------------|----------------------------------------------------------------------------------------------------|
| <pre>rf in-octets rf in-idle-octets rf in-good-octets rf in-errored-octets rf out-octets rf out-idle-octets rf in-pkts rf in-good-pkts rf in-errored-pkts rf in-lost-pkts rf in-lost-pkts rf min-cinr rf max-cinr rf max-rssi rf min-modulation rf max-modulation rf max-modulation</pre> | <pre>: 32535265564<br/>: 29775780985<br/>: 9370230<br/>: 0<br/>: 30552267600<br/>: 30531707551<br/>: 129957<br/>: 129452<br/>: 0<br/>: 0<br/>: 231519<br/>: 13<br/>: 18<br/>: -56<br/>: -33<br/>: qpsk 2 2 0.5<br/>: qpsk 4 1 0.5</pre> |

| Local_Site>show rf statistics-summary 0 95 |          |              |              |              |              |                    |                    |         |
|--------------------------------------------|----------|--------------|--------------|--------------|--------------|--------------------|--------------------|---------|
| start                                      |          | min-<br>rssi | max-<br>rssi | min-<br>cinr | max-<br>cinr | min-<br>modulation | max-<br>modulation | valid   |
| 2011.03.17                                 | 10:22:58 | -76          | -33          | 15           | 18           | qpsk 1 4 0.5       | qpsk 4 1 0.5       | unknown |
| 2011.03.17                                 | 10:07:57 | -76          | -24          | -128         | -128         | qpsk 1 4 0.5       | qpsk 1 4 0.5       | unknown |
| 2011.03.17                                 | 09:52:56 | -76          | -10          | -128         | -128         | qpsk 1 4 0.5       | qpsk 1 4 0.5       | unknown |
| 2011.03.17                                 | 09:37:55 | -58          | -38          | 9            | 18           | qpsk 2 2 0.5       | qpsk 4 1 0.5       | unknown |
| 2011.03.17                                 | 09:22:48 | -78          | -37          | 10           | 18           | qpsk 1 4 0.5       | qpsk 4 1 0.5       | unknown |
|                                            |          |              |              |              |              |                    |                    |         |

## 3.3.5 Ethernet Interfaces

The FibeAir 70 system consists of 4 Ethernet interfaces:

- Host management interface
- Eth0 radio interface
- Eth1 ODU interface, port 1
- Eth2 ODU interface, port 2

Set Eth1 and Eth2 ports configuration, if desired configuration is different from default:

- Admin (port enable) **Enable** by default
- Auto-negotiation Enable by default
- Speed

Manually set the port's speed (10/100/1000, HF/FD) when auto-negotiation disabled.

Set speed to 1000xfd when SFP is used.

To check Ethernet port status for specific interface:

| Local_Site> show eth eth1                                                                                                   |                                                                               |  |  |  |  |  |  |
|----------------------------------------------------------------------------------------------------|-------------------------------------------------------------------------------|--|--|--|--|--|--|
| eth ethl description<br>eth ethl mtu<br>eth ethl mac-addr<br>eth ethl admin<br>eth ethl operational<br>eth ethl last-change | : Ceragon<br>: 9216<br>: 00:24:a4:00:06:d2<br>: up<br>: up<br>: 0000:00:12:11 |  |  |  |  |  |  |
| eth eth1 name                                                                                                    | : Ethl                                                                        |  |  |  |  |  |  |
| eth eth1 eth-type                                                                                                    | : 1000fd                                                                      |  |  |  |  |  |  |
| eth eth1 eth-act-type                                                                                                    | : 1000fd                                                                      |  |  |  |  |  |  |
| eth ethl auto-neg                                                                                                    | : enabled                                                                     |  |  |  |  |  |  |
| eth ethl loopback-mode                                                                                                    | : disabled                                                                    |  |  |  |  |  |  |
| eth ethl loopback-timeout                                                                                                   | : 60                                                                          |  |  |  |  |  |  |
| eth eth1 alarm-propagation                                                                                                  | : disabled                                                                    |  |  |  |  |  |  |
| eth ethl pipe-to                                                                                                    | : none                                                                        |  |  |  |  |  |  |

## 3.3.6 Save and Reset

Save the new configuration using the copy command:

```
Local_Site> copy running-configuration startup-configuration
```

Saving the running (currently active) configuration will make it the default configuration that is available after a reset and upon startup.

To exit the RF Alignment Mode, and after each change in the RF settings, perform a System Reset:

Local\_Site> reset system

This command resets the ODU's and readies the ODU for operation.

# 4 FibeAir 70 Network Configuration

This chapter presents the FibeAir 70 bridge management model and describes the initial procedures for configuring the FibeAir 70 network.

Topics covered here include:

- FibeAir 70 bridging model
- VLANs and ports settings
- FibeAir 70 network configuration examples

## 4.1 FibeAir 70 Bridging Model

Figure 4-1 shows the default bridge model when Provider Bridge Feature is enabled (by license). When the Provider Bridge Feature is not enabled, multiple C-components and S-components are replaced with a single bridge configuration.

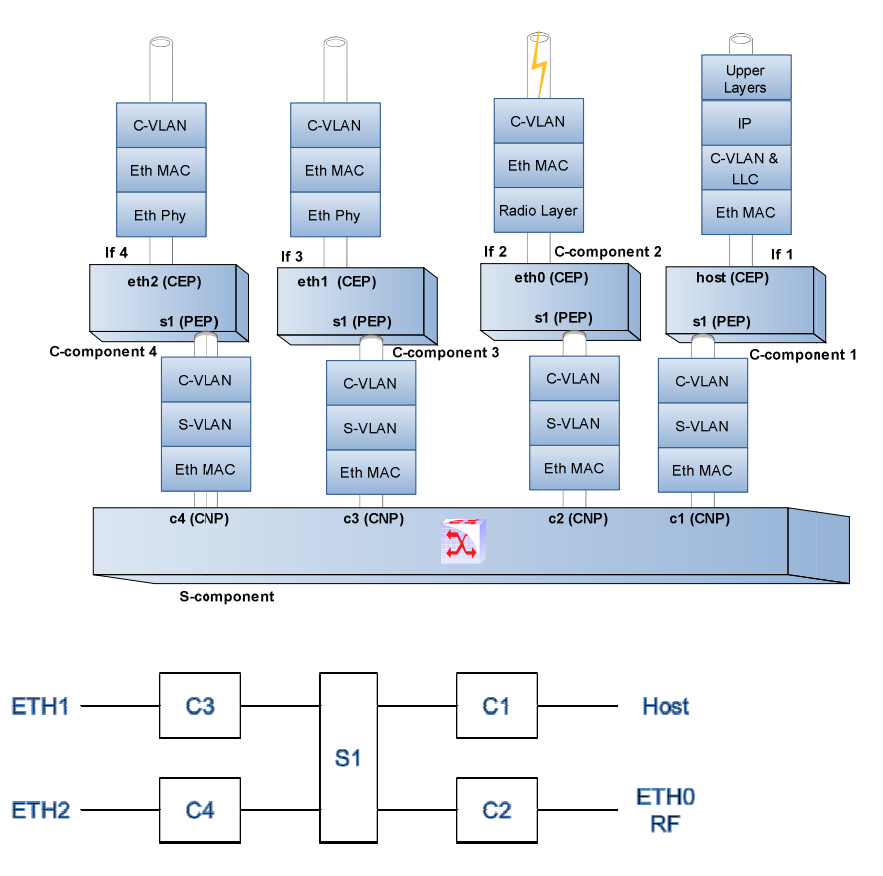

Figure 4-1 Generic Model of the FibeAir 70 Bridge

Each component acts as a virtual bridge. A component can have both external and internal ports. An external port name is identical to its interface name. An internal port name uses the name of its peer component.

For example, as shown in

Figure 4-1, when C-component 1 is connected to the S-component, the corresponding internal port in the C-component will be called **s1** and in the S-component will be called **c1**.

The bridge configuration may be changed to suit your network. This is done by removing or adding the desired bridge components. All components are created, managed and removed using the FibeAir 70 command line interface (CLI).

# 4.2 Default Bridge Configuration

The default bridge configuration (by license) is Provider Bridge disabled.

This configuration allows configuration and monitoring of VLANs in the web-EMS only.

When Provider Bridge license = Enable: VLANs configuration and monitoring available in CLI only (Bridge section will be grayed out in web-EMS). All advanced networking options require Provider Bridge license = Enable.

# 4.3 Bridge Configuration using the Web-EMS

## 4.3.1 Default VLAN and Port Configuration

Following system startup, the ODU comes up with the following default configuration:

| VLANs    |        |                |                | ۲       |
|----------|--------|----------------|----------------|---------|
| VID<br>1 | FDB ID | Egress Set     | Untagged Set   | History |
| 4094     | 1      | host,eth1,eth2 | host,eth1,eth2 | disable |
|          |        |                |                |         |
|          |        |                |                |         |
|          |        |                |                |         |
| ,        |        |                | Add            | Delete  |

| Port | ifIndex | PVID | Default Priority | Admit | Ingress Filtering |
|------|---------|------|------------------|-------|-------------------|
| host | 1       | 1    | 0                | all   | disabled          |
| eth0 | 2       | 1    | 0                | all   | disabled          |
| eth1 | 3       | 1    | 0                | all   | disabled          |
| eth2 | 4       | 1    | 0                | all   | disabled          |
|      |         |      |                  |       |                   |
|      |         |      |                  |       |                   |

Note that in this default configuration:

- VID (VLAN ID) 1 is defined on all ports (management, radio and Eth ports 1 and 2).
- All ports are assigned with PVID 1.

- When a packet is transmitted out of the port, VID=1 is removed (untagged on all ports).
- All traffic (and management data) is transmitted to all ports (over VID 1).

In addition, VID 4094 for IP address 4 (see 3.2.3.3) is defined on all ports but Eth0 (radio) – local management only (and not in-band over the radio).

## 4.3.2 Configuring VLAN and Port

Click "Add" to add or edit VLANs:

| VLANs            |                                   |                                                     |                                                      | ۲                             |
|------------------|-----------------------------------|-----------------------------------------------------|------------------------------------------------------|-------------------------------|
| VID<br>1<br>4094 | FDB ID<br>1<br>1                  | Egress Set<br>host,eth0,eth1,eth2<br>host,eth1,eth2 | Untagged Set<br>host,eth0,eth1,eth<br>host,eth1,eth2 | History<br>disable<br>disable |
|                  | Add VLAN<br>VID: 11<br>FDB Id: 1  | o citrd                                             | Add                                                  | Delete                        |
|                  | Untagged Set: eth<br>History: dis | o,eth1<br>able<br>Apply Cl                          | ▼ ■                                                  |                               |

Configure the following VLAN attributes:

- VID VLAN ID (or IDs)
- FDB ID enter 1 (in Provider Bridge configuration, up to 64 FDBs are available for different S-VLANs)
- Egress Set the ports this VLAN will be set to (Host management, Eth0 radio, Eth1 ODU port 1, Eth2 ODU port 2)
- Untagged Set set on what ports (subset of the ports defined in Egress Set) the packet will transmitted out untagged (VLAN removed). Set none to leave the VLAN tagged when packet is transmitted out of the port
- History enable for VLANs you want to ODU to collect statistics for

| Ports |     |         |                                                                            |                  |       | ۲                 |
|-------|-----|---------|----------------------------------------------------------------------------|------------------|-------|-------------------|
| P     | ort | ifIndex | PVID                                                                       | Default Priority | Admit | Ingress Filtering |
| host  |     | 1       | 1                                                                          | 0                | all   | disabled          |
| eth0  |     | 2       | 1                                                                          | 0                | all   | disabled          |
| eth1  |     | 3       | 1                                                                          | 0                | all   | disabled          |
| eth2  | 4   | 4       | 1                                                                          | 0                | all   | disabled          |
|       |     |         | Port: eth 1 PVID: 0 Default Priority: 0 Admit: all ngress Filtering: disal | bled             |       |                   |
|       |     |         |                                                                            | Apply            | Close |                   |

Click "Edit" to edit the port and to change the PVID:

## 4.3.3 VLAN Statistics

To check the VLAN statistics:

| Current H | listory |         |          |           |                 |
|-----------|---------|---------|----------|-----------|-----------------|
| VLAN      | Port    | In-Pkts | Out-Pkts | Drop-Pkts | Elapsed Time    |
| 13        | eth0    | 0       | 0        | 0         | 0000:00:58:16   |
| 14        | eth0    | 0       | 0        | 0         | 0000:00:58:16   |
| 1         | eth1    | 0       | 2454     | 0         | 0000:00:58:20   |
| 11        | eth1    | 0       | 0        | 0         | 0000:00:58:16   |
| 12        | eth1    | 0       | 0        | 0         | 0000:00:58:16   |
| 13        | eth1    | 0       | 0        | 0         | 0000:00:58:16   |
| 14        | eth1    | 0       | 0        | 0         | 0000:00:58:16   |
| 1         | eth2    | 0       | 471      | 0         | 0000:00:58:20 - |

# 4.4 Bridge Configuration using the CLI

In order to configure and monitor VLANs using the CLI, Provider Bridge license should be set to disable (CLI: set license provider-bridge disable).

## 4.4.1 Default VLAN Configuration

Following system startup, the ODU comes up with the following default configuration:

Note that in this default configuration:

- VID (VLAN ID) 1 is defined on all components.
- The connection between all C bridges and the S bridge is defined.
- All ports are assigned with PVID 1.
- When a packet is transmitted out of the port, VID=1 is removed (untagged on all ports).
- All traffic (and management data) is transmitted to all ports (over VID 1).

In addition, VID 4094 for IP address 4 (see 3.2.3.3) is defined on all components but C2 (radio) – local management only (and not in-band over the radio).

# 4.5 FibeAir 70 Network Configuration Examples

This section provides examples of basic FibeAir-7 network configurations which can be useful when creating your local FibeAir 70 configuration.

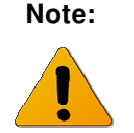

The following configuration example details the configuration settings when the Provider Bridge Feature is enabled (by license). For details, refer to *Section* 4.5.2.

## 4.5.1 Creating a Basic VLAN Configuration (Provider Bridge Enabled)

This basic VLAN configuration example is for FibeAir 70 sites serving a single customer or service provider. It comprises:

- Two paired FibeAir 70 RF units using local and remote in-band management VLAN (VID = 100) over port ETH0
- Three customer Ethernet VLANs (VIDs =110, 120 and 130) using ports ETH1 and ETH2
- Two network Hosts
- Management data from port ETH0 is sent to Host untagged

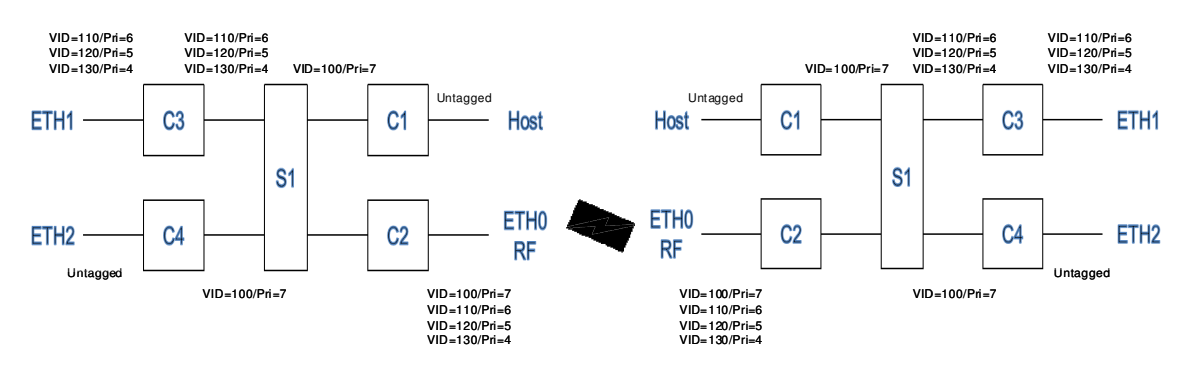

Figure 4-2 Basic FibeAir 70 VLAN Configuration

#### **Configuring In-Band Management**

Connect port ETH2 to Host via S1 using VID=100 (both untagged on port):

set vlan c1 100 egress host,s1 untagged host

Connect the RF port ETH0 to ETH2 and Host via S1 using VID=100 (tag will not be removed on the radio as management should be separated on RF as well):

set vlan c4 100 egress eth2,s1 untagged eth2 set vlan c2 100 egress eth0,s1 untagged none

Assign VID=100 to port ETH2 and Host towards S1 (with Priority=7):

set bridge-port c1 host pvid 100 prio 7 set bridge-port c4 eth2 pvid 100 prio 7

Disable port ETH1 capability to send untagged traffic on VID=1:

```
set vlan c3 1 egress none untagged none
```

#### **Configuring Customer Ethernet Services and In-Band Management**

Connect ETH2, ETH0 (RF) and Host ports via S1 using VID=100. ETH2 and Host data will be untagged; ETH0 (RF) tags will be preserved: set vlan c1 100 egress host, s1 untagged host

set vlan c4 100 egress eth2,s1 untagged eth2
set vlan c2 100 egress eth0,s1 untagged none
set vlan c3 1 egress none untagged none

Assign VID=100 to ETH2 and Host pots towards S1 (with Priority=7):

set bridge-port c1 host pvid 100 prio 7 set bridge-port c4 eth2 pvid 100 prio 7

Connect port ETH1 and ETH0 (RF) via S1 using customer's VIDs:

set vlan c2 110 egress eth0,s1 untagged none
set vlan c2 120 egress eth0,s1 untagged none
set vlan c2 130 egress eth0,s1 untagged none

set vlan c3 110 egress eth1,s1 untagged none
set vlan c3 120 egress eth1,s1 untagged none
set vlan c3 130 egress eth1,s1 untagged none

Note that customer Ethernet services from port ETH1 that arrive with different VLAN IDs will be discarded.

#### **Confirming the VLAN Configuration**

| FA-70>show vlan all all |     |        |             |             |  |  |  |
|-------------------------|-----|--------|-------------|-------------|--|--|--|
| component-id            | vid | fdb-id | egress      | untagged    |  |  |  |
| s1                      | 1   | 1      | c1,c2,c3,c4 | c1,c2,c3,c4 |  |  |  |
| c1                      | 1   | 1      | host,s1     | host,s1     |  |  |  |
| c1                      | 100 | 1      | host,s1     | host        |  |  |  |
| c2                      | 1   | 1      | eth0,s1     | eth0,s1     |  |  |  |
| c2                      | 100 | 1      | eth0,s1     | none        |  |  |  |
| c2                      | 110 | 1      | eth0,s1     | none        |  |  |  |
| c2                      | 120 | 1      | eth0,s1     | none        |  |  |  |
| c2                      | 130 | 1      | eth0,s1     | none        |  |  |  |
| с3                      | 1   | 1      | none        | none        |  |  |  |
| с3                      | 110 | 1      | eth1,s1     | none        |  |  |  |
| с3                      | 120 | 1      | eth1,s1     | none        |  |  |  |
| с3                      | 130 | 1      | eth1,s1     | none        |  |  |  |
| c4                      | 1   | 1      | eth2,s1     | eth2,s1     |  |  |  |
| c4                      | 100 | 1      | eth2,s1     | eth2        |  |  |  |

Enter the following command to confirm the new VLAN configuration:

Enter the following command to confirm the new Bridge-Port configuration:

```
FA-70>show bridge-port all all
bridge-port c1 host interface
                                               : 1
bridge-port c1 host pvid
                                              : 100
bridge-port c1 host prio
                                              : 7
bridge-port c1 host admit
                                              : all
bridge-port c1 host filter
                                             : disabled
bridge-port c1 host gvrp
                                              : disabled
bridge-port c1 host vlan-restricted : disabled
bridge-port c1 host last-pdu-origin : 00:00:00
                                             : 00:00:00:00:00:00
bridge-port c1 host component
                                              : c1
bridge-port c4 eth2 interface
                                              : 4
bridge-port c4 eth2 pvid
                                              : 100
                                              : 7
bridge-port c4 eth2 prio
bridge-port c4 eth2 admit
bridge-port c4 eth2 filter
                                              : all
                                             : disabled
bridge-port c4 eth2 gvrp
                                              : disabled
bridge-port c4 eth2 vlan-restricted : disabled
bridge-port c4 eth2 last-pdu-origin : 00:00:00:00:00:00
bridge-port c4 eth2 component
                                               : c4
```

#### **Examining VLAN Statistics**

In the event of VLAN performance problems, ODU transmission can be monitored using the show vlan statistics command:

| FA-70>show vlan all all statistics |      |      |         |          |           |               |
|------------------------------------|------|------|---------|----------|-----------|---------------|
| component                          | vlan | port | in-pkts | out-pkts | drop-pkts | elapsed-time  |
| c1                                 | 1    | host | 0       | 0        | 0         | 0000:00:00:32 |
| c1                                 | 100  | host | 96      | 0        | 0         | 0000:00:00:32 |
| c2                                 | 1    | eth0 | 0       | 0        | 0         | 0000:00:00:32 |
| c2                                 | 100  | eth0 | 100     | 127      | 0         | 0000:00:00:32 |
| c2                                 | 110  | eth0 | 0       | 28601    | 0         | 0000:00:00:32 |
| c2                                 | 120  | eth0 | 0       | 28601    | 0         | 0000:00:00:32 |
| c2                                 | 130  | eth0 | 0       | 57180    | 0         | 0000:00:00:32 |
| c3                                 | 1    | eth1 | 0       | 0        | 0         | 0000:00:00:32 |
| c3                                 | 110  | eth1 | 28601   | 0        | 0         | 0000:00:00:32 |
| c3                                 | 120  | eth1 | 28601   | 0        | 0         | 0000:00:00:32 |
| c3                                 | 130  | eth1 | 71518   | 0        | 0         | 0000:00:00:32 |
| c4                                 | 1    | eth2 | 0       | 0        | 0         | 0000:00:00:32 |
| c4                                 | 100  | eth2 | 224     | 196      | 0         | 0000:00:00:32 |

## 4.5.2 Creating a Basic VLAN Configuration (Provider Bridge Disabled)

The previous configuration can also be implemented using the basic configuration available when the Provider Bridge Feature is disabled.

This basic VLAN configuration example is for FibeAir 70 sites serving a single customer or service provider. It comprises:

- Two paired FibeAir 70 RF units using local and remote in-band management VLAN (VID 100) over port ETH0
- Three customer Ethernet VLANs (VIDs110, 120 and 130) using ports ETH1 and ETH2
- Two network Hosts
- Management data from port ETH0 is sent to Host untagged

#### **Configuring In-Band Management**

Connect port ETH2 to Host and ETH0 using VID=100 (ETH2 and Host - untagged on port):

set vlan 100 egress eth2, host, eth0 untagged eth2, host

Assign VID=100 to port ETH2 and Host (with Priority=7):

set bridge-port host pvid 100 prio 7 set bridge-port eth2 pvid 100 prio 7

Allow customer's VLANs on the link. Connect port ETH1 and ETH0 (RF) via S1 using customer's VIDs:

set vlan 110,120,130 egress eth1,eth0 untagged none

Note that customer Ethernet services from port ETH1 that arrive with different VLAN IDs and priorities will be transferred as-is.

## 4.5.3 Creating a Multiple Customer VLAN Configuration

This VLAN configuration example is for FibeAir 70 sites serving multiple customers or service providers. It comprises:

- Ten paired FibeAir 70 RF units (EH1 through EH10) using local and remote inband management VLAN (VID = 111).
- Two separate, unique customer Ethernet VLANs (VIDs = 200-203).
- Customer 1 traffic is encapsulated into the S-VLAN with VID = 1000; Customer 2 traffic encapsulated into the S-VLAN with VID = 2000.

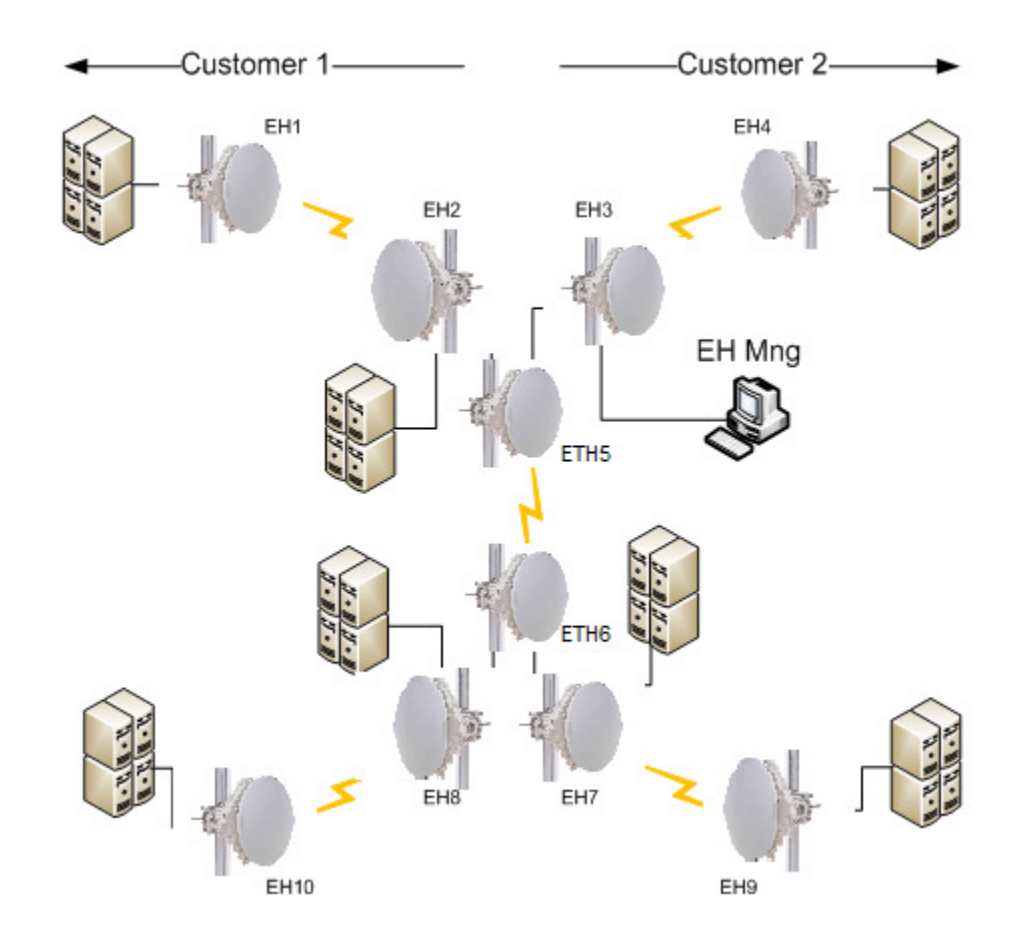

Figure 4-3 FibeAir 70 Multiple Customer VLAN Configuration

#### **EH 1 Configuration**

Configure RF:

set rf role master frequency 74000 mode adaptive

Configure the IP address:

set ip ip-addr 10.0.0.51 route 10.0.0.1

Remove the default C-component c2 and attach the interface ETH0 to the Scomponent: clear bridge c2 Configure management for the VLAN: set vlan c1 111 egress host, s1 untagged host set vlan c3 111 egress eth1, s1 set vlan s1 111 fdb-id 5 egress c1, c3, eth0 Configure bridge port management: set bridge-port c1 s1 admit tagged filter enabled set bridge-port c1 host pvid 111 prio 6 admit untagged set bridge-port s1 c1 pvid 111 prio 6 Map the management C-VLAN to the management S-VLAN: set cvlan-reg c3 eth1 111 svid 111 Configure Customer VLANs: set vlan c4 200-203 egress eth2, s1 Configure Service VLAN: set vlan s1 1000 fdb-id 10 egress c4, eth0 Map the Customer VLANs to the Service VLAN: set cvlan-reg c4 eth2 200 svid 1000 set cvlan-reg c4 eth2 201 svid 1000 set cvlan-reg c4 eth2 202 svid 1000 set cvlan-reg c4 eth2 203 svid 1000 **EH 2 Configuration** Configure RF: set rf role master frequency 74000 mode adaptive

set ip ip-addr 10.0.0.52 route 10.0.0.1

Remove C-components C2 and C4 and attach the interfaces ETH0 and ETH2 to the S-component:

clear bridge c2, c4

Configure the IP address:

Configure management for the VLAN: set vlan c1 111 egress host, s1 untagged host

set vlan c3 111 egress eth1, s1

set vlan s1 111 fdb-id 5 egress c1, eth0, eth2

Configure bridge port management:

set bridge-port c1 s1 admit tagged filter enabled set bridge-port c1 host pvid 111 prio 6 admit untagged set bridge-port s1 c1 pvid 111 prio 6

Map the Management C-VLAN to the Management S-VLAN: set cvlan-reg c3 ethl 111 svid 111

Configure Customer VLANs:

set vlan c3 200-203 egress eth1, s1

Configure Service VLAN:

set vlan s1 1000 fdb-id 10 egress c3, eth2, eth0

Map the Customer VLANs to the Service VLANs: set cvlan-reg c3 ethl 200 svid 1000

set cvlan-reg c3 eth1 201 svid 1000

set cvlan-reg c3 eth1 202 svid 1000

set cvlan-reg c3 eth1 203 svid 1000

#### **EH 3 Configuration**

Configure RF:

set rf role master frequency 74000 mode adaptive

Configure the IP address:

set ip ip-addr 10.0.0.53 route 10.0.0.1

Remove C-components C2 and C4 and attach the interfaces ETH0 and ETH2 to the S-component:

clear bridge c2, c4

Configure management for the VLAN:

set vlan c1 111 egress host, s1 untagged host

set vlan c3 111 egress eth1, s1

set vlan s1 111 fdb-id 5 egress c1, c3, eth0, eth2

Configure bridge port management:

set bridge-port c1 s1 admit tagged filter enabled

set bridge-port c1 host pvid 111 prio 6 admit untagged

set bridge-port s1 c1 pvid 111 prio 6 Map Management C-VLAN to the Management S-VLAN: set cvlan-reg c3 eth1 111 svid 111 Configure Service VLAN: set vlan s1 2000 fdb-id 10 egress eth2, eth0 **EH 4 Configuration** Configure RF: set rf role master frequency 74000 mode adaptive Configure the IP address: set ip ip-addr 10.0.0.54 route 10.0.0.1 Remove C-component C2 and attach the interface ETH0 to the S-component: clear bridge c2 Configure management for the VLAN: set vlan c1 111 egress host, s1 untagged host set vlan c3 111 egress eth1, s1 set vlan s1 111 fdb-id 5 egress c1, c3, eth0 Configure bridge port management: set bridge-port c1 s1 admit tagged filter enabled set bridge-port c1 host pvid 111 prio 6 admit untagged set bridge-port s1 c1 pvid 111 prio 6 Map Management C-VLAN to the Management S-VLAN: set cvlan-reg c3 eth1 111 svid 111 Configure Customer VLANs: set vlan c4 200-203 egress eth2, s1 Configure Service VLAN: set vlan s1 2000 fdb-id 10 egress c4, eth0 Map the Customer VLANs to the Service VLAN: set cvlan-reg c4 eth2 200 svid 2000 set cvlan-reg c4 eth2 201 svid 2000 set cvlan-reg c4 eth2 202 svid 2000 set cvlan-reg c4 eth2 203 svid 2000

#### **EH 5 Configuration**

Configure RF:

set rf role master frequency 74000 mode adaptive

Configure the IP address:

set ip ip-addr 10.0.0.55 route 10.0.0.1

Remove C-components C2, C3 and C4 and attach all the external interfaces to the Scomponent:

clear bridge c2, c3, c4

Configure management for the VLAN:

set vlan c1 111 egress host, s1 untagged host

set vlan s1 111 fdb-id 5 egress c1, eth0, eth1, eth2

Configure bridge port management

set bridge-port c1 s1 admit tagged filter enabled

set bridge-port c1 host pvid 111 prio 6 admit untagged

set bridge-port s1 c1 pvid 111 prio 6

Configure Service VLANs

set vlan s1 2000 fdb-id 11 egress eth2, eth0

set vlan s1 1000 fdb-id 10 egress eth1, eth0

#### **EH 6 Configuration**

Configure RF:

set rf role master frequency 74000 mode adaptive

Configure the IP address:

set ip ip-addr 10.0.0.56 route 10.0.0.1

Remove C-components C2, C3 and C4 and attach all the external interfaces to the Scomponent:

clear bridge c2, c3, c4

Configure management for the VLAN:

set vlan c1 111 egress host, s1 untagged host

set vlan s1 111 fdb-id 5 egress c1, eth0, eth1, eth2

Configure bridge port management:

set bridge-port c1 s1 admit tagged filter enabled

set bridge-port c1 host pvid 111 prio 6 admit untagged

set bridge-port s1 c1 pvid 111 prio 6

Configure Service VLANs:

set vlan s1 2000 fdb-id 11 egress eth2, eth0

set vlan s1 1000 fdb-id 10 egress eth1, eth0

#### **EH 7 Configuration**

Configure RF: set rf role master frequency 74000 mode adaptive Configure the IP address: set ip ip-addr 10.0.0.57 route 10.0.0.1 Remove C-components C2 and C4 and attach the interface ETH0 and ETH2 to the Scomponent: clear bridge c2, c4 Configure management for the VLAN: set vlan c1 111 egress host, s1 untagged host set vlan c3 111 egress eth1, s1 set vlan s1 111 fdb-id 5 egress c1, c3, eth0, eth2 Configure bridge port:management: set bridge-port c1 s1 admit tagged filter enabled set bridge-port c1 host pvid 111 prio 6 admit untagged set bridge-port s1 c1 pvid 111 prio 6 Map Management C-VLAN to the Management S-VLAN: set cvlan-reg c3 eth1 111 svid 111 Configure Customer VLANs: set vlan c3 200-203 egress eth1, s1 Configure Service VLAN: set vlan s1 2000 fdb-id 10 egress c3, eth2, eth0 Map the Customer VLANs to the Service VLAN: set cvlan-reg c3 eth1 200 svid 2000 set cvlan-reg c3 eth1 201 svid 2000 set cvlan-reg c3 eth1 202 svid 2000 set cvlan-reg c3 eth1 203 svid 2000 **EH 8 Configuration** 

Configure RF:

set rf role master frequency 74000 mode adaptive

Configure the IP address:

set ip ip-addr 10.0.0.58 route 10.0.0.1

Remove C-components C2 and C4 and attach the interface ETH0 and ETH2 to the Scomponent:

clear bridge c2, c4

Configure management for the VLAN:

set vlan c1 111 egress host, s1 untagged host
set vlan c3 111 egress eth1, s1
set vlan s1 111 fdb-id 5 egress c1, eth0, eth2

Configure bridge port management:

set bridge-port c1 s1 admit tagged filter enabled

set bridge-port c1 host pvid 111 prio 6 admit untagged

set bridge-port s1 c1 pvid 111 prio 6

Map Management C-VLAN to the Management S-VLAN: set cvlan-reg c3 eth1 111 svid 111

Configure Customer VLANs:

set vlan c3 200-203 egress eth1, s1

Configure Service VLAN:

set vlan s1 1000 fdb-id 10 egress c3, eth2, eth0

Map the Customer VLANs onto the Service VLAN: set cvlan-reg c3 ethl 200 svid 1000 set cvlan-reg c3 ethl 201 svid 1000 set cvlan-reg c3 ethl 202 svid 1000 set cvlan-reg c3 ethl 203 svid 1000

#### **EH 9 Configuration**

Configure RF:

set rf role master frequency 74000 mode adaptive

Configure the IP address:

set ip ip-addr 10.0.0.59 route 10.0.0.1

Remove C-component C2 and attach the interface ETH0 to the S-component: clear bridge c2

Configure management for the VLAN: set vlan c1 111 egress host, s1 untagged host

set vlan c3 111 egress eth1, s1

set vlan s1 111 fdb-id 5 egress c1, c3, eth0

Configure bridge port management:

set bridge-port c1 s1 admit tagged filter enabled set bridge-port c1 host pvid 111 prio 6 admit untagged set bridge-port s1 c1 pvid 111 prio 6

Configure Customer VLANs:

set vlan c4 200-203 egress eth2, s1

Map Management C-VLAN to the Management S-VLAN: set cvlan-reg c3 eth1 111 svid 111

Configure Service VLAN:

set vlan s1 2000 fdb-id 10 egress c4, eth0

Map the Customer VLANs to the Service VLAN: set cvlan-reg c4 eth2 200 svid 2000 set cvlan-reg c4 eth2 201 svid 2000 set cvlan-reg c4 eth2 202 svid 2000 set cvlan-reg c4 eth2 203 svid 2000

#### **EH 10 Configuration**

Configure RF:

set rf role master frequency 74000 mode adaptive

Configure the IP address:

set ip ip-addr 10.0.0.60 route 10.0.0.1

Remove C-component C2 and attaching the interface ETH0 to the S-component: clear bridge c2

Configure management for the VLAN:

set vlan c1 111 egress host, s1 untagged host

set vlan c3 111 egress eth1, s1

set vlan s1 111 fdb-id 5 egress c1, eth0

Configure bridge port management:

set bridge-port c1 s1 admit tagged filter enabled set bridge-port c1 host pvid 111 prio 6 admit untagged set bridge-port s1 c1 pvid 111 prio 6

Map Management C-VLAN to the Management S-VLAN: set cvlan-reg c3 eth1 111 svid 111 Configure Customer VLANs: set vlan c4 200-203 egress eth2, s1 Configure Service VLAN: set vlan s1 1000 fdb-id 10 egress c4, eth0 Map the Customer VLANs onto the Service VLAN: set cvlan-reg c4 eth2 200 svid 1000 set cvlan-reg c4 eth2 201 svid 1000 set cvlan-reg c4 eth2 202 svid 1000
The commissioning and acceptance procedure verifies the correct installation and the proper, safe, and robust operation of the FibeAir 70 RF link.

Topics covered here include:

- ODU installation verification and testing
- Operational status of the link
- Acceptance tests to be performed on the link
- FibeAir 70 Commissioning and Acceptance Form

# 4.6 Installation Verification and Testing

Inspect the following components and confirm their adherence to requirements that are detailed in the accompanying checklist, *FibeAir 70 Commissioning and Acceptance Form* (*Section 4.7*).

#### Hint:

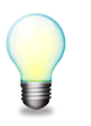

Make copies of the **FibeAir 70 Commissioning and Acceptance Form** and use it as a comprehensive guide to RF link commissioning and acceptance.

# 4.6.1 Physical Installation Verification

This inspection verifies the physical installation of the ODU, in accordance with *Chapter 2* of this manual.

- Pole mount installation
- ODU installation
- Connectors' sealing
- Cables installation
- Grounding

# 4.6.2 RF Link Test

This inspection verifies the RF link status, in accordance with *Chapters 2* and *3* of this manual.

- RF LED is green
- Management/CLI indication: "RF Operational Up"
- Receive Signal Strength Indication (RSSI) achieved in Alignment Mode is within +/-4dB of the expected value
- Carrier to Interference + Noise Ratio (CINR) is 15 or higher
- Link configuration (modulation, mode) is in accordance with plan requirements

## 4.6.3 Link Errors Test

This inspection verifies error-free operation of the radio link.

• No radio errors on the RF Statistics counters

## 4.6.4 Ethernet Services Test

This inspection verifies correct Ethernet services flow and error-free operation.

- Connect PCs on both ends of the link and use software-based utilities to test for packet-loss
- If available, connect a packet analyzer to the GbE port and verify that no packets are lost

# 4.6.5 Management Verification

This inspection verifies proper management of the link.

- Verify correct management/CLI connection to both local and remote ODUs
- Verify management access from remote NMS stations

# 4.6.6 Recording ODU Configuration

Perform the following steps after the FibeAir 70 ODU is commissioned and accepted:

- Copy the Running Configuration (currently active) to Startup Configuration.
- Save the configuration file for future records and backup.

# 4.7 FibeAir 70 Commissioning and Acceptance Form

| Customer Details                                                               |                                          |                                          |
|--------------------------------------------------------------------------------|------------------------------------------|------------------------------------------|
| Customer                                                                       |                                          |                                          |
| Project/link name                                                              |                                          |                                          |
| Physical Installation Verification                                             | Local Site                               | Remote Site                              |
| Site name & address                                                            |                                          |                                          |
| Mount type                                                                     | □Roof-top □Mast/Tower                    | □Roof-top □Mast/Tower                    |
| ODU mount above ground                                                         | meters                                   | meters                                   |
| Clear line-of-site                                                             | 🗌 Yes 🗌 No                               | 🗆 Yes 🛛 No                               |
| ODU safely mounted                                                             | 🗆 Yes 🗌 No                               | 🗆 Yes 🗌 No                               |
| Bracket's mounting bolts securely tightened                                    | 🗌 Yes 🗌 No                               | ☐ Yes ☐ No                               |
| ODU grounding                                                                  | 🗌 Yes 🗌 No                               | 🗌 Yes 🗌 No                               |
| Cables / Fibers Connections<br>(mark all cables connected)                     | Eth1 Cat5Eth1 FiberEth2 Cat5Eth2 FiberDC | Eth1 Cat5Eth1 FiberEth2 Cat5Eth2 FiberDC |
| Overall Cables / Fibers length                                                 | meters                                   | meters                                   |
| Cables / Fibers securely routed and fixed properly using cable ties            | □ Yes □ No                               | ☐ Yes ☐ No                               |
| Cables / Fibers are properly<br>weatherproofed using the<br>appropriate glands | ☐ Yes ☐ No                               | ☐ Yes ☐ No                               |
| ODU DC source                                                                  | PoE External DC                          | PoE External DC                          |
| Measured DC power                                                              | Volts DC                                 | Volts DC                                 |
| RF Link Parameters                                                             |                                          |                                          |
| ODU Model                                                                      |                                          |                                          |
| ODU P/N                                                                        |                                          |                                          |
| ODU S/N                                                                        |                                          |                                          |
| ODU running SW version                                                         |                                          |                                          |
| Tx / Rx Frequency                                                              | MHz                                      | MHz                                      |
| Tx / Rx Link ID                                                                |                                          |                                          |
| Modulation / Mode<br>Mode: modulation / sub-channel /<br>repetitions / FEC     | Adaptive                                 | Adaptive                                 |
| ODU Polarization                                                               | □∨ □н                                    | □V □H                                    |
| Link distance                                                                  | Kilometers                               | Kilometers                               |

| RF Link Tests                                     |                        |                        |
|---------------------------------------------------|------------------------|------------------------|
| Expected RSSI                                     | dBm                    | dBm                    |
| Measured RSSI                                     | dBm                    | dBm                    |
| Measured CINR                                     | dB                     | dB                     |
| Green "RF" led                                    | 🗌 Yes 🗌 No             | 🗌 Yes 🗌 No             |
| RF operational status Up                          | 🗌 Yes 🗌 No             | 🗌 Yes 🗌 No             |
| BER test                                          | □No errors □BER        | □No errors □BER        |
|                                                   | Test duration<br>hours | Test duration<br>hours |
| RF Statistics error counters clear                | 🗌 Yes 🗌 No             | 🗌 Yes 🗌 No             |
| Ethernet Services Tests                           |                        |                        |
| Packet-Loss test                                  | □No Packet-Loss        | □No Packet-Loss        |
| Packet Analyzer SW-based                          | Test duration<br>hours | Test duration<br>hours |
| VLAN Statistics dropped-packets<br>counters clear | 🗌 Yes 🗌 No             | 🗌 Yes 🗌 No             |
| Management                                        |                        |                        |
| IP address / Mask bits                            |                        |                        |
| IP route                                          |                        |                        |
| In-band management enabled                        | Yes No VLAN ID         | Yes No VLAN ID         |
| Management of local and remote                    |                        |                        |
| NMS management access                             |                        |                        |
| Final Configuration Verification                  |                        |                        |
| Copy running configuration to startup             | Done                   | Done                   |
| Configuration file saved and stored               | Done                   | Done                   |
| Additional Info / Remarks                         |                        |                        |
|                                                   |                        |                        |
|                                                   |                        |                        |
| I&C Details                                       |                        |                        |
| Installation team details:                        |                        |                        |
| Commissioning team details:                       |                        |                        |

This chapter describes how to use the FibeAir 70 Command Line Interface (CLI) client to configure and maintain FibeAir 70 devices on your network.

Topics covered here include:

- Invoking the CLI
- CLI command syntax
- Referring to FibeAir 70 objects
- Managing FibeAir 70 objects
- Displaying FibeAir 70 objects
- CLI help and auto completion
- CLI error messages

#### Hint:

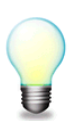

This chapter provides information and procedures on **basic** FibeAir 70 CLI operations. For more **advanced** operations, see *Chapter 6*.

# 4.8 Invoking the CLI

Run your standard Telnet/SSH client. A secured connection is recommended. You can use a common, open source SSH client programs such as PuTTY.

Enter the ODU's default IP address: 192.168.0.1 / 24 and open the connection.

Login as user admin.

Enter the password **admin**.

At the SSH client prompt, enter cli.

When a successful connection is established, the ODU responds as follows:

| Ceragon-OS |
|------------|
| FA-70>     |

FibeAir 70 CLI commands should be entered only at the above prompt.

# 4.9 CLI Command Syntax

After invoking the CLI, the User inputs commands to the CLI. Each CLI command is submitted to the FibeAir 70 device for execution, after which a response is typically returned.

Each command line submitted to the CLI is comprised of:

a unique command that specifies the action(s) to be performed;

the object type on which action(s) will be performed;

the identifier(s) for the object(s) on which action(s) will be performed; and

zero or more object attributes, that typically specify the value or characteristics for each action.

A CLI command line typically uses the following basic form:

```
command object <object-id(s)> [attribute-name <attribute-value>]
```

For example:

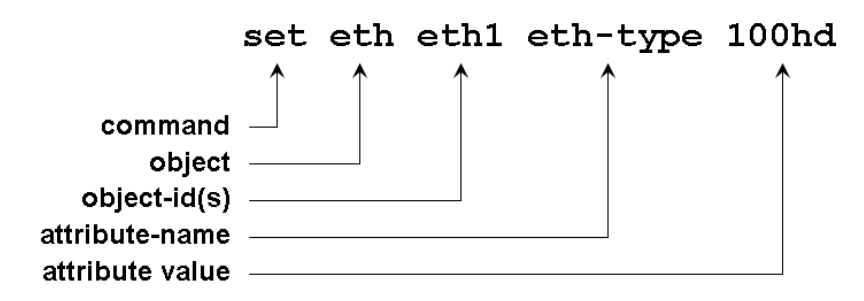

## 4.9.1 Basic Conventions

- CLI commands are not case sensitive.
- A User can abbreviate commands and parameters as long as they contain enough letters to be distinguished from any other currently available commands or parameters.
- The commands entered from the CLI can apply to the entire system, to a specific port, or to a VLAN.

# 4.9.2 Common Syntax Rules

This document uses the following notation conventions when presenting CLI usage examples. These syntax conventions are found in commands, index names, objects and attributes.

| Syntax        | Meaning                                                                                |
|---------------|----------------------------------------------------------------------------------------|
| {a   b   c}   | One of the specified values must be entered on the command line                        |
| <name></name> | The name of a required attribute, explained in an accompanying or referenced section.  |
| [name]        | The name of an optional attribute, explained in an accompanying or referenced section. |
| nm            | Represents a number or integer series from n to m.                                     |

# 4.9.3 Repeatedly Used Identifiers

This document uses the following identifying conventions when presenting CLI usage examples. These syntax conventions are used primarily to represent various types of objects and lists that are to be specified on the command line.

For more information on using identifiers in the FibeAir 70 CLI, see Section 0.

| Convention                            | Meaning                                                                                                    |
|---------------------------------------|----------------------------------------------------------------------------------------------------|
| <comp-id></comp-id>                   | A single component ID (one of c1, c2, c3, c4, c4, s1)                                                                                                    |
| <bridge-port></bridge-port>           | A single port name (one of host, eth0, eth1, eth2, c1, c2, c3, c4, c4, s1)                                                                                                    |
| <fdb-id></fdb-id>                     | A single FID (number from 1 to 64)                                                                                                    |
| <vid></vid>                           | A single VID (number from 1 to 4094)                                                                                                    |
| <mac-addr></mac-addr>                 | A MAC address in the form NN-NN-NN-NN-NN, where N is a hexadecimal number ( <i>e.g.</i> , 00-AF-DD-1E-2D-A3).                                                                                           |
| <ip-addr></ip-addr>                   | A standard dotted notation IP address ( <i>e.g.</i> , 10.0.15.74)                                                                                                    |
| <ip-mask></ip-mask>                   | The IP address mask, <i>i.e.</i> , the number of bits that constitute the IP network address prefix.                                                                                                    |
| <comp-id-list></comp-id-list>         | A comma-separated list of the component IDs, <i>e.g.</i> , c1, c2, c3, c4, c4, s1. Any combination of the component IDs can be included in the list. (For details, see <i>Section 4.9.6.</i> )          |
| <c-comp-id-list></c-comp-id-list>     | A comma-separated list of the C-component IDs, <i>e.g.</i> , c1, c2, c3, c4, c4.<br>Any combination of the component IDs can be included in the list. (For details, see <i>Section 4.9.6.</i> )         |
| <bridge-port-list></bridge-port-list> | A comma-separated list of port names, <i>e.g.</i> , host, eth0, eth1, eth2, c1, c2, c3, c4, c4, s1. Any combination of the names can be included in the list. (For details, see <i>Section 4.9.6.</i> ) |
| <eth-list></eth-list>                 | A comma-separated list of external port names, <i>e.g.</i> , host, eth0, eth1, eth2. Any combination of the names can be included in the list. (For details, see <i>Section 4.9.6.</i> )                |

| Convention                                    | Meaning                                                                                                    |
|-----------------------------------------------|----------------------------------------------------------------------------------------------------|
| <ext-bridge-port-list></ext-bridge-port-list> | A comma-separated list of external port names, <i>e.g.</i> , host, eth0, eth1, eth2. Any combination of the names can be included in the list. (For details, see <i>Section 4.9.6.</i> )                                                                       |
| <vid-list></vid-list>                         | A list of ranges of VIDs from 1 to 4094. The notation covers comma-<br>separated lists of the numbers within the specified range, as well a range<br>of numbers separated by a hyphen, <i>e.g.</i> , 5-25. (For details, see <i>Section</i><br><i>0</i> .)     |
| <fdb-id-list></fdb-id-list>                   | A list of ranges of FIDs from 1 to 64. The notation covers comma-<br>separated lists of the numbers within the specified range, as well as a<br>range of numbers separated by a hyphen, <i>e.g.</i> , 5-25. (For details, see<br><i>Section 0.</i> )           |
| <comp-id></comp-id>                           | A single component ID (one of c1, c2, c3, c4, c4, s1)                                                                                                    |
| <bridge-port></bridge-port>                   | A single port name (one of host, eth0, eth1, eth2, c1, c2, c3, c4, c4, s1)                                                                                                    |
| <fdb-id></fdb-id>                             | A single FID (number from 1 to 64)                                                                                                    |
| <vid></vid>                                   | A single VID (number from 1 to 4094)                                                                                                    |
| <mac-addr></mac-addr>                         | A MAC address in the form NN-NN-NN-NN-NN, where N is a hexadecimal number ( <i>e.g.</i> , 00-AF-DD-1E-2D-A3).                                                                                                    |
| <ip-addr></ip-addr>                           | A standard dotted notation IP address (e.g., 10.0.15.74)                                                                                                    |
| <ip-mask></ip-mask>                           | The IP address mask, <i>i.e.</i> , the number of bits that constitute the IP network address prefix.                                                                                                    |
| <qid-list></qid-list>                         | A range of numbers from 1 to 8.                                                                                                    |
| <hist-range></hist-range>                     | A list of ranges of history interval numbers from 0 to 95. The notation covers comma-separated lists of the numbers within the specified range, as well as a range of numbers separated by a hyphen, <i>e.g.</i> , 5-25. (For details, see <i>Section 0.</i> ) |

# 4.9.4 CLI Command Types

The CLI uses a limited number of commands to create, maintain and monitor a FibeAir 70 configuration.

| To perform this operation                                        | use this CLI Command: |
|------------------------------------------------------------------|-----------------------|
| Create, update or modify an object                               | Set                   |
| Display the characteristics or values of an object               | Show                  |
| Reset or delete specified characteristics or values of an object | Clear                 |
| Reset the RF or System                                           | Reset                 |

The following sections describe the generic use of these routine CLI commands.

When performing non-routine activities, some additional commands are used, including copy, run, and accept. For information on these advanced commands, see *Chapter 6*.

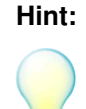

CLI command syntax changes to fit the FibeAir 70 object being managed or displayed. For specific command syntax and execution details, see the information that accompanies a particular object, starting in *Chapter 55*.

#### 4.9.4.1 Set Commands

The Set command is used to create, update and modify the characteristics of dynamic objects in the FibeAir 70 configuration and values for a chosen object. Examples of dynamic objects are: VLANs, MEPs and Static MAC Addresses.

The generic form the Set command is:

set object-name <object-ids> [attribute-name <value>] ... [attribute-name <value>]

If a dynamic object does not already exist, the Set command creates it and assigns the attributes specified. Upon creation, in the event that an attribute is not explicitly specified, the entry is created with the default value for that attribute.

If the dynamic object already exists, then the Set command will replace the attributes that are currently defined for the entry with those specified in the command.

If a **set** command is entered in an incomplete or invalid form, when possible, the CLI will respond with an execution error message that specifies the reason for the error. For more information on error handling in the CLI, see *Section 4.12*.

#### 4.9.4.2 Show Commands

The Show command is used to display the current characteristics and other values for a chosen object.

The generic form the Show command is:

show object-name <object-ids> [attribute-name]

If a **show** command is entered in an incomplete form, when possible, the CLI will automatically complete missing object-ids with the keyword **all**, and missing attributes with the keyword **info**.

For example:

| When this Command is entered | the CLI interprets the Command as: |
|------------------------------|------------------------------------|
| show system                  | show system info.                  |
| show eth                     | show eth all info.                 |
| show bridge-port             | show bridge-port all all info      |
| show bridge-port c2          | show bridge-port c2 all info       |
| show bridge-port c2 eth0     | show bridge-port c2 eth0 info      |
| show vlan                    | show vlan all all info             |
| show vlan s1                 | show vlan s1 all info              |
| show vlan s1 123-170         | show vlan s1 123-170 info          |

For more information on the FibeAir 70 CLI auto completion feature, see *Section Error! Reference source not found*.

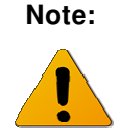

The auto completion mechanism does not enable the omission of object-ids or attributes which are required for correct command interpretation.

For example, **show vlan 123–170** will not be correctly auto completed because it lacks a required reference to the object **s1**.

When a **show** command is entered with the names or ids of an object that does not exist, the reference to the non-existing object is silently ignored. However, the information requested for all existing objects will be displayed.

#### **Display Formats**

Both line-by-line and table methods are available for displaying attributes. The method used depends upon the object being displayed.

Line-by-line per attribute displays the objects in the form:

```
<object-name> <object-id> <attribute-name>: <value>
```

Note that multiple **<object-ids>** may be displayed using this form.

The Table display method presents the information in blocks and omits the object name and IDs, as in the form:

| <attribute-name></attribute-name> | <attribute-name></attribute-name> | <attribute-name></attribute-name> |
|-----------------------------------|-----------------------------------|-----------------------------------|
| <value></value>                   | <value></value>                   | <value></value>                   |

## 4.9.4.3 Clear Commands

The Clear command is used to reset or delete the specified values for a chosen object.

The generic form the Clear command is:

clear object-name <object-ids> [attribute-name]

Nearly all clear commands require that at least one object identifier follow the object name on the command line. Alternatively, an object identifier may be replaced on the command line with the word all, which typically will be interpreted as "the whole range" (or "the whole set") of identifiers for the specified object.

#### 4.9.4.4 Reset Commands

There are two Reset commands used in the FibeAir 70 system. Reset commands used exclusively during initialization or reboot activities.

#### Reset RF

Resetting the RF returns the radio and modem hardware to its default settings. The command does not change a system configuration.

```
FA-70>reset rf
```

Reset RF is required whenever a RF Mode change is made from Alignment to Adaptive/Static.

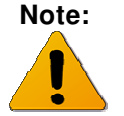

Resetting the RF causes a service disruption of approximately **2 seconds** in duration.

#### **Reset System**

Resetting the System reboots and reloads the currently saved System startup configuration.

FA-70>reset system

Reset System is used for power up and is required after software upgrades.

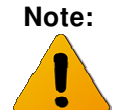

Resetting the System causes a service disruption of approximately **90** seconds in duration.

## 4.9.5 Designating Objects in CLI Commands

The CLI requires explicit identifiers to perform operations on the objects in an FibeAir 70 configuration. The User designates a specific object (*e.g.*, a bridge) by using its unique identifier.

Two types of object identifiers are used in the CLI:

- Object Names
- Object Indexes

## 4.9.6 Designating Named Objects

Certain FibeAir 70 CLI objects are identified by symbolic names. These names are static and always are assigned to the same FibeAir 70 object type. Using static names generally makes system configuration much easier and more consistent from network to network.

For example, the designation:

#### eth eth0

Refers to the Wireless Port, while the designation:

bridge-port s1 c3

Refers to Port c3 on Component s1

The following lists all named objects used in the CLI, together with the FibeAir 70 objects that they reference:

| CLI Name | Referenced Object   |
|----------|---------------------|
| eth0     | The wireless port   |
| eth1     | Wired Ethernet port |
| eth2     | Wired Ethernet port |
| host     | Internal CPU        |
| s1       | S-component 1       |
| c1       | C-component 1       |
| c2       | C-component 2       |
| c3       | C-component 3       |
| c4       | C-component 4       |

The CLI supports specifying a list of named objects by entering multiple comma-separated names.

For example:

eth eth0, host, eth1

Specifies to three **eth** objects: *eth0, host* and *eth1*;

bridge c1, c2, s1

Specifies three bridge components: c1, c2 and s1; and

egress host, s1

Specifies two egress ports: host and s1.

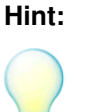

When using the **show** and **clear** commands, the keyword **all** may be substituted for a list of object names. In this context, "all" means all of the objects.

For example: eth all is identical to eth host, eth0, eth1, eth2.

#### **Multi-Dimensional Object Lists**

To specify objects in a multi-dimensional object list, the symbol names (or commaseparated lists of names) are entered one after another and are separated by spaces. The generic syntax is as follows:

object {<name1>} {<name2>} {<name3>}

For example:

bridge-port c1 host, s1

Specifies the bridge ports *c1 host* and *c1 s1*.

Note that not every combination of keywords is valid. For example, the command bridgeport c1, c2 host is invalid, because two different C-components cannot be associated with the same port.

## 4.9.6.1 Designating Indexed Objects

Countable FibeAir 70 CLI objects are specified by their unique identifying keyword, followed by the object's index number. A VLAN is a typical, countable object. For example:

```
vlan 230
```

refers to the VLAN that indexed to number 230.

A complete list of indexed objects is specified in a command using a comma-separated series. For example:

```
vlan 230, 330, 430
```

refers to VLANs that are indexed to numbers 230, 330 and 430.

It is also possible to specify a range of indexed objects in a command. For example:

vlan 230-270

refers to VLANs from indexed number 230 to 270, inclusive.

Finally, a mixed method may be used for specifying indexed objects in a command, enabling references to both a range of objects and to individual objects. For example:

vlan 230-270, 300, 401-410

refers to VLANs from indexed number 230 to 270, VLAN number 300 and VLANs 401 to 410.

Designating indexed objects is valid in all set, show and clear commands. If the show command is executed for indexed objects which don't exist, the non-existing objects are silently ignored and the command executes only for existing objects.

## Hint:

When using the **show** and **clear** commands, the keyword **all** may be substituted for an indexed numerical range. In this context, "all" means the entire object range.

For example: vlan all is identical to vlan 1-4094.

#### **Multi-Dimensional Objects with Indexes**

The CLI supports multi-dimensional objects with numerical indexes. If they appear then their indexes (or lists of ranges of indexes) are placed one after another and are separated by spaces. The generic syntax is as follows: *object* {*<idx1>*} {*<idx2>*} {*<idx3>*}.

More specifically: *object 2, 9, 23-25* means the collection of double indexed objects: {2, 23}, {2, 24}, {2, 25}, {9, 23}, {9, 24}, {9, 25}.

For **show** and **clear** commands it is possible to put the word **all** instead of either of indexes. For example: *object 2, 9 all* or *object all 23-25* or *object all all*.

For specific per-command definitions see 4.9.4

# 4.10 Viewing the CLI Command History

The FibeAir 70 CLI maintains a history of the 100 most recent commands that were entered by the User. This is especially useful when recalling long, complex or repetitive entries.

To recall commands from the history buffer, the User can press the following keys:

| Keypress   | Result                                                                                                    |
|------------|----------------------------------------------------------------------------------------------------|
| Up Arrow   | Recall commands in the history buffer, beginning with the most recent command. Press the key repeatedly to recall successively older commands.                                                |
| Down Arrow | Return to more recent commands in the history buffer, after recalling one<br>or more commands with the Up Arrow key. Press the key repeatedly to<br>recall successively more recent commands. |

# 4.11 Invoking CLI Help and Auto completion

The FibeAir 70 CLI assists the User both actively and passively, using the following means:

- The User can explicitly request syntax help on the command line.
- The User can explicitly request auto completion assistance on the command line.
- The CLI command interpreter always checks the validity and completeness of a string that is entered on the command line.
  - When a command is determined to be invalid, the CLI responds with a help message to assist the User. If possible, the command interpreter will derive the intended command from the User's initial entry and will explain the syntax of the command and the range of allowed values.
  - When a command is determined to be incomplete (for example, if a required object or attribute is missing), the CLI responds with a choice of variants that represent the possible values, based on the User's initial entry.

| Feature                | Description                                                                                                    |
|------------------------|----------------------------------------------------------------------------------------------------|
| Help < <i>string</i> > | Returns a help line for the requested command and object. For example:<br>FA-70> help set vlan xxx                                                                                                    |
|                        | Will return:                                                                                                    |
|                        | FA-70> set vlan <comp-id-list> <vid-list> [fdb-id<br/><fdbid>] [egress <bridge-ports>] [untagged <bridge-<br>ports&gt;] where <bridge-ports> are port names or none<br/>fdbid in range 164 and relevant for s-vlans only</bridge-ports></bridge-<br></bridge-ports></fdbid></vid-list></comp-id-list> |
| <string> ?</string>    | Returns a detailed list of commands that begin with a particular character string. For example:                                                                                                    |
|                        | FA-70> set vlan?                                                                                                    |
|                        | Will return:                                                                                                    |
|                        | FA-70> set vlan <comp-id-list> <vid-list> [fdb-id<br/><fdbid>] [egress <bridge ports="">] [untagged <bridge<br>ports&gt;] where <bridge ports=""> are port names or none<br/>fdbid in range 164 and relevant for s-vlans only</bridge></bridge<br></bridge></fdbid></vid-list></comp-id-list>         |
|                        | Following printout, the CLI will prompt the User with the command that was input:                                                                                                    |
|                        | FA-70> set vlan xxx                                                                                                    |

The following summarizes the ways to invoke CLI help and auto completion features:

| <string> <tab></tab></string>   | Automatically completes a specific command name. For example:                                                                           |  |  |
|---------------------------------|----------------------------------------------------------------------------------------------------|--|--|
|                                 | FA-70> set vl <tab></tab>                                                                                                    |  |  |
|                                 | FA-70> set vlan                                                                                                    |  |  |
|                                 | FA-70> se vl 33 e                                                                                                    |  |  |
|                                 | FA-70> set vlan 33 egress                                                                                                    |  |  |
|                                 | If more than one command matches the string that was entered by the User, the CLI indicates that an ambiguous command has been entered. |  |  |
|                                 | Note that the autocompletion feature does not function for indexes, MAC addresses or IP addresses.                                      |  |  |
| ? or Help<br>(without a string) | Returns a list of top-level CLI commands only.                                                                                          |  |  |

# 4.12 CLI Error Messages

FibeAir 70 CLI issues three types of error messages:

• % Ambiguous command. This error occurs when the command entered can only be partially interpreted. If possible, following the error message, a help syntax line is returned to assist the User in correcting the command, as described in *Section 4.10*.

```
For example:
FA-70> sh i
%Ambiguous command: sh i
show system, show bridge, show bridge-port, show eth,
show vlan-common, show vlan, show fdb, show fdb-table,
show vlan-common, show vlan, show fdb, show fdb-table,
show ip, show rf, show arp, show cvlan-reg, show pep-vp,
show svid-xlat, show cfm-md, show crm-ma, show cfm-mep,
show cfm-ccm, show cfm-peer-mep-db
FA-70> sh i
```

• **% Invalid input**. This error occurs when the command entered includes an attribute value that is outside of the range allowed. To assist the User, the CLI will return the entered command with a question mark (?) added, immediately following the erroneous parameter, as well as the entire command syntax.

For example:

FA-70> set vlan c1 5000 egress 1, 3
%Invalid input: set vlan c1 5000 (?) egress 1, 3
set vlan <comp-id-list> <vid-list> [fdb-id <fdbid>]
[egress <bridge-ports>] [untagged <bridge-ports>] where
<bridge-ports> are port names or none fdbid in range
1..64 and relevant for s-vlans only

• General Execution Errors. This error occurs when the command entered has correct syntax but cannot be executed for some reason. Such error messages are often application or object dependant. For more information, see the explanation that accompanies the object that is specified on the command line, in *Chapter 5*.

# 4.13 Viewing the FibeAir 70 Statistics History

The FibeAir 70 CLI enables viewing of standard operational and performance statistics for various objects in the System.

View the statistics history using the **show** command:

show <object> <comp-id> statistics

[{<hist-range> | all}]

For example:

show RF statistics

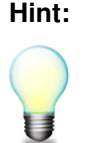

For a complete description of the statistics that are available for a specific FibeAir 70 object, see the statistics information that accompanies the object in *Chapter 55*.

# 4.13.1 Using Statistics Intervals

It is possible to specify a range of history intervals for the requested object statistics.

When a statistics interval is requested, the CLI returns information in the following format:

| Interval    | Start         | End           |
|-------------|---------------|---------------|
| <num></num> | <time></time> | <time></time> |

Where:

<num> = is the interval number, from 0 to 95. Interval 0 is the current interval, while intervals 1 to 95 hold statistics collected from 15 to 1425 minutes ago. The duration time for each interval is 15 minutes.

<time> = is the interval time, displayed in a format that is identical to the System Up Time (See Section 5.1.2.3).

When a history interval is not specified on the command line, the CLI will display the ordinary accumulative counters associated with the object.

Note:

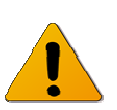

Using the clear statistics command will erase all accumulative counters as well as the counters for Interval 0.

# 5 CLI Managed Object Reference

This chapter describes all FibeAir 70 System objects that can be created, modified, displayed or deleted using the command line interface.

Use Figure 5-1 to quickly identify and locate a specific FibeAir 70 object according to its logical function in the FibeAir 70 System.

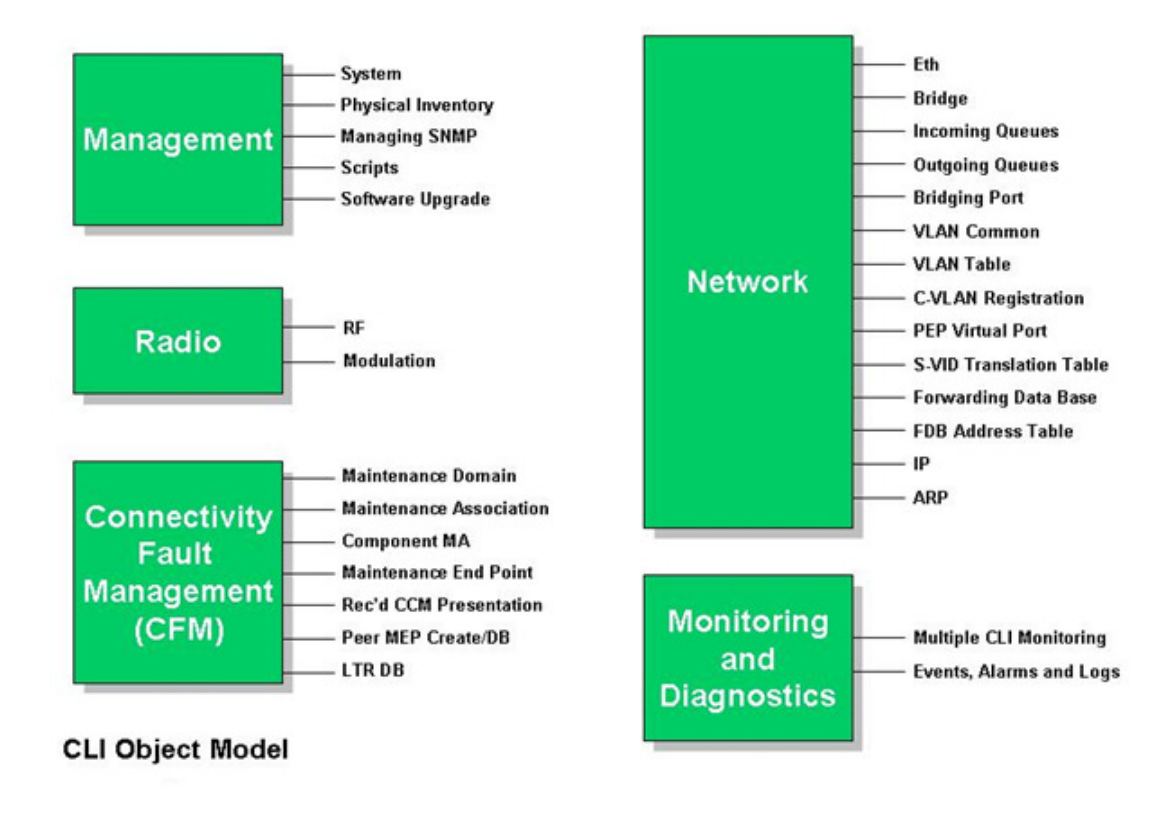

Figure 5-1 The FibeAir 70 CLI Object Model

# 5.1 System

The System object provides access to general operating parameters of the device.

The System object corresponds to the System Group MIB2 described in RFC-3418.

# 5.1.1 System Commands

#### 5.1.1.1 Set

Assign and modify device parameters using the Set command:

```
set system
```

[contact <string>]
[name <string>]
[location <string>]
[date <yyyy.mm.dd>]
[time <hh:mm:ss>]

#### 5.1.1.2 Show

Display device parameters using the Show command:

```
show system [{info | description | snmpid | uptime | contact |
name | location | voltage | temperature | date | time}]
```

#### 5.1.1.3 Reset

Reboot the device using the Reset command:

reset system

All device parameters will be set to their default values.

When using this command, the CLI prompts for an explicit [y/n] confirmation prior to its execution.

# 5.1.2 System Attributes

# 5.1.2.1 System Description

| Description        | A text string describing the entity. This value generally includes the full name and version identification of the system's hardware type, operating system, and networking software. |
|--------------------|----------------------------------------------------------------------------------------------------|
| CLI Attribute Name | Description                                                                                                    |
| SNMP Object ID     | sysDescr (1.3.6.1.2.1.1.1)                                                                                                    |
| Value              | Variable text                                                                                                    |
| Access             | RO                                                                                                    |
| Default            | EH-70 HW W.X SW Y.Z<br>Where: W.X is the HW version and Y.Z is the SW version                                                                                                    |
| Dependencies       | This string must comprise only printable American Standard Code for Information Interchange (ASCII) characters.                                                                       |

# 5.1.2.2 System Object ID

| Description        | The vendor's authoritative identification of the network management subsystem contained in the entity.                                                                   |  |  |
|--------------------|----------------------------------------------------------------------------------------------------|--|--|
|                    | This value is allocated within the SMI enterprises subtree (1.3.6.1.4.1) and provides an easy and unambiguous means for determining `what kind of box' is being managed. |  |  |
| CLI Attribute Name | snmp-id                                                                                                    |  |  |
| SNMP Object ID     | sysObiectID (1.3.6.1.2.1.1.2)                                                                                                    |  |  |
| Value              | 1.3.6.1.4.1.31926                                                                                                    |  |  |
| Access             | RO                                                                                                    |  |  |
| Default            | 1.3.6.1.4.1.31926                                                                                                    |  |  |
| Dependencies       | None                                                                                                    |  |  |

# 5.1.2.3 System Up Time

| Description        | The length of time that has passed since the network management portion of the system was last re-initialized. |  |  |
|--------------------|----------------------------------------------------------------------------------------------------|--|--|
| CLI Attribute Name | up-time                                                                                                    |  |  |
| SNMP Object ID     | sysUpTime (1.3.6.1.2.1.1.3)                                                                                    |  |  |
| Value              | ddd:hh:mm:ss                                                                                                   |  |  |
|                    | Where:                                                                                                    |  |  |
|                    | <b>ddd</b> = decimal integer representing days (it can be an arbitrary number of digits)                       |  |  |
|                    | <b>hh</b> = two-digit decimal integer representing the hours of a day [023]                                    |  |  |
|                    | <b>mm</b> = two-digit decimal integer representing minutes of an hour [059]                                    |  |  |
|                    | ss = two-digit decimal integer representing seconds of a minute [059]                                          |  |  |
| Access             | RO                                                                                                    |  |  |
| Default            | N/A                                                                                                    |  |  |
| Dependencies       | None                                                                                                    |  |  |

# 5.1.2.4 System Contact

| Description        | A text string identifying the contact person responsible for this managed node, together with information on how to contact this person. |
|--------------------|----------------------------------------------------------------------------------------------------|
| CLI Attribute Name | contact                                                                                                    |
| SNMP Object ID     | sysContact (1.3.6.1.2.1.1.4)                                                                                                    |
| Value              | Up to 256 characters.                                                                                                    |
|                    | If no contact information exists, the value returns a zero-length string.                                                                |
| Access             | RW                                                                                                    |
| Default            | "sysContact undefined"                                                                                                    |
| Dependencies       | None                                                                                                    |

# 5.1.2.5 System Name

| Description        | A name assigned by the administrator for this managed node. Generally, by convention, this is the node's fully-qualified domain name. |
|--------------------|----------------------------------------------------------------------------------------------------|
| CLI Attribute Name | name                                                                                                    |
| SNMP Object ID     | sysName (1.3.6.1.2.1.1.5)                                                                                                    |
| Value              | Up to 256 characters.                                                                                                    |
|                    | If no system name exists, the value returns a zero-length string.                                                                     |
| Access             | RW                                                                                                    |
| Default            | "EH-70"                                                                                                    |
| Dependencies       | This value is also used as the system prompt string. If no System Name is assigned the system prompt will read "Console"              |

# 5.1.2.6 System Location

| Description        | The physical location of this node (e.g., 'telephone closet, 3rd floor'                        |
|--------------------|------------------------------------------------------------------------------------------------|
| CLI Attribute Name | location                                                                                       |
| SNMP Object ID     | sysLocation (1.3.6.1.2.1.1.6)                                                                  |
| Value              | Up to 256 characters.<br>If no system location exists, the value returns a zero-length string. |
| Access             | RW                                                                                             |
| Default            | "sysLocation undefined"                                                                        |
| Dependencies       | None                                                                                           |

# 5.1.2.7 Input Voltage

| Description        | The system input voltage.                 |
|--------------------|-------------------------------------------|
| CLI Attribute Name | voltage                                   |
| SNMP Object ID     | CeragonSysVoltage (1.3.6.1.4.1.31926.1.1) |
| Value              | Integer                                   |
| Access             | RO                                        |
| Default            | N/A                                       |
| Dependencies       | None                                      |

# 5.1.2.8 Enclosure Temperature

| Description        | The system enclosure temperature.             |
|--------------------|-----------------------------------------------|
| CLI Attribute Name | temperature                                   |
| SNMP Object ID     | CeragonSysTemperature (1.3.6.1.4.1.31926.1.2) |
| Value              | Integer                                       |
| Access             | RO                                            |
| Default            | N/A                                           |
| Dependencies       | None                                          |

# 5.1.2.9 System Date and Time

| Description        | The host's local date and time of day.                   |                   |    |                   |
|--------------------|----------------------------------------------------------|-------------------|----|-------------------|
| CLI Attribute Name | date, time                                               |                   |    |                   |
| SNMP Object ID     | hrSystemDate (1.3.6.1.2.1.25.1.2) As defined in RFC 2790 |                   |    |                   |
| Value              | yyyy-mm-dd hh:mm:ss                                      |                   |    |                   |
|                    | Where:                                                   |                   |    |                   |
|                    | уууу                                                     | = year (0 - 9999) | hh | = hour (0 – 24)   |
|                    | mm                                                       | = month (1 – 12)  | mm | = minute (0 - 60) |
|                    | dd                                                       | = day (1 – 31)    | SS | = second (0 - 60) |
| Access             | RW                                                       |                   |    |                   |
| Default            | None                                                     |                   |    |                   |
| Dependencies       | None                                                     |                   |    |                   |

# 5.2 Eth

The Eth object provides access to Ethernet network-related device parameters.

The Eth object corresponds to the Interface MIB2 described in RFC-2863.

## 5.2.1 Eth Commands

Note:

The Eth object is always followed by one or more name strings that correspond to ports or devices to be acted upon.

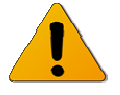

In the commands below, this string is represented as <eth-list>.

For more details on this convention, see *Section 4.9.6., Designating Named Objects*.

#### 5.2.1.1 Set

Assign and modify device parameters using the Set command:

```
set eth <eth-list>
```

```
[admin up | down]
[alias <string>]
[eth-type <eth-type-set>]
[auto-neg {enabled | disabled}]
[loopback-mode { disabled | external | internal}]
[loopback-timeout <integer>]
[alarm-propagation {disabled | backward | forward | both directions}
```

#### 5.2.1.2 Show

Display device parameters using the Show command:

```
show eth [{<eth-list> | all}
```

[{info | description | mtu | mac-addr | admin | operational | last-change | name | alias | eth-type | eth-act-type | auto-neg | loopback-mode | loopback-timeout | statistics | alarm-propagation}]]

#### 5.2.1.3 Clear

Reset selected attributes of the device using the Clear command:

```
clear eth {<eth-list> | all}
```

[{info | description | mtu | mac-addr | admin | operational | last-change | name | alias | eth-type | eth-act-type | auto-neg | statistics}]

# 5.2.2 Eth Attributes

## 5.2.2.1 Description

| Description        | A text string describing the interface. This value generally includes the manufacturer's name, the product name and the interface hardware and software versions. |
|--------------------|----------------------------------------------------------------------------------------------------|
| CLI Attribute Name | description                                                                                                    |
| SNMP Object ID     | ifDescr (1.3.6.1.2.1.2.2.1.2)                                                                                                    |
| Value              | Variable text                                                                                                    |
| Access             | RO                                                                                                    |
| Default            | {"Ceragon EH-70 Host";                                                                                                    |
|                    | " Ceragon EH-70 Eth 0";                                                                                                    |
|                    | "Ceragon EH-70 Eth 1";                                                                                                    |
|                    | "Ceragon EH-70 Eth 2"}                                                                                                    |
| Dependencies       | None                                                                                                    |

#### 5.2.2.2 MTU Size

| Description        | The size of the largest packet which can be sent/received on the interface, specified in octets.                                                     |  |
|--------------------|----------------------------------------------------------------------------------------------------|--|
|                    | For interfaces that are used for transmitting network datagrams, this is the size of the largest network datagram that can be sent on the interface. |  |
| CLI Attribute Name | mtu                                                                                                    |  |
| SNMP Object ID     | ifMtu (1.3.6.1.2.1.2.2.1.4)                                                                                                    |  |
| Value              | 9216                                                                                                    |  |
| Access             | RO                                                                                                    |  |
| Default            | 9216                                                                                                    |  |
| Dependencies       | None                                                                                                    |  |

## 5.2.2.3 MAC Address

| Description        | The address of the interface at its protocol sub-layer.                                                                                                    |
|--------------------|----------------------------------------------------------------------------------------------------|
| CLI Attribute Name | mac-addr                                                                                                    |
| SNMP Object ID     | ifPhysAddress (1.3.6.1.2.1.2.2.1.6)                                                                                                    |
| Value              | <pre>host0 = <mac_base_address> (read from hardware) rf0 = <mac_base_address> + 1 eth1 = <mac_base_address> + 2 eth2 = <mac_base_address> + 3</mac_base_address></mac_base_address></mac_base_address></mac_base_address></pre> |
| Access             | RO                                                                                                    |
| Default            | NN-NN-NN-NN-NN<br>where<br>NN is a hexadecimal number (for example 00-AF-DD-1E-2D-A3)                                                                                                    |
| Dependencies       | None                                                                                                    |

# 5.2.2.4 Administrative Status

| Description        | The desired operational state of the interface, expressed as an integer.                                                                                                    |  |
|--------------------|----------------------------------------------------------------------------------------------------|--|
| CLI Attribute Name | admin                                                                                                    |  |
| SNMP Object ID     | ifAdminStatus (1.3.6.1.2.1.2.2.1.7)                                                                                                    |  |
| Value              | 1 = Up (operational)                                                                                                    |  |
|                    | 2 = Down (not operational)                                                                                                    |  |
|                    | When the <b>set</b> command is used together with the <b>admin</b> attribute, the device will report the administrative status of the device immediately after command execution. |  |
|                    | For example: Interface eth7 admin set down                                                                                                    |  |
| Access             | RW                                                                                                    |  |
| Default            | 1 (Up)                                                                                                    |  |
| Dependencies       | There are no restrictions for adding an interface in the Down state to VLAN egress and untagged lists, or to FDP.                                                                 |  |

## 5.2.2.5 Operational Status

| Description        | The current operational state of the interface, expressed as an integer.<br>When this attribute is in the Down state, but the Administrative Status<br>attribute (admin) is in the Up state, then a fault condition is presumed to<br>exist on the interface. |
|--------------------|----------------------------------------------------------------------------------------------------|
| CLI Attribute Name | operational                                                                                                    |
| SNMP Object ID     | ifOperStatus (1.3.6.1.2.1.2.2.1.8)                                                                                                    |
| Value              | 1 = Up (Ready to pass packets)<br>2 = Down (Not available for host0)                                                                                                    |
| Access             | RO                                                                                                    |

| Default      | N/A                                                                                                    |
|--------------|----------------------------------------------------------------------------------------------------|
| Dependencies | If the Administrative Status attribute (admin) is in the Down state, then<br>the operational attribute should also be in the Down state.                                                                                                    |
|              | If the Administrative Status attribute (admin) changes to the Up state,<br>then the operational attribute should also change to the Up state if the<br>interface is ready to transmit and receive network traffic. it should remain<br>in the Down state if and only if there is a fault condition that prevents the<br>interface from going to the Up state. |

# 5.2.2.6 Last Change Time

| Description        | The value of sysUpTime at the time the interface entered its current operational state.                                                                                 |  |
|--------------------|----------------------------------------------------------------------------------------------------|--|
| CLI Attribute Name | lastChange                                                                                                    |  |
| SNMP Object ID     | ifLastChange (1.3.6.1.2.1.2.2.1.9)                                                                                                    |  |
| Value              | ddd:hh:mm:ss                                                                                                    |  |
|                    | Where:                                                                                                    |  |
|                    | <b>ddd</b> = decimal integer representing days (it can be an arbitrary number of digits)                                                                                |  |
|                    | <b>hh</b> = two-digit decimal integer representing the hours of a day [023]                                                                                             |  |
|                    | <b>mm</b> = two-digit decimal integer representing minutes of an hour [059]                                                                                             |  |
|                    | <b>ss</b> = two-digit decimal integer representing seconds of a minute [059]                                                                                            |  |
| Access             | RO                                                                                                    |  |
| Default            | N/A                                                                                                    |  |
| Dependencies       | If the current operational state was entered prior to the last reinitialization<br>of the local network management subsystem, then the value of this<br>attribute is 0. |  |

## 5.2.2.7 Name

| Description        | The text string name of the interface. |
|--------------------|----------------------------------------|
| CLI Attribute Name | name                                   |
| SNMP Object ID     | ifName (1.3.6.1.2.1.31.1.1.1.1)        |
| Value              | host, eth0, eth1, eth2                 |
| Access             | RO                                     |
| Default            | None                                   |
| Dependencies       | None                                   |

# 5.2.2.8 State Trap

| Description        | An integer that indicates whether linkUp/linkDown traps should be generated for this interface. |
|--------------------|-------------------------------------------------------------------------------------------------|
| CLI Attribute Name | trap                                                                                            |
| SNMP Object ID     | ifLinkDownTrapEnable (1.3.6.1.2.1.31.1.1.1.14)                                                  |
| Value              | 1 = Enabled<br>2 = Disabled                                                                     |
| Access             | RW                                                                                              |
| Default            | 1 = Enabled                                                                                     |
| Dependencies       | None                                                                                            |

## 5.2.2.9 Connector

| Description        | An integer that indicates whether the interface sublayer has a physical connector. |
|--------------------|------------------------------------------------------------------------------------|
| CLI Attribute Name | connector                                                                          |
| SNMP Object ID     | ifConnectorPresent (1.3.6.1.2.1.31.1.1.1.17)                                       |
| Value              | 1 = True (Connector is present)                                                    |
|                    | 2 = False True (Connector is absent)                                               |
| Access             | RO                                                                                 |
| Default            | N/A                                                                                |
| Dependencies       | None                                                                               |

#### 5.2.2.10 Alias

| Description        | A text string containing an 'alias' name for the interface, as assigned by a network manager.                                     |  |
|--------------------|----------------------------------------------------------------------------------------------------|--|
|                    | This value provides a non-volatile 'handle' for the interface.                                                                    |  |
| CLI Attribute Name | alias                                                                                                    |  |
| SNMP Object ID     | ifAlias (1.3.6.1.2.1.31.1.1.1.18)                                                                                                 |  |
| Value              | Up to 256 characters.                                                                                                    |  |
|                    | When the <b>set</b> command is used together with the <b>alias</b> attribute, only one interface can be addressed per invocation. |  |
| Access             | RW                                                                                                    |  |
| Default            | 0 length string                                                                                                    |  |
| Dependencies       | The value of this attribute must be unique with respect to other interface aliases.                                               |  |

# 5.2.2.11 Ethernet Type

| Description        | This object identifier represents the operational type of MAU that the administrator has assigned. |                                                                                                    |  |
|--------------------|----------------------------------------------------------------------------------------------------|----------------------------------------------------------------------------------------------------|--|
|                    | As describe<br>negotiation                                                                         | ed below, the use of this attribute is limited when auto-<br>is enabled for the MAU.                                                                                                    |  |
| CLI Attribute Name | eth-type                                                                                           |                                                                                                    |  |
| SNMP Object ID     | ifMauDefaultType (1.3.6.1.2.1.26.2.1.1.11)                                                         |                                                                                                    |  |
|                    | Part of ifMa                                                                                       | uTable (1.3.6.1.2.1.26.2.1)                                                                                                    |  |
| Value              | The possible values are:                                                                           |                                                                                                    |  |
|                    | 10hd                                                                                               | dot3MauType10BaseTHD (1.3.6.1.2.1.26.4.10)                                                                                                    |  |
|                    | 10fd                                                                                               | dot3MauType10BaseTFD (1.3.6.1.2.1.26.4.11)                                                                                                    |  |
|                    | 100hd                                                                                              | dot3MauType100BaseTXHD (1.3.6.1.2.1.26.4.15)                                                                                                    |  |
|                    | 100fd                                                                                              | dot3MauType100BaseTXFD (1.3.6.1.2.1.26.4.16)                                                                                                    |  |
|                    | 1000hd                                                                                             | dot3MauType1000BaseTHD (1.3.6.1.2.1.26.4.29)                                                                                                    |  |
|                    | 1000fd                                                                                             | dot3MauType1000BaseTFD (1.3.6.1.2.1.26.4.30)                                                                                                    |  |
|                    | 1000sxhd                                                                                           | dot3MauType1000BaseXHD (1.3.6.1.2.1.26.4.21)                                                                                                    |  |
|                    | 1000sxfd                                                                                           | dot3MauType1000BaseXFD (1.3.6.1.2.1.26.4.22)                                                                                                    |  |
|                    | 1000lxhd                                                                                           | dot3MauType1000BaseXHD (1.3.6.1.2.1.26.4.21)                                                                                                    |  |
|                    | 1000lxfd                                                                                           | dot3MauType1000BaseXFD (1.3.6.1.2.1.26.4.22)                                                                                                    |  |
| Access             | RW                                                                                                 |                                                                                                    |  |
| Default            | 1000fd                                                                                             |                                                                                                    |  |
| Dependencies       | If auto-nego<br>value of this<br>MAU. In suc<br>specified op                                       | otiation is not enabled or is not implemented for this MAU, the<br>s attribute is used to determine the operational type of the<br>ch a case, a set command is used to force the MAU into the<br>perating mode. |  |
|                    | operational<br>value of this<br>automatical                                                        | type of the MAU is determined by auto-negotiation, and the<br>s attribute denotes the type to which the MAU will<br>ly revert if/when auto-negotiation is later disabled.                                       |  |

# 5.2.2.12 Actual Ethernet Type

| Description        | This object identifier represents the operational type of the MAU, as determined by either:                                                                                                  |  |
|--------------------|----------------------------------------------------------------------------------------------------|--|
|                    | 1. the result of the auto-negotiation process, or                                                                                                    |  |
|                    | <ol> <li>if auto-negotiation is not enabled or is not implemented for<br/>this MAU, then the value that has been assigned in the eth-<br/>type attribute is used (See Section 0).</li> </ol> |  |
| CLI Attribute Name | eth-act-type                                                                                                    |  |
| SNMP Object ID     | ifMauType (1.3.6.1.2.1.26.2.1.1.3)<br>Part of ifMauTable (1.3.6.1.2.1.26.2.1)                                                                                                    |  |
| Value              | The possible values are:                                                                                                    |  |

|              | 10hd    | dot3MauType10BaseTHD (1.3.6.1.2.1.26.4.10)   |
|--------------|---------|----------------------------------------------|
|              | 10fd    | dot3MauType10BaseTFD (1.3.6.1.2.1.26.4.11)   |
|              | 100hd   | dot3MauType100BaseTXHD (1.3.6.1.2.1.26.4.15) |
|              | 100fd   | dot3MauType100BaseTXFD (1.3.6.1.2.1.26.4.16) |
|              | 1000hd  | dot3MauType1000BaseTHD (1.3.6.1.2.1.26.4.29) |
|              | 1000fd  | dot3MauType1000BaseTFD (1.3.6.1.2.1.26.4.30) |
|              | 1000xhd | dot3MauType1000BaseXHD (1.3.6.1.2.1.26.4.21) |
|              | 1000xfd | dot3MauType1000BaseXFD (1.3.6.1.2.1.26.4.22) |
| Access       | RO      |                                              |
| Default      | 1000fd  |                                              |
| Dependencies | None    |                                              |

# 5.2.2.13 Auto Negotiation Admin Status

| Description        | An integer representing the administrative state of auto-negotiation signaling for the interface.                                                                                                    |  |  |
|--------------------|----------------------------------------------------------------------------------------------------|--|--|
|                    | Setting this attribute to Enabled causes the auto-negotiation signaling ability of the interface to be operational.                                                                                                    |  |  |
|                    | Setting this attribute to Disabled causes the auto-negotiation signaling ability of the interface to be non-operational, and no auto-negotiation signaling will be performed. In such a case, the MAU type is forced to the value that has been assigned in the eth-type attribute (See Section 0). |  |  |
| CLI Attribute Name | auto-neg                                                                                                    |  |  |
| SNMP Object ID     | ifMauAutoNegAdminStatus (1.3.6.1.2.1.26.5.1.1.1)                                                                                                    |  |  |
|                    | Part of ifMauAutoNegTable (1.3.6.1.2.1.26.5.1)                                                                                                    |  |  |
| Value              | 1 = Enabled                                                                                                    |  |  |
|                    | 2 = Disabled                                                                                                    |  |  |
| Access             | RW                                                                                                    |  |  |
| Default            | Enabled                                                                                                    |  |  |
| Dependencies       | None                                                                                                    |  |  |

# 5.2.2.14 Loopback Mode

| Description        | Loopback mode operation.         |
|--------------------|----------------------------------|
| CLI Attribute Name | loopback-mode                    |
| SNMP Object ID     | N/A                              |
| Value              | {disabled   external   internal} |
| Access             | RW                               |
| Default            | Disabled                         |
| Dependencies       | None                             |

## 5.2.2.15 Loopback Timeout

| Description        | Loopback timeout, expressed in seconds |
|--------------------|----------------------------------------|
| CLI Attribute Name | loopback-timeout                       |
| SNMP Object ID     | N/A                                    |
| Value              | Integer                                |
| Access             | RW                                     |
| Default            | Disabled                               |
| Dependencies       | None                                   |

#### 5.2.2.16 Alarm Propagation Mode

| Description        | Alarm propagation mode is used to define System behavior in case of a link failure |                                                                                                    |  |
|--------------------|------------------------------------------------------------------------------------|----------------------------------------------------------------------------------------------------|--|
| CLI Attribute Name | alarm-propagation                                                                  |                                                                                                    |  |
| SNMP Object ID     | N/A                                                                                |                                                                                                    |  |
| Value              | The possible                                                                       | e alarm propagation values are:                                                                                                    |  |
|                    | Disabled                                                                           | No propagation is performed.                                                                                                    |  |
|                    | Backward                                                                           | The Ethernet link is set to down if the radio link is down or if<br>a "Peer Eth Down" notification has been received at the radio<br>interface. |  |
|                    | Forward                                                                            | A "Peer Eth Down" notification is sent to the other end of the radio link if the Ethernet link is down.                                         |  |
|                    | Both<br>Directions                                                                 | Both Backward and Forward alarm propagation is performed.                                                                                       |  |
| Access             | RW (ETH1 and ETH2 only)                                                            |                                                                                                    |  |
| Default            | Disabled                                                                           |                                                                                                    |  |
| Dependencies       | None                                                                               |                                                                                                    |  |

#### 5.2.2.17 Statistics

The current CLI version displays all Eth object statistics together in response to the following command:

show eth <ext-bridge-port-list> statistics

Table 5-1 summarizes and describes all Eth object statistics:

#### Table 5-1 Statistics for the Eth Object

|                               | CLI Name       | Description                                                                                                    | SNMP Object ID                               |
|-------------------------------|----------------|----------------------------------------------------------------------------------------------------|----------------------------------------------|
| Incoming Octets               | in-octets      | The total number of octets received on the interface, including framing characters.                                         | ifInOctets<br>1.3.6.1.2.1.2.2.1.10           |
| Incoming Unicast<br>Packets   | in-ucast-pkts  | The number of unicast packets received on the interface.                                                                    | ifInUcastPkts<br>1.3.6.1.2.1.2.2.1.11        |
| Discarded Incoming<br>Packets | in-discards    | The number of packets which<br>were chosen to be discarded<br>due to RX FIFO full                                           | ifInDiscards<br>1.3.6.1.2.1.2.2.1.13         |
| Erroneous Incoming<br>Packets | in-errors      | The number of received erred packets.                                                                                       | ifInErrors<br>1.3.6.1.2.1.2.2.1.14           |
| Outgoing Octets               | out-octets     | The total number of octets transmitted out of the interface, including framing characters.                                  | ifOutOctets<br>1.3.6.1.2.1.2.2.1.16          |
| Outgoing Unicast<br>Packets   | out-ucast-pkts | The number of unicast packets transmitted out of the interface.                                                             | ifOutUcastPkts<br>1.3.6.1.2.1.2.2.1.17       |
| Discarded Outgoing<br>Packets | out-discards   | The number of outbound<br>packets which were chosen to<br>be discarded due to excessive<br>collision or excessive deferral. | ifOutDisacrds<br>1.3.6.1.2.1.2.2.1.19        |
| Erroneous Outgoing<br>Packets | out-errors     | The number of outbound<br>packets that could not be<br>transmitted because of errors.                                       | ifOutErrors<br>1.3.6.1.2.1.2.2.1.20          |
| Incoming Multicast<br>Packets | in-mcast-pkts  | The number of multicast<br>packets received on the<br>interface.                                                            | ifInMulticastPkts<br>1.3.6.1.2.1.31.1.1.1.2  |
| Incoming Broadcast<br>Packets | in-bcast-pkts  | The number of broadcast<br>packets received on the<br>interface.                                                            | ifInBroadcastPkts<br>1.3.6.1.2.1.31.1.1.1.3  |
| Outgoing Multicast<br>Packets | out-mcast-pkts | The number of multicast packets transmitted out of the interface.                                                           | ifOutMulticastPkts<br>1.3.6.1.2.1.31.1.1.1.4 |
| Outgoing Broadcast<br>Packets | out-bcast-pkts | The number of broadcast packets transmitted out of the interface.                                                           | ifOutBroadcastPkts<br>1.3.6.1.2.1.31.1.1.1.5 |

# 5.3 Bridge

The Bridge object provides access to the Bridge parameters.

The Bridge object corresponds to the Bridge MIB described in IEEE8021-BRIDGE-MIB.

# 5.3.1 Bridge Commands

The Bridge object is always followed by one or more name strings that correspond to ports or devices to be acted upon.

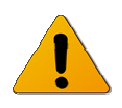

Note:

In the commands below, this string is represented as <comp-id-list>.

For more details on this convention, see *Section 4.9.6., Designating Named Objects*.

#### 5.3.1.1 Set

Assign the bridge device using the Set command:

set bridge <comp-id-list>

#### 5.3.1.2 Show

Display bridge parameters using the Show command:

```
show bridge {[<comp-id-list> | all}
```

[{info | mac-addr | num-ports}]]

#### 5.3.1.3 Clear

Reset all bridge attributes using the Clear command:

clear bridge {<comp-id-list> | all}
# 5.3.2 Bridge Attributes

## 5.3.2.1 Component ID

| Description        | The component identifier is used to distinguish between the multiple virtual bridge instances within a PBB. |
|--------------------|----------------------------------------------------------------------------------------------------|
| CLI Attribute Name | N/A                                                                                                    |
| SNMP Object ID     | ieee8021BridgeBaseComponentId (1.3.111.2.802.1.1.2.1.1.1.1.1).                                              |
| Value              | 1                                                                                                    |
| Access             | Not Accessible                                                                                              |
|                    | This attribute is used as the index key to ieee8021BridgeBaseTable (1.3.111.2.802.1.1.2.1.1)                |
| Default            | s1                                                                                                    |
| Dependencies       | The component id = s1 cannot be supplied as argument when using the <b>clear</b> command.                   |

## 5.3.2.2 Bridge Address

| Description        | The MAC address to be used by this bridge when it must be referred to in a unique fashion.      |
|--------------------|-------------------------------------------------------------------------------------------------|
|                    | It is the address of the Host interface (interface 1).                                          |
| CLI Attribute Name | addr                                                                                            |
| SNMP Object ID     | ieee8021BridgeBaseBridgeAddress (1.3.111.2.802.1.1.2.1.1.1.1.2)                                 |
| Value              | Octet string                                                                                    |
| Access             | RO                                                                                              |
| Default            | NN-NN-NN-NN-NN<br><i>where</i><br>NN is a hexadecimal number (for example 00-AF-DD-1E-2D-A3)    |
| Dependencies       | The MAC base address is the same as the address of the Host interface 1 (See <i>Section 0</i> ) |

## 5.3.2.3 Component Number of Ports

| The number of ports controlled by this bridging entity.    |
|------------------------------------------------------------|
| num-ports                                                  |
| ieee8021BridgeBaseNumPorts (1.3.111.2.802.1.1.2.1.1.1.1.3) |
| Integer (32 bit)                                           |
| RO                                                         |
| Always 2 for C-components                                  |
| Always 4 for S-components                                  |
| None                                                       |
|                                                            |

# 5.4 Bridging Port

The Bridging Port object provides access to port-wide definitions from the Bridge.

The Bridging Port object corresponds to the Bridge MIB (RFC-4188) and the Bridge MIB Extensions (RFC-4363).

## 5.4.1 Bridging Port Commands

When using the **bridge-port** commands, any combination of components and ports may be specified. However, only certain combinations will produce a result.

In the current product version, the following usage restrictions exist:

- Component cl is strictly associated with the Ports host and sl
- Component c2 is strictly associated with the Ports eth0 and s1
- Component c3 is strictly associated with the Ports eth1 and s1
- Component c4 is strictly associated with the Ports eth2 and s1
- The Ports associated with the Component *s1* are dependent on the *c* components that currently exist (See more information in *Section 5.3*).

For example, if the components *c1* and *c4* already exist, then the Component *s1* is associated with the Ports *eth0*, *eth1*, *c1* and *c4*.

The validity of a specified combination should be tested before command execution.

The use of <comp-id-list> in Bridging Port CLI commands changes, depending on whether the FibeAir 70 Provider Bridge feature is enabled or disabled.

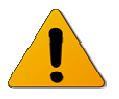

Note:

Also, when the Provider Bridge feature is disabled <bridge-port-list> can only include the external ports eth1, eth2, eth0 and Host.

#### 5.4.1.1 Set

Assign the bridging port parameters using the Set command.

When the Provider Bridge feature is **enabled**, use the following syntax:

```
set bridge-port <comp-id-list> <bridge-port-list>
```

[pvid <vlan>]

```
[prio {0..7}]
```

```
[admit untagged | tagged | all]
[filter enabled | disabled]
```

When the Provider Bridge feature is **disabled**, use the following syntax:

```
set bridge-port <bridge-port-list>
    [<comp-id-list>]
    [pvid <vlan>]
    [prio {0..7}]
    [admit untagged | tagged | all]
    [filter enabled | disabled]
```

When the Provider Bridge feature is disabled <bridge-port-list> can only include the external ports eth1, eth2, eth0 and Host.

#### 5.4.1.2 Show

Display bridging port attributes using the Show command.

When the Provider Bridge feature is **enabled**, use the following syntax:

When the Provider Bridge feature is **disabled**, use the following syntax:

show bridge-port [{<bridge-port-list> | all}

[{ info | mac-addr | num-ports | interface | pvid | prio | admit | filter | gvrp | vlan-restricted | last-pdu-origin | statistics}]]

When the Provider Bridge feature is disabled <bridge-port-list> can only include the external ports eth1, eth2, eth0 and Host.

# 5.4.2 Bridging Port Attributes

## 5.4.2.1 Component ID

| Description        | The component identifier is used to distinguish between the multiple virtual bridge instances within a PB. |
|--------------------|----------------------------------------------------------------------------------------------------|
| CLI Attribute Name | N/A                                                                                                    |
| SNMP Object ID     | ieee8021BridgeBasePortComponentId (1.3.111.2.802.1.1.2.1.1.4.1.1)                                          |
| Value              | <comp-id-list></comp-id-list>                                                                              |
| Access             | N/A                                                                                                    |
| Default            | N/A                                                                                                    |
| Dependencies       | Component identifiers must be defined in the Bridge Component table (See <i>Section</i> 5.3).              |

### 5.4.2.1.1 Bridge Base Port

| Description        | The number of the port for which this entry contains bridge management information. |
|--------------------|-------------------------------------------------------------------------------------|
|                    | In the CLI port name is used instead of number.                                     |
| CLI Attribute Name | N/A                                                                                 |
| SNMP Object ID     | ieee8021BridgeBasePort (1.3.111.2.802.1.1.2.1.1.4.1.2)                              |
| Value              | host, eth0, eth1, eth2, s1, c2, c3, c4                                              |
| Access             | N/A                                                                                 |
| Default            | N/A                                                                                 |
| Dependencies       | None                                                                                |

### 5.4.2.1.2 Bridge Port Interface Index

| The interface that corresponds to this port.                                                                                       |
|----------------------------------------------------------------------------------------------------|
| interface                                                                                                    |
| ieee8021BridgeBasePortIfIndex (1.3.111.2.802.1.1.2.1.1.4.1.3)                                                                      |
| host, eth0, eth1, eth2                                                                                                    |
| In the current version, when a port is bound to an internal interface (s1, c1, c2, c3, c4) then the value for this attribute is 0. |
| RO                                                                                                    |
| N/A                                                                                                    |
| None                                                                                                    |
|                                                                                                    |

### 5.4.2.1.3 Bridge Port PVID

| Description        | The port-level VLAN ID that is assigned to untagged frames or Priority-Tagged frames received on the port.                                                                                                    |
|--------------------|----------------------------------------------------------------------------------------------------|
| CLI Attribute Name | pvid                                                                                                    |
| SNMP Object ID     | ieee8021QBridgePvid (1.3.111.2.802.1.1.4.1.4.5.1.1)                                                                                                    |
| Value              | 14094                                                                                                    |
| Access             | RW                                                                                                    |
| Default            | 1                                                                                                    |
| Dependencies       | Each PVID must correspond to a valid VLAN on the corresponding component. In practice, this means that the VLAN must already be configured in the VLAN Table for the component before its VID can be assigned as the PVID for a port. |

## 5.4.2.2 Bridge Port Default Priority

| Description        | An integer indicating the default ingress User Priority for this port. This attribute is relevant for protocols that do not support native User Priority, such as Ethernet. |
|--------------------|----------------------------------------------------------------------------------------------------|
| CLI Attribute Name | Prio                                                                                                    |
| SNMP Object ID     | ieee8021BridgePortDefaultUserPriority (1.3.111.2.802.1.1.2.1.3.1.1.1)                                                                                                    |
| Value              | 07                                                                                                    |
| Access             | RW                                                                                                    |
| Default            | 0                                                                                                    |
| Dependencies       | None                                                                                                    |

## 5.4.2.3 Bridge Port Acceptable Frame Types

| Description        | The frame<br>VID assign<br>When this<br>Priority-Tag<br>frames or F<br>This attribu<br>Unit (BPDU<br>However, i | types that will be accepted on the port and assigned to a VID.<br>ment is based on the PVID and VID Set for the port.<br>is admitTagged(3), the device will discard untagged frames or<br>gged frames received on this port. When admitAll(1), untagged<br>Priority-Tagged frames received on this port will be accepted.<br>It does not affect VLAN-independent Bridge Protocol Data<br>J) frames, such as MVRP or Spanning Tree Protocol (STP).<br>t does affect VLAN-dependent BPDU frames, such as MMRP. |
|--------------------|----------------------------------------------------------------------------------------------------|----------------------------------------------------------------------------------------------------|
| CLI Attribute Name | admit                                                                                                    |                                                                                                    |
| SNMP Object ID     | ieee8021Q<br>(1.3.111.2.                                                                                        | BridgePortAcceptableFrameTypes<br>802.1.1.4.1.4.5.1.2)                                                                                                    |
| Value              | All<br>Untagged<br>Tagged                                                                                       | Admit all untagged and priority-tagged frames.<br>Admit untagged frames only.<br>Admit tagged frames only.                                                                                                    |
| Access             | RW                                                                                                    |                                                                                                    |
| Default            | All                                                                                                    |                                                                                                    |
|                    |                                                                                                    |                                                                                                    |

| Dependencies | If ingress filtering is enabled on the same port, then accepting untagged |
|--------------|---------------------------------------------------------------------------|
|              | frames only is not compatible, since the combination effectively leads to |
|              | discarding all frames on the port. (See Section 5.4.2.4.)                 |

# 5.4.2.4 Bridge Port Ingress Filtering

| Description        | The ingress filtering state of the port.                                                                                                    |
|--------------------|----------------------------------------------------------------------------------------------------|
|                    | When Enabled, the device discards incoming frames for VLANs that do not include the port in its Member Set. When Disabled, the device accepts all incoming frames to the port.                      |
| CLI Attribute Name | filter                                                                                                    |
| SNMP Object ID     | ieee8021QBridgePortIngressFiltering (1.3.111.2.802.1.1.2.1.4.5.3)                                                                                                    |
| Value              | Enabled                                                                                                    |
|                    | Disabled                                                                                                    |
| Access             | RW                                                                                                    |
| Default            | Disabled                                                                                                    |
| Dependencies       | If untagged frames are admitted on the port, then ingress filtering is not compatible, since the combination effectively leads to discarding all frames on the port. (See <i>Section 5.4.2.3.</i> ) |

# 5.5 VLAN Common

The VLAN Common object provides general information about VLAN bridges that are active in the network.

Use this object to query general attributes which are common to multiple VLANs.

## 5.5.1 VLAN Common Commands

#### 5.5.1.1 Show

Display VLANs using the Show command:

show vlan-common [{<comp-id-list> | all}

[{ info | version | max-vid | max-num | curr-num}]]

## 5.5.2 VLAN Common Attributes

#### 5.5.2.1 Component ID

| Description        | The component identifier is used to distinguish between the multiple virtual bridge instances within a PB. |
|--------------------|----------------------------------------------------------------------------------------------------|
| CLI Attribute Name | N/A                                                                                                    |
| SNMP Object ID     | ieee8021QBridgeComponentId<br>1.3.111.2.802.1.1.4.1.1.1.1                                                  |
| Value              | <comp-id-list></comp-id-list>                                                                              |
| Access             | N/A                                                                                                    |
| Default            | s1                                                                                                    |
| Dependencies       | Component identifiers must be defined in the Bridge Component table (See Section 5.3).                     |

#### 5.5.2.2 VLAN Version Number

| Description        | The version number of IEEE 802.1Q that this device supports.      |
|--------------------|-------------------------------------------------------------------|
| CLI Attribute Name | version                                                           |
| SNMP Object ID     | ieee8021QBridgeVlanVersionNumber<br>(1.3.111.2.802.1.1.4.1.1.1.2) |
| Value              | Varies                                                            |
| Access             | RO                                                                |
| Default            | version1                                                          |
| Dependencies       | None                                                              |

### 5.5.2.3 Maximum VLAN ID

| Description        | The maximum IEEE 802.1Q VLAN-ID that this device supports. |
|--------------------|------------------------------------------------------------|
| CLI Attribute Name | max-vid                                                    |
| SNMP Object ID     | ieee8021QBridgeMaxVIanId                                   |
|                    | (1.3.111.2.802.1.1.4.1.1.1.3)                              |
| Value              | 14094                                                      |
| Access             | RO                                                         |
| Default            | N/A                                                        |
| Dependencies       | None                                                       |

#### 5.5.2.4 Maximum Number of VLANs

| Description        | The maximum number of IEEE 802.1Q VLANs that this device supports. |
|--------------------|--------------------------------------------------------------------|
| CLI Attribute Name | max-num                                                            |
| SNMP Object ID     | ieee8021QBridgeMaxSupportedVlans (1.3.111.2.802.1.1.4.1.1.1.1.4)   |
| Value              | 14094                                                              |
| Access             | RO                                                                 |
| Default            | N/A                                                                |
| Dependencies       | None                                                               |

## 5.5.2.5 Current Number of VLANs

| Description        | The number of IEEE 802.1Q VLANs currently active on the network. This attribute is updated each time a VLAN is added or deleted from the network. |
|--------------------|----------------------------------------------------------------------------------------------------|
| CLI Attribute Name | curr-num                                                                                                    |
| SNMP Object ID     | ieee8021QBridgeNumVlans (1.3.111.2.802.1.1.4.1.1.1.1.5)                                                                                           |
| Value              | 14094                                                                                                    |
| Access             | RO                                                                                                    |
| Default            | N/A                                                                                                    |
| Dependencies       | None                                                                                                    |

# 5.6 VLAN Table

The VLAN Table object enables the management of VLANs by the CLI. VLAN definitions are stored in a table containing static configuration information for each VLAN that is configured into the device by local or network management.

All VLAN Table entries are permanent and will be restored when the device is reset.

This object corresponds to SNMP object qBridgeVlanStaticGroup dot1qVlanStaticTable.

## 5.6.1 VLAN Table Commands

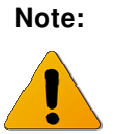

The use of <comp-id-list> in VLAN Table CLI commands changes, depending on whether the FibeAir 70 Provider Bridge feature is enabled or disabled.

#### 5.6.1.1 Set

Create and modify VLANs using the Set command.

When the Provider Bridge feature is **enabled**, use the following syntax:

```
set vlan <comp-id-list> <vid-list>
    [fdb-id <fdb-id>]
    [egress <bridge-port-list>]
    [untagged <bridge-port-list>]
```

When the Provider Bridge feature is **disabled**, use the following syntax:

set vlan <vid-list>

```
[<comp-id-list>]
[fdb-id <fdb-id>]
[egress <bridge-port-list>]
[untagged <bridge-port-list>]
```

#### 5.6.1.2 Clear

Delete VLANs and clear their associated statistics using the Clear command.

When the Provider Bridge feature is **enabled**, use the following syntax:

```
clear vlan {<comp-id-list> | all} {<vid-list> | all}
  [statistics]
```

When the Provider Bridge feature is **disabled**, use the following syntax:

```
clear vlan {<vid-list> | all}
```

```
[statistics]
```

- Before deleting a C-VLAN, verify that it is not being used as a key to the C-VLAN Registration Table. Do not delete the C-VLAN if such an entry exists.
- Before deleting an S-VLAN, verify that:
  - the S-VLAN is not being used as the key in the PEP Virtual Port Table (See Section 5.8) and S-VID Translation Table (See Section 5.9);
  - the S-VLAN is not being used as Relay S-VID in the S-VID Translation Table (See Section 5.9);
  - the S-VLAN is not defined in any entry of the C-VLAN Registration Table.

#### 5.6.1.3 Show

Display VLANs using the Show command.

When the Provider Bridge feature is **enabled**, use the following syntax:

```
show vlan [{all | <component-id>}
  [{all | <vids>}
  [{info | statistics | fdb-id | egress | untagged}]]]]
```

When the Provider Bridge feature is **enabled**, use the following syntax:

show vlan

```
[{all | <vids>}
[{info | statistics | fdb-id | egress | untagged}]]]]
```

## 5.6.2 VLAN Table Attributes

## 5.6.2.1 Component Identifier

| Description        | The component identifier is used to distinguish between multiple virtual bridge instances within a PB. |
|--------------------|----------------------------------------------------------------------------------------------------|
| CLI Attribute Name | N/A                                                                                                    |
| SNMP Object ID     | ieee8021QBridgeVlanStaticComponentId (1.3.111.2.802.1.1.4.1.4.3.1.1)                                   |
| Value              | <comp-id-list></comp-id-list>                                                                          |
| Access             | N/A                                                                                                    |
| Default            | s1                                                                                                    |
| Dependencies       | Component identifiers must be defined in the Bridge Component table (See <i>Section</i> 5.3).          |

### 5.6.2.2 VLAN ID

| Description        | The VLAN-ID referring to this VLAN.                                |
|--------------------|--------------------------------------------------------------------|
| CLI Attribute Name | N/A                                                                |
| SNMP Object ID     | leee8021QBridgeVlanStaticVlanIndex (1.3.111.2.802.1.1.4.1.4.3.1.2) |
| Value              | <vid-list></vid-list>                                              |
| Access             | N/A                                                                |
| Default            | 1                                                                  |
| Dependencies       | None.                                                              |

## 5.6.2.3 Egress Ports Set

| Description        | The set of ports that are permanently assigned by management to the egress list for this VLAN. |
|--------------------|------------------------------------------------------------------------------------------------|
| CLI Attribute Name | egress                                                                                         |
| SNMP Object ID     | ieee8021QBridgeVIanStaticEgressPorts (1.3.111.2.802.1.1.4.1.4.3.1.4)                           |
| Value              | <br><br>dge-port-list>                                                                         |
| Access             | RC                                                                                             |
| Default            | Empty                                                                                          |
| Dependencies       | Only those ports that belong to the corresponding component can be included in the set.        |

## 5.6.2.4 Untagged Ports Set

| Description        | The set of ports that should transmit egress packets for this VLAN as untagged. This set is allowed only for S-VLANs. |
|--------------------|----------------------------------------------------------------------------------------------------|
| CLI Attribute Name | Untagged                                                                                                    |
| SNMP Object ID     | ieee8021QBridgeVIanStaticUntaggedPorts (1.3.111.2.802.1.1.4.1.4.3.1.4)                                                |
| Value              | <br><br>dge-port-list>                                                                                                |
| Access             | RC                                                                                                    |
| Default            | Empty                                                                                                    |
| Dependencies       | This set must be subset of the egress ports set (See Section 5.6.2.3).                                                |

## 5.6.2.5 FDB ID

| Description        | The ID of the filtering database used for this VLAN.     |
|--------------------|----------------------------------------------------------|
| CLI Attribute Name | fdb-id                                                   |
| SNMP Object ID     | ieee8021QBridgeVlanFdbld (1.3.111.2.802.1.1.4.1.4.2.1.4) |
| Value              | 164                                                      |
| Access             | RC                                                       |
| Default            | 1                                                        |
| Dependencies       | None                                                     |

## 5.6.2.6 Per-VLAN Incoming Packets

| Description        | The number of valid frames received by this port from its segment that were classified as belonging to this VLAN.                                         |
|--------------------|----------------------------------------------------------------------------------------------------|
|                    | Note: A frame received on this port is counted by this object only if it is for a protocol being processed by the local forwarding process for this VLAN. |
|                    | This object includes received bridge management frames that are classified as belonging to this VLAN ( <i>e.g.</i> , MMRP, but not MVRP or STP).          |
| CLI Attribute Name | in-pkts                                                                                                    |
| SNMP Object ID     | ieee8021QBridgeTpVlanPortInFrames (1.3.111.2.802.1.1.4.1.4.6.1.1)                                                                                         |
| Value              | 0264                                                                                                    |
| Access             | RO                                                                                                    |
| Default            | N/A                                                                                                    |
| Dependencies       | N/A                                                                                                    |

### 5.6.2.7 Per-VLAN Outgoing Packets

| Description        | The number of valid frames transmitted by this port to its segment from the local forwarding process for this VLAN.                                               |
|--------------------|----------------------------------------------------------------------------------------------------|
|                    | This object includes bridge management frames originated by this device that are classified as belonging to this VLAN ( <i>e.g.</i> , MMRP, but not MVRP or STP). |
| CLI Attribute Name | out-pkts                                                                                                    |
| SNMP Object ID     | ieee8021QBridgeTpVlanPortOutFrames (1.3.111.2.802.1.1.4.1.4.6.1.2)                                                                                                |
| Value              | 0264                                                                                                    |
| Access             | RO                                                                                                    |
| Default            | N/A                                                                                                    |
| Dependencies       | N/A                                                                                                    |

### 5.6.2.8 Per-VLAN Dropped Packets

| Description        | The number of valid frames received by this port from its segment that were classified as belonging to this VLAN and that were discarded due to VLAN-related reasons. |
|--------------------|----------------------------------------------------------------------------------------------------|
|                    | This object refers specifically to the IEEE 802.1Q counters for Discard Inbound and Discard on Ingress Filtering.                                                     |
| CLI Attribute Name | drop-pkts                                                                                                    |
| SNMP Object ID     | ieee8021QBridgeTpVIanPortInDiscards (1.3.111.2.802.1.1.4.1.4.6.1.3)                                                                                                   |
| Value              | 0264                                                                                                    |
| Access             | RO                                                                                                    |
| Default            | N/A                                                                                                    |
| Dependencies       | N/A                                                                                                    |

## 5.6.3 VLAN-to-SNMP ifTable Attributes

Whenever a VLAN is associated with Component c1, an entry in the SNMP ifTable is automatically created for that VLAN. When the VLAN is deleted, the corresponding ifTable entry is also deleted.

The following attributes are contained in the SNMP ifTable.

## 5.6.3.1 Description

| Description        | A textual string containing information about the interface. This string should include the name of the manufacturer, the product name and the version of the interface hardware/software. |
|--------------------|----------------------------------------------------------------------------------------------------|
| CLI Attribute Name | N/A                                                                                                    |
| SNMP Object ID     | ifDescr (1.3.6.1.2.1.2.2.1.2)                                                                                                    |
| Value              | ASCII representation of the VLAN ID                                                                                                    |
| SNMP Access        | RO                                                                                                    |

## 5.6.3.2 Type

| Description        | The type of interface. Additional values for ifType are assigned by the Internet Assigned Numbers Authority (IANA), through updating the syntax of the IANA ifType textual convention. |
|--------------------|----------------------------------------------------------------------------------------------------|
| CLI Attribute Name | N/A                                                                                                    |
| SNMP Object ID     | ifType (1.3.6.1.2.1.2.2.1.3)                                                                                                    |
| Value              | I2vlan (135)                                                                                                    |

SNMP Access RO

## 5.6.3.3 MTU Size

| Description        | The size of the largest packet which can be sent/received on the interface, specified in octets. For interfaces that are used for transmitting network datagrams, this is the size of the largest network datagram that can be sent on the interface. |
|--------------------|----------------------------------------------------------------------------------------------------|
| CLI Attribute Name | N/A                                                                                                    |
| SNMP Object ID     | ifMtu (1.3.6.1.2.1.2.2.1.4)                                                                                                    |
| Value              | 9216                                                                                                    |
| SNMP Access        | RO                                                                                                    |

### 5.6.3.4 MAC Address

| Description        | The interface's address at its protocol sub-layer. |
|--------------------|----------------------------------------------------|
| CLI Attribute Name | N/A                                                |
| SNMP Object ID     | ifPhysAddress (1.3.6.1.2.1.2.2.1.6)                |
| Value              | The MAC address of the corresponding Eth.          |
| SNMP Access        | RO                                                 |

## 5.6.3.5 Administrative Status

| Description        | The desired state of the interface.  |
|--------------------|--------------------------------------|
| CLI Attribute Name | N/A                                  |
| SNMP Object ID     | ifAdminStatus (1.3.6.1.2.1.2.2.1.7)  |
| Value              | Up (1)                               |
| SNMP Access        | RW (Only a single value is allowed.) |

## 5.6.3.6 Operational Status

| Description        | The current operational state of the interface.<br>The Down state of ifOperStatus has two meanings, depending on the<br>value of ifAdminStatus:       |  |
|--------------------|----------------------------------------------------------------------------------------------------|--|
|                    | • If ifAdminStatus is not Down and ifOperStatus is Down then a fault condition is presumed to exist on the interface.                                 |  |
|                    | • If ifAdminStatus is Down, then ifOperStatus will normally also be Down <i>i.e.</i> , there is not (necessarily) a fault condition on the interface. |  |
| CLI Attribute Name | N/A                                                                                                    |  |
| SNMP Object ID     | ifOperStatus (1.3.6.1.2.1.2.2.1.8)                                                                                                    |  |
| Value              | Up (1) = Ready to pass packets                                                                                                    |  |
| SNMP Access        | RO                                                                                                    |  |

## 5.6.3.7 Last Change Time

| Description        | The value of sysUpTime at the time the interface entered its current<br>operational state. If the current state was entered prior to the last<br>reinitialization of the local network management subsystem, then this<br>object contains a zero value.<br>Note: |
|--------------------|----------------------------------------------------------------------------------------------------|
| CLI Attribute Name | lastchange                                                                                                    |
| SNMP Object ID     | ifLastChange (1.3.6.1.2.1.2.2.1.9)                                                                                                    |
| Value              | 0                                                                                                    |
| SNMP Access        | RO                                                                                                    |

### 5.6.3.8 Name

| Description        | The textual name of the interface.  |
|--------------------|-------------------------------------|
| CLI Attribute Name | N/A                                 |
| SNMP Object ID     | ifName (1.3.6.1.2.1.31.1.1.1.1)     |
| Value              | ASCII representation of the VLAN ID |
| SNMP Access        | RO                                  |

## 5.6.3.9 State Trap

| Description        | Indicates whether linkUp/linkDown traps should be generated for this interface. |
|--------------------|---------------------------------------------------------------------------------|
| CLI Attribute Name | N/A                                                                             |
| SNMP Object ID     | ifLinkDownTrapEnable (1.3.6.1.2.1.31.1.1.1.14)                                  |
| Value              | Disabled (2)                                                                    |
| SNMP Access        | RW (Only a single value is allowed.)                                            |

## 5.6.3.10 High Speed Indication

| Description | An estimate of the interface's current bandwidth in units of 1,000,000 bits |
|-------------|-----------------------------------------------------------------------------|
|             | per second.                                                                 |

| CLI Attribute Name | N/A                                   |
|--------------------|---------------------------------------|
| SNMP Object ID     | ifHighSpeed (1.3.6.1.2.1.31.1.1.1.15) |
| Value              | 1000                                  |
| SNMP Access        | RO                                    |

## 5.6.3.11 Promiscuous Mode

| Description        | This object has a value of False (2) if this interface only accepts packets/frames that are addressed to this station. This object has a value of True (1) when the station accepts all packets/frames transmitted on the media. |
|--------------------|----------------------------------------------------------------------------------------------------|
| CLI Attribute Name | N/A                                                                                                    |
| SNMP Object ID     | ifPromiscuousMode (1.3.6.1.2.1.31.1.1.1.16)                                                                                                    |
| Value              | False (0)                                                                                                    |
| SNMP Access        | RO                                                                                                    |

## 5.6.3.12 Connector

| Description        | This object has the value True (1) if the interface sublayer has a physical connector. Otherwise, this object has the value False(2). |  |  |
|--------------------|----------------------------------------------------------------------------------------------------|--|--|
| CLI Attribute Name | N/A                                                                                                    |  |  |
| SNMP Object ID     | ifConnectorPresent (1.3.6.1.2.1.31.1.1.1.17)                                                                                          |  |  |
| Value              | False (2)                                                                                                    |  |  |
| SNMP Access        | RO                                                                                                    |  |  |

## 5.6.3.13 Alias

| Description        | This object is an 'alias' name for the interface as specified by a network manager, and provides a non-volatile 'handle' for the interface. |
|--------------------|----------------------------------------------------------------------------------------------------|
| CLI Attribute Name | N/A                                                                                                    |
| SNMP Object ID     | ifAlias (1.3.6.1.2.1.31.1.1.1.18)                                                                                                    |
| Value              | Zero-length string                                                                                                    |
| SNMP Access        | RW                                                                                                    |

# 5.7 C-VLAN Registration

An element of the C-VID registration table accessed by PB C-VLAN component, Customer Edge Port bridge port number, and C-VID. Each element contains the mapping between a C-VID and the S-VID which carries the service and booleans for handling untagged frames at the PEP and CEP.

## 5.7.1 C-VLAN Registration Commands

#### 5.7.1.1 Set

Create and modify C-VLAN Registration entries using the Set command:

```
set cvlan-reg <c-comp-id-list> <ext-bridge-port-list> <vid-list>
  [svlan <vid>]
  [untag-cep yes | no]
  [untag-pep yes | no]
```

If the C-VLAN Registration entry does not already exist, the Set command creates it and assigns the attributes specified. Upon creation, in the event that an attribute is not explicitly specified, the entry is created with the default value for that attribute.

If the C-VLAN Registration entry already exists, then the Set command will replace the attributes that are currently defined for the entry with those specified in the command.

Note the following conditions for execution:

- The Set command is valid only for bridge ports that are external C-component ports: host, eth0, eth1 and eth2.
- Creating a new C-VLAN Registration entry fails if the port specified belongs to a S-component and not a C-component.
- The Set command operation also fails if the C-VID specified is not yet defined in the VLAN Table.

#### 5.7.1.2 Show

Display C-VLAN Registration entries using the Show command:

```
show cvlan-reg [{<c-comp-id-list> | all}
    [{<ext-bridge-port-list> | all}
    [{<vid-list> | all} [{info | svlan | untag-cep
    | untag-pep}]]]
```

#### 5.7.1.3 Clear

Delete C-VLAN Registration entries using the Clear command:

```
clear cvlan-reg {<c-comp-id-list> | all} {<ext-bridge-port-list>
```

```
| all} {<vid-list> | all}
```

## 5.7.2 C-VLAN Registration Attributes

### 5.7.2.1 Bridge Port

| Description        | The bridge port for the C-VLAN Registration entry.                                                                                                    |  |  |  |
|--------------------|----------------------------------------------------------------------------------------------------|--|--|--|
| CLI Attribute Name | N/A                                                                                                    |  |  |  |
| SNMP Object ID     | ieee8021BridgeBasePort (1.3.111.2.802.1.1.2.1.1.4.1.2)                                                                                                    |  |  |  |
| Value              | <ext-bridge-port-list></ext-bridge-port-list>                                                                                                    |  |  |  |
| Access             | N/A                                                                                                    |  |  |  |
| Default            | N/A                                                                                                    |  |  |  |
| Dependencies       | The bridge port specified in the command must match the Component ID in the VLAN Table (See <i>Section 5.6</i> ). For example, if the Component ID is c4 then the port must be external port 4). |  |  |  |

#### 5.7.2.2 C-VID

| Description        | The C-VID of this C-VLAN Registration entry.                                                                                                    |  |  |  |
|--------------------|----------------------------------------------------------------------------------------------------|--|--|--|
| CLI Attribute Name | N/A                                                                                                    |  |  |  |
| SNMP Object ID     | ieee8021PbCVidRegistrationCVid (1.3.111.2.802.1.1.5.1.2.1.1)                                                                                                    |  |  |  |
| Value              | 14094                                                                                                    |  |  |  |
| Access             | N/A                                                                                                    |  |  |  |
| Default            | N/A                                                                                                    |  |  |  |
| Dependencies       | The VID must be defined in the VLAN Table (See Section 5.6).                                                                                                    |  |  |  |
|                    | The bridge component port specified in the command must match the Component ID in the VLAN Table. For example, if the Component ID is c4 then the port must be external4. |  |  |  |

## 5.7.2.3 S-VID

| Description        | The S-VID of this C-VLAN Registration entry. This value will be added to the C-tagged frames of the C-VID. (See <i>Section 5.7.2.2.</i> ) |  |  |
|--------------------|----------------------------------------------------------------------------------------------------|--|--|
| CLI Attribute Name | svlan                                                                                                    |  |  |
| SNMP Object ID     | ieee8021PbCVidRegistrationSVid (1.3.111.2.802.1.1.5.1.2.1.2)                                                                              |  |  |
| Value              | 14094                                                                                                    |  |  |
| Access             | RC                                                                                                    |  |  |
| Default            | N/A                                                                                                    |  |  |
| Dependencies       | The VID must be defined in the VLAN Table for an S-component (See <i>Section 5.6</i> ).                                                   |  |  |

# 5.7.2.4 Untagged CEP

| Description        | A flag indicating whether this C-VID should be carried untagged at the CEP. |  |  |  |
|--------------------|-----------------------------------------------------------------------------|--|--|--|
| CLI Attribute Name | untag-cep                                                                   |  |  |  |
| SNMP Object ID     | ieee8021PbCVidRegistrationUntaggedCep (1.3.111.2.802.1.1.5.1.2.1.4)         |  |  |  |
| Value              | Yes = The C-VID will be untagged                                            |  |  |  |
|                    | No = The C-VID will be tagged                                               |  |  |  |
| Access             | RC                                                                          |  |  |  |
| Default            | No                                                                          |  |  |  |
| Dependencies       | None                                                                        |  |  |  |

## 5.7.2.5 Untagged PEP

| Description        | A flag indicating if this C-VID should be carried untagged at the PEP. |  |  |  |
|--------------------|------------------------------------------------------------------------|--|--|--|
| CLI Attribute Name | untag-pep                                                              |  |  |  |
| SNMP Object ID     | ieee8021PbCVidRegistrationUntaggedPep (1.3.111.2.802.1.1.5.1.2.1.3)    |  |  |  |
| Value              | Yes = The C-VID will be untagged<br>No = The C-VID will be tagged      |  |  |  |
| Access             | RC                                                                     |  |  |  |
| Default            | No                                                                     |  |  |  |
| Dependencies       | None                                                                   |  |  |  |

# 5.8 PEP Virtual Port

The PEP Virtual Port object specifies components of the PEP Table, which is used to configure ingress port filtering. PEP Table entries define traffic flows from the provider network to the customer edge port.

The table is indexed by ComponentID and S-VID.

The columns allow the default C-VID value and default User Priority to be specified and PEP's ingress filtering operation to be controlled.

## 5.8.1 PEP Virtual Port Commands

#### 5.8.1.1 Set

Create and modify PEP Virtual Port elements using the Set command:

```
Set pep-vp <c-comp-id-list> s1 <vid-list>
    [cpvid <vid>]
    [prio 0..7]
    [admit all | tagged | untagged]
    [filter enabled | disabled]
```

If the PEP Virtual Port entry does not already exist, the Set command creates it and assigns the attributes specified. Upon creation, in the event that an attribute is not explicitly specified, the entry is created with the default value for that attribute.

If the PEP Virtual Port entry already exists, then the Set command will replace the attributes that are currently defined for the entry with those specified in the command.

Note the following conditions for execution:

- The Set command is valid only for those bridge ports which are S-component ports.
- Creating a new PEP Virtual Port entry fails if the port specified belongs to a Scomponent and not a C-component.
- The Set command operation also fails if the S-VID specified is not yet defined in the VLAN Table.

#### 5.8.1.2 Show

Display PEP Virtual Port entries using the Show command:

```
show pep-vp [{<c-comp-id-list> | all}
```

```
[{all | <bridge-port-list>}
[{all | <s-vid>}
[{info | cpvid | prio | admit | filter}]]]].
```

#### 5.8.1.3 Clear

Delete PEP Virtual Port entries using the Clear command:

clear pep-vp {<c-comp-id-list> | all} {s1 | all} {<vid-list>

| all}.

## 5.8.2 PEP Virtual Port Attributes

## 5.8.2.1 Bridge Port

| Description        | The bridge port for the PEP Virtual Port entry.                                                                       |  |  |  |
|--------------------|----------------------------------------------------------------------------------------------------|--|--|--|
| CLI Attribute Name | bridge-port                                                                                                    |  |  |  |
| SNMP Object ID     | ieee8021BridgeBasePort (1.3.111.2.802.1.1.2.1.1.4.1.2)                                                                |  |  |  |
| Value              | s1                                                                                                    |  |  |  |
| Access             | N/A                                                                                                    |  |  |  |
| Default            | N/A                                                                                                    |  |  |  |
| Dependencies       | The Bridge Port specified in the command must be an internal port (PEI that belongs to the corresponding C-component. |  |  |  |

### 5.8.2.2 PEP S-VID

| Description        | The 12-bit S-VID that is associated with the PEP.                               |  |  |  |
|--------------------|---------------------------------------------------------------------------------|--|--|--|
| CLI Attribute Name | s-vid                                                                           |  |  |  |
| SNMP Object ID     | ieee8021PbEdgePortSVid (1.3.111.2.802.1.1.5.1.3.1.1)                            |  |  |  |
| Value              | 14094                                                                           |  |  |  |
| Access             | N/A                                                                             |  |  |  |
| Default            | N/A                                                                             |  |  |  |
| Dependencies       | The VID must be defined in the VLAN Table for an S-component (See Section 5.6). |  |  |  |

#### 5.8.2.3 **PEP C-PVID**

| Description        | The 12-bit C-VID that will be used for untagged frames received at the PEP                      |  |  |  |
|--------------------|-------------------------------------------------------------------------------------------------|--|--|--|
| CLI Attribute Name | cpvid                                                                                           |  |  |  |
| SNMP Object ID     | ieee8021PbEdgePortPVID (1.3.111.2.802.1.1.5.1.3.1.2)                                            |  |  |  |
| Value              | 14094                                                                                           |  |  |  |
| Access             | RC                                                                                              |  |  |  |
| Default            | N/A                                                                                             |  |  |  |
| Dependencies       | The VID must be defined in the VLAN Table for the port's C-component (See <i>Section 5.6</i> ). |  |  |  |

## 5.8.2.4 PEP Default User Priority

| Description        | An integer range 0-7 to be used for untagged frames received at the Provider Edge Port. |  |  |
|--------------------|-----------------------------------------------------------------------------------------|--|--|
| CLI Attribute Name | prio                                                                                    |  |  |
| SNMP Object ID     | ieee8021PbEdgePortDefaultUserPriority (1.3.111.2.802.1.1.5.1.3.1.3)                     |  |  |
| Value              | 07                                                                                      |  |  |
| Access             | RC                                                                                      |  |  |
| Default            | None                                                                                    |  |  |
| Dependencies       | None                                                                                    |  |  |

## 5.8.2.5 PEP Acceptable Frame Types

| Description        | The frame types that will be accepted upon receipt at the PEP.          |                                                |  |
|--------------------|-------------------------------------------------------------------------|------------------------------------------------|--|
| CLI Attribute Name | admit                                                                   |                                                |  |
| SNMP Object ID     | ieee8021PbEdgePortAcceptableFrameTypes<br>(1.3.111.2.802.1.1.5.1.3.1.4) |                                                |  |
| Value              | All                                                                     | Admit all untagged and priority-tagged frames. |  |
|                    | Untagged                                                                | Admit untagged frames only.                    |  |
|                    | Tagged                                                                  | Admit tagged frames only.                      |  |
|                    |                                                                         |                                                |  |
| Access             | RC                                                                      |                                                |  |
| Default            | All                                                                     |                                                |  |

| Boldan       | 7.01 |
|--------------|------|
| Dependencies | None |

## 5.8.2.6 PEP Ingress Filtering

| Description        | The ingress filtering state of the PEP.                                                                                                    |
|--------------------|----------------------------------------------------------------------------------------------------|
|                    | When Enabled, the device discards incoming frames for VLANs that do not include the port in its Member Set. When Disabled, the device accepts all incoming frames to the port. |
| CLI Attribute Name | filter                                                                                                    |
| SNMP Object ID     | ieee8021PbEdgePortEnableIngressFiltering (1.3.111.2.802.1.1.5.1.3.1.5)                                                                                                    |
| Value              | Enabled                                                                                                    |
|                    | Disabled                                                                                                    |
| Access             | RC                                                                                                    |
| Default            | Disabled                                                                                                    |
| Dependencies       | None                                                                                                    |

# 5.9 S-VID Translation Table

The S-VID Translation Table object is used to configure the VID Translation Table, which maintains a bi-directional mapping between a Local S-VID (used in data and protocol frames transmitted and received through a CNP or PNP) and a Relay S-VID (used by the filtering and forwarding process).

Each VID Translation Table definition contains Component, Port, Local S-VID values and the Relay S-VID values for each specified S-VID. If no entry exists in this table for a specified Component, Port and Local S-VID, then a substitute value will be used by looking at the Relay S-VID that is specified in a frame received on a Local S-VID Port.

All S-VID Translation Table entries are permanent and will be restored when the device is reset.

## 5.9.1 S-VID Translation Table Commands

### 5.9.1.1 Set

Create and modify S-VID Translation Table entries using the Set command:

set svid-xlat s1 <ext-bridge-port-list> <vid> relay-svid <vid>

If the S-VID Translation Table entry does not already exist, the Set command creates it and assigns the attributes specified. Upon creation, in the event that an attribute is not explicitly specified, the entry is created with the default value for that attribute.

If the S-VID Translation Table entry already exists, then the Set command will replace the attributes that are currently defined for the entry with those specified in the command.

Note the following conditions for execution:

- The Set command is valid only for bridge ports that are S-component ports.
- Creating a new S-VID Translation Table entry fails if the port specified belongs to a C-component and not a S-component.
- The Set command operation also fails if the S-VID specified is not yet defined in the VLAN Table.

#### 5.9.1.2 Clear

Delete S-VID Translation Table entries and clear their associated statistics using the Clear command:

```
clear svid-xlat {s1 | all} {<ext-bridge-port-list> | all} {<vid-list> |
all}
```

#### 5.9.1.3 Show

Display S-VID Translation Table entries using the Show command:

```
show svid-xlat [{s1 | all}
    [{<ext-bridge-port-list> | all}
    [{<vid-list> | all}
    [info]]]]
```

## 5.9.2 VID Translation Table Attributes

## 5.9.2.1 Bridge Port

| Description        | The bridge port for the VID Translation Table entry.                                 |
|--------------------|--------------------------------------------------------------------------------------|
| CLI Attribute Name | N/A                                                                                  |
| SNMP Object ID     | ieee8021BridgeBasePort (1.3.111.2.802.1.1.2.1.1.4.1.2)                               |
| Value              | host, eth0, eth1, eth2                                                               |
| Access             | N/A                                                                                  |
| Default            | N/A                                                                                  |
| Dependencies       | The Bridge Port specified in the command must belong to a corresponding S-component. |

### 5.9.2.2 Local S-VID

| Description        | The internal S-VID on received (transmitted) at the ISS of a CNP or PNP.                                                                                                   |
|--------------------|----------------------------------------------------------------------------------------------------|
| CLI Attribute Name | local-svid                                                                                                    |
| SNMP Object ID     | ieee8021PbVidTranslationLocalVid (1.3.111.2.802.1.1.5.1.1.1.1)                                                                                                    |
| Value              | 14094                                                                                                    |
| Access             | N/A                                                                                                    |
| Default            | N/A                                                                                                    |
| Dependencies       | The VID must be defined in the VLAN Table (See <i>Section 5.6</i> ) and the Bridge Port specified in the command must belong to the S-component.                           |
|                    | Because VID translation is bidirectional, two entries cannot use the same Local S-VID for the same port. Figure 5-2 shows the bidirectional relationships for Local S-VID. |

## 5.9.2.3 Relay S-VID

| Description        | The translated S-VID delivered (received) over the EISS from a CNP or PNP.                                                                                                    |
|--------------------|----------------------------------------------------------------------------------------------------|
| CLI Attribute Name | relay-svid                                                                                                    |
| SNMP Object ID     | ieee8021PbVidTranslationRelayVid (1.3.111.2.802.1.1.5.1.1.1.2)                                                                                                    |
| Value              | 14094                                                                                                    |
| Access             | RC                                                                                                    |
| Default            | N/A                                                                                                    |
| Dependencies       | The VID must be defined in the VLAN Table (See <i>Section 5.6</i> ) and the Bridge Port specified in the command must belong to the S-component.                                 |
|                    | Because VID translation is bidirectional, two entries cannot use the same<br>Relay S-VID for the same port. Figure 5-2 shows the bidirectional<br>relationships for Relay S-VID. |

### **XLAT Entry:** Port = Pn, Local S-VID = X, Relay S-VID = Y

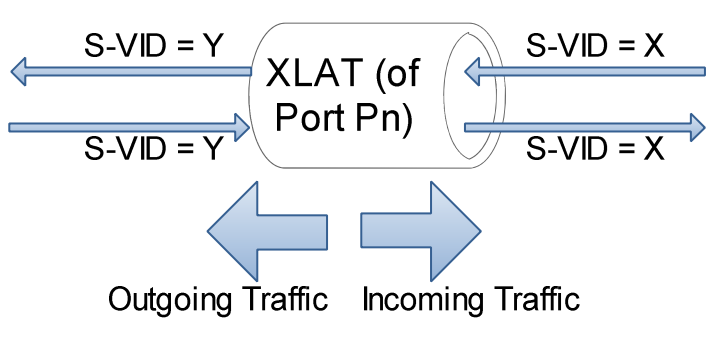

Figure 5-2 Bidirectional Definitions of S-VID Translation

# 5.10 Forwarding Data Base (FDB)

The FDB object enables access to general parameters of the FDB Address Table, which specifies configuration and control information for each Filtering Database currently operating on the device.

Entries in the FDB Address Table appear automatically when VLANs are assigned FDB IDs in the VLAN Table (See *Section 5.6*).

The system maintains 64 permanent instances of the FDB object.

This object corresponds to SNMP ieee8021QBridgeFdbTable object.

## 5.10.1 FDB Commands

#### 5.10.1.1 Set

Create and modify FDB entries using the Set command:

set fdb s1 <fdb-id-list> [aging <aging-time>]

#### 5.10.1.2 Show

Display FDB entries using the Show command:

show fdb [s1

[<fdb-id-list>

[{aging | full-table-counter | num-of-dynamic}]]]

## 5.10.2 FDB Attributes

#### 5.10.2.1 Bridge Component ID

| Description        | The component identifier is used to distinguish between the multiple virtual bridge instances within a PBB.                             |
|--------------------|----------------------------------------------------------------------------------------------------|
| CLI Attribute Name | N/A                                                                                                    |
| SNMP Object ID     | ieee8021QBridgeFdbComponentId (1.3.111.2.802.1.1.2.1.2.1.1.1).<br>It is an index to ieee8021QBridgeFdbTable (1.3.111.2.802.1.1.2.1.2.1) |
| Value              | s1 (forced)                                                                                                    |
| Access             | N/A                                                                                                    |
| Default            | s1                                                                                                    |
| Dependencies       | In the current product version, the value of this object is equal to s1.                                                                |

## 5.10.2.2 FDB ID

| Description        | The identity of this Forwarding Database. The system maintains 64 permanent instances of the FDB object. |
|--------------------|----------------------------------------------------------------------------------------------------|
| CLI Attribute Name | fdb-id                                                                                                   |
| SNMP Object ID     | ieee8021QBridgeFdbId (1.3.111.2.802.1.1.2.1.2.1.1.2)                                                     |
|                    | It is an index to ieee8021QBridgeFdbTable (1.3.111.2.802.1.1.2.1.2.1)                                    |
| Value              | 164                                                                                                    |
| Access             | N/A                                                                                                    |
| Default            | 1                                                                                                    |
| Dependencies       | None                                                                                                    |

## 5.10.2.3 Aging Time

| Description        | The timeout period in seconds for aging out dynamically-learned forwarding information.                                          |
|--------------------|----------------------------------------------------------------------------------------------------|
| CLI Attribute Name | aging                                                                                                    |
| SNMP Object ID     | ieee8021QBridgeFdbAgingTime (1.3.111.2.802.1.1.2.1.2.1.1.5)<br>It belongs to ieee8021QBridgeFdbTable (1.3.111.2.802.1.1.2.1.2.1) |
| Value              | 101000000                                                                                                    |
| Access             | RW                                                                                                    |
| Default            | 172800                                                                                                    |
| Dependencies       | None                                                                                                    |

# 5.10.2.4 Learned Entry Discards

| Description        | The total number of Forwarding Database entries that have been or<br>would have been learned, but have been discarded due to a lack of<br>storage space in the Forwarding Database.                                                                                                    |
|--------------------|----------------------------------------------------------------------------------------------------|
|                    | When this counter is increasing, it indicates that the FDB is regularly becoming full, a condition which generally has adverse performance effects on the sub network. When this counter has a large value but is not currently increasing, it indicates that entry discards have been occurring but are not persistent. |
|                    | View the value of this object using the show command together with the <b>statistics</b> qualifier                                                                                                    |
| CLI Attribute Name | full-table-counter                                                                                                    |
| SNMP Object ID     | ieee8021QBridgeFdbLearnedEntryDiscards<br>(1.3.111.2.802.1.1.2.1.2.1.1.4)                                                                                                    |
|                    | It belongs to ieee8021QBridgeFdbTable (1.3.111.2.802.1.1.2.1.2.1)                                                                                                    |
| Value              | Varies                                                                                                    |
| Access             | RO                                                                                                    |
| Default            | N/A                                                                                                    |
| Dependencies       | None                                                                                                    |

# 5.10.2.5 Dynamic Count

| Description        | The current number of dynamic entries in this Forwarding Database. The value of this object is incremented each time an entry is created or deleted |
|--------------------|----------------------------------------------------------------------------------------------------|
|                    | View the value of this object using the show command together with the <b>statistics</b> qualifier                                                  |
| CLI Attribute Name | num-of-dynamic                                                                                                    |
| SNMP Object ID     | ieee8021QBridgeFdbDynamicCount (1.3.111.2.802.1.1.2.1.2.1.1.3)<br>It belongs to ieee8021QBridgeFdbTable (1.3.111.2.802.1.1.2.1.2.1)                 |
| Value              | Varies                                                                                                    |
| Access             | RO                                                                                                    |
| Default            | N/A                                                                                                    |
| Dependencies       | None                                                                                                    |

# 5.11 FDB Address Table

The FDB Address Table object contains information about unicast entries for which the device has forwarding and/or filtering information. This information is used by the transparent bridging function when determining how to propagate a received frame.

Entries in the FDB Address Table appear automatically when VLANs are assigned FDB IDs in the VLAN Table (See *Section 5.6*).

This object corresponds to SNMP ieee8021QBridgeTpFdbTable object.

## 5.11.1 FDB Address Table Commands

#### 5.11.1.1 Set

Create and modify VLANs using the Set command:

set fdb-table s1 <fdb-id-list> <mac-addr> port <bridge-port>

If the FDB Address Table entry does not already exist, the Set command creates it and assigns the attributes specified. Upon creation, in the event that an attribute is not explicitly specified, the entry is created with the default value for that attribute.

If the FDB Address Table entry already exists, then the Set command will replace the attributes that are currently defined for the entry with those specified in the command.

Note that modifying an FDB Address Table entry will fail if its port already exists in the FDB with "self" as the assigned status.

#### 5.11.1.2 Show

Display FDB Address Table entries using the Show command:

```
show fdb-table
```

[{s1 | all}
[{<fdb-id-list> | all}
[{<mac-addr> | all}
[{info | port | status}]]]

#### 5.11.1.3 Clear

Delete FDB Address Table entries and clear their associated statistics using the Clear command:

clear fdb-table {s1 | all} {<fdb-id-list> | all} {<mac-addr>

| all}

Note that deleting an FDB Address Table entry will fail if its port exists in the FDB with "self" as the assigned status.

## 5.11.2 FDB Address Table Attributes

## 5.11.2.1 Bridge Component ID

| Description        | The component identifier is used to distinguish between the multiple virtual bridge instances within a PBB.                             |
|--------------------|----------------------------------------------------------------------------------------------------|
| CLI Attribute Name | N/A                                                                                                    |
| SNMP Object ID     | ieee8021QBridgeFdbComponentId (1.3.111.2.802.1.1.2.1.2.1.1.1)                                                                           |
|                    | It is an index to ieee8021QBridgeTpFdbTable (1.3.111.2.802.1.1.4.1.2.2) and also to ieee8021QBridgeFdbTable (1.3.111.2.802.1.1.2.1.2.1) |
| Value              | s1 (forced)                                                                                                    |
| Access             | N/A                                                                                                    |
| Default            | s1                                                                                                    |
| Dependencies       | In the current product version, the value of this object is equal to s1.                                                                |

#### 5.11.2.2 FDB ID

| Description        | The identity of this Forwarding Database. The system maintains 64 permanent instances of the FDB Address Table object.                      |
|--------------------|----------------------------------------------------------------------------------------------------|
| CLI Attribute Name | fdb-id-list                                                                                                    |
| SNMP Object ID     | ieee8021QBridgeFdbld (1.3.111.2.802.1.1.2.1.2.1.2.1.2)                                                                                      |
|                    | It is an index to ieee8021QBridgeTpFdbTable $(1.3.111.2.802.1.1.4.1.2.2)$ and also to ieee8021QBridgeFdbTable $(1.3.111.2.802.1.1.2.1.2.1)$ |
| Value              | 164                                                                                                    |
| Access             | N/A                                                                                                    |
| Default            | 1                                                                                                    |
| Dependencies       | None                                                                                                    |

## 5.11.2.3 FDB MAC Address

| Description        | The unicast MAC address for which the device has forwarding and/or filtering information.                                              |
|--------------------|----------------------------------------------------------------------------------------------------|
| CLI Attribute Name | addr                                                                                                    |
| SNMP Object ID     | ieee8021QBridgeTpFdbAddress (1.3.111.2.802.1.1.4.1.2.2.1.1)<br>It is an index to ieee8021QBridgeTpFdbTable (1.3.111.2.802.1.1.4.1.2.2) |
| Value              | NN-NN-NN-NN-NN<br><i>where</i><br>NN is a hexadecimal number (for example 00-AF-DD-1E-2D-A3)                                           |
| Access             | N/A                                                                                                    |
| Default            | N/A                                                                                                    |
| Dependencies       | None                                                                                                    |

### 5.11.2.4 FDB Port

| Description        | The bridge port from which the MAC address has been learned.                                                                    |  |  |
|--------------------|----------------------------------------------------------------------------------------------------|--|--|
| CLI Attribute Name | port                                                                                                    |  |  |
| SNMP Object ID     | ieee8021QBridgeTpFdbPort (1.3.111.2.802.1.1.4.1.2.2.1.2)<br>It belongs to ieee8021QBridgeTpFdbTable (1.3.111.2.802.1.1.4.1.2.2) |  |  |
| Value              | host, eth0, eth1, eth2, c1, c2, c3, c4, s1                                                                                      |  |  |
| Access             | RC                                                                                                    |  |  |
| Default            | N/A                                                                                                    |  |  |
| Dependencies       | None                                                                                                    |  |  |

## 5.11.2.5 Address Entry Status

| Description        | The status of this FDB Address Table entry.                                                                                       |                                                                  |  |
|--------------------|----------------------------------------------------------------------------------------------------|------------------------------------------------------------------|--|
| CLI Attribute Name | status                                                                                                    |                                                                  |  |
| SNMP Object ID     | ieee8021QBridgeTpFdbStatus (1.3.111.2.802.1.1.4.1.2.2.1.3)<br>It belongs to ieee8021QBridgeTpFdbTable (1.3.111.2.802.1.1.4.1.2.2) |                                                                  |  |
| Value              | Learned                                                                                                    | The port was learned and is being used.                          |  |
|                    | Self                                                                                                    | The port indicates which of the device's ports has this address. |  |
|                    | Mgmt                                                                                                    | The entry has been assigned by management.                       |  |
| Access             | RO                                                                                                    |                                                                  |  |
| Default            | N/A                                                                                                    |                                                                  |  |
| Dependencies       | None                                                                                                    |                                                                  |  |

# 5.12 IP

The IP object is a table that maintains addressing information relevant to an entity's interfaces. This table is used to describe the default routers known to the entity.

Currently, only one default route is supported.

This object corresponds to SNMP MIB object ipAddressGroup ipAddressTable (RFC-4293).

## 5.12.1 IP Commands

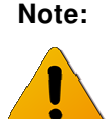

When DHCP is enabled, the configuration received from the network will override all manually-configured parameters.

#### 5.12.1.1 Set

Create and modify VLANs using the Set command:

```
set ip <ip-addr>
```

```
[mask <mask>]
[route <ip-addr>]
[vlan <vid>]
[dhcp {enable | disable}]
[dhcp-client-id <host>]
[dhcp-lease <time>]
[dhcp-hostname <name>]
```

Up to four IP addresses can be specified on the command line.

If the IP entry does not already exist, the Set command creates it and assigns the attributes specified. Upon creation, in the event that the interface address or the default router address is not explicitly specified, the entry is created with the default value that has been defined for the VLAN.

If the IP entry already exists, then the Set command will replace the attributes that are currently defined for the entry with the value that has been specified in the command.

A set operation will fail if the route specified is not within the subnet that has been defined by mask.
#### 5.12.1.2 Show

Display IP entries using the Show command:

show ip [<ip-addr> [{route | mask | vlan}]]

#### 5.12.1.3 Clear

Delete IP entries and clear their associated statistics using the Clear command:

clear ip <ip-mask>

# 5.12.2 IP Attributes

# 5.12.2.1 IP Index

| CLI Only object |                                                 |
|-----------------|-------------------------------------------------|
| Description     | The index to the IP addres table                |
| SNMP Object ID  | N/A                                             |
| SNMP Syntax     | N/A                                             |
| Access          | N/A                                             |
| CLI Name        | none                                            |
| Value           | 14                                              |
| CLI Commands    | set ip <idx> ip-addr <ip address=""></ip></idx> |

# 5.12.2.2 IP Address

| Description    | The IP address to which this entry's addressing information pertains. The address type of this object is specified in ipAddressAddrType. |
|----------------|----------------------------------------------------------------------------------------------------|
| SNMP Object ID | 1.3.6.1.2.1.4.34.1.2 (ipAddressAddr)                                                                                                    |
| SNMP Syntax    | InetAddress                                                                                                    |
| CLI Name       | ip-addr                                                                                                    |
| Value          | ip address in the form X.X.X.X where X is a decimal number from 0 to 255 (for example 10.0.15.74)                                        |
| Default        | 0.0.0                                                                                                    |
| Access         | RC                                                                                                    |
| CLI Commands   | set ip ip-addr <ip address=""></ip>                                                                                                    |
| Dependencies   | All IP addresses in the table must be different.                                                                                         |

# 5.12.2.3 IP Address Mask

| SNMP Object ID N/A – not part of the MIB                                                         |             |
|--------------------------------------------------------------------------------------------------|-------------|
| CLI name mask                                                                                    |             |
| Value ip mask in the form X.X.X.X where X is a decimal number fro<br>(for example 255.255.255.0) | om 0 to 255 |
| Access RC                                                                                        |             |
| Default 255.255.0                                                                                |             |
| CLI Commands set ip <idx> ip-addrd <ip-address> mask 255.255.255.0</ip-address></idx>            |             |

### 5.12.2.4 IP Default Router Address

| Description    | The IP address of the default router represented by this row. |
|----------------|---------------------------------------------------------------|
| SNMP Object ID | 1.3.6.1.2.1.4.37.1.2 (ipDefaultRouterAddress)                 |
| SNMP Syntax    | InetAddress                                                   |

| CLI Syntax   | ip address in the form X.X.X.X where X is a decimal number from 0 to 255 (for example 10.0.15.74) |
|--------------|---------------------------------------------------------------------------------------------------|
| Access       | NA                                                                                                |
| Default      | 0.0.0.0                                                                                           |
| CLI Commands | set ip <idx> route <ip address=""></ip></idx>                                                     |

### 5.12.2.5 VLAN

| CLI Only object |                                                                                                    |
|-----------------|----------------------------------------------------------------------------------------------------|
| Description     | VLAN assigned to the IP.                                                                                          |
| SNMP Object ID  | N/A                                                                                                    |
| SNMP Name       | N/A                                                                                                    |
| Access          | RC                                                                                                    |
| CLI Name        | vlan                                                                                                    |
| Value           | 04094                                                                                                    |
| Default         | 0                                                                                                    |
| CLI Commands    | set ip <idx> vlan <vlan></vlan></idx>                                                                             |
| Dependencies    | Two different IP addresses can not be assigned the same VLAN (therefore all VIDs in the table must be different). |

# 5.13 ARP

The ARP object is a translation table that is used for mapping between IP addresses and physical addresses.

This object corresponds to SNMP MIB object ipNetToPhysicalTable (RFC-4293).

### 5.13.1 ARP Commands

#### 5.13.1.1 Set

Create and modify ARP entries using the Set command:

set arp

[ip-address <mac-address>]

If the ARP entry does not already exist, the Set command creates it and assigns the attributes specified. Upon creation, in the event that the interface address or the default router address is not explicitly specified, the entry is created with the default value that has been defined for the VLAN.

If the ARP entry already exists, then the Set command will replace the attributes that are currently defined for the entry with the value that has been specified in the command.

#### 5.13.1.2 Show

Display ARP entries using the Show command:

```
show arp [<ip-address>]
```

#### 5.13.1.3 Clear

Delete ARP entries and clear their associated statistics using the Clear command:

```
clear arp [<ip-address>]
```

# 5.13.2 ARP Attributes

#### 5.13.2.1 ARP Interface

| Description        | The index value that uniquely identifies the interface for this entry.<br>The interface identified here is identical to that of the MIB's ifIndex. |
|--------------------|----------------------------------------------------------------------------------------------------|
| CLI Attribute Name | interface                                                                                                    |
| SNMP Object ID     | ipNetToPhysicalIfIndex (1.3.6.1.2.1.4.35.1.1)                                                                                                    |
| Value              | 14                                                                                                    |
| Access             | NA                                                                                                    |
| Default            | 1                                                                                                    |
| Dependencies       | None                                                                                                    |

# 5.13.2.2 ARP IP Address

| Description        | The IP Address that corresponds to the media-dependent physical address.                |
|--------------------|-----------------------------------------------------------------------------------------|
| CLI Attribute Name |                                                                                         |
| SNMP Object ID     | ipNetToPhysicalNetAddress (1.3.6.1.2.1.4.35.1.3)                                        |
| Value              | X.X.X.X<br><i>where</i><br>X is a decimal number from 0 to 255 (for example 10.0.15.74) |
| Access             | RC                                                                                      |
| Default            | None                                                                                    |
| Dependencies       | None                                                                                    |

#### 5.13.2.3 ARP MAC Address

| Description        | The media-dependent physical address.                                                 |
|--------------------|---------------------------------------------------------------------------------------|
| CLI Attribute Name | mac-addr                                                                              |
| SNMP Object ID     | ipNetToPhysicalPhysAddress (1.3.6.1.2.1.4.35.1.4)                                     |
| Value              | NN-NN-NN-NN-NN<br>where<br>NN is a hexadecimal number (for example 00-AF-DD-1E-2D-A3) |
| Access             | RC                                                                                    |
| Default            | None                                                                                  |
| Dependencies       | None                                                                                  |

# 5.14 RF

The RF object corresponds to definitions in the private Ceragon SNMP MIB (1.3.6.1.4.1.31926.1).

#### 5.14.1 RF Commands

#### 5.14.1.1 Set

Create and modify RF device characteristics using the Set command:

set rf

```
[num-of-channels 1..2]
[frequency 0 | 50000..80000]
[role master | slave]
[mode adaptive | static <mod> <scnum> <rep> <fec> | alignment]
[rx-ber-test disable | enable]
[tx-ber-test disable | enable]
[tx-link-id <int>]
[tx-link-id <int>]
[cinr-low -127..127]
[cinr-interval 0..2000]
```

#### 5.14.1.2 Show

Display RF device characteristics using the Show command:

#### 5.14.1.3 Clear

Delete RF device statistics using the Clear command:

clear rf statistics

# 5.14.2 RF Attributes

# 5.14.2.1 Number of Channels

| Description        | The maximum allowed bandwidth, expressed in $\ensuremath{MHz}\xspace.$ |
|--------------------|------------------------------------------------------------------------|
| CLI Attribute Name | num-of-channels                                                        |
| SNMP Object ID     | rfNumOfChannels (1.3.6.1.4.1.31926.2.1.1.2)                            |
| Value              | 12                                                                     |
| Access             | RW                                                                     |
| Default            | 2                                                                      |
| Dependencies       | None                                                                   |

### 5.14.2.2 Channel Width

| Description        | The channel width, expressed in MHz.       |
|--------------------|--------------------------------------------|
| CLI Attribute Name | channel-width                              |
| SNMP Object ID     | rfChannelWidth (1.3.6.1.4.1.31926.2.1.1.3) |
| Value              | 250                                        |
| Access             | RO                                         |
| Default            | N/A                                        |
| Dependencies       | None                                       |

# 5.14.2.3 Operational Frequency

| Description        | The frequency at which the RF operates, expressed in MHz. |
|--------------------|-----------------------------------------------------------|
| CLI Attribute Name | frequency                                                 |
| SNMP Object ID     | rfOperationalFrequency (1.3.6.1.4.1.31926.2.1.1.4)        |
| Value              | 5000080000                                                |
| Access             | RW                                                        |
| Default            | 74000                                                     |
| Dependencies       | None                                                      |

#### 5.14.2.4 Role

| Description        | The current role of the RF device. |
|--------------------|------------------------------------|
| CLI Attribute Name | role                               |
| SNMP Object ID     | rfRole (1.3.6.1.4.1.31926.2.1.1.5) |
| Value              | master, slave                      |
| Access             | RW                                 |
| Default            | master                             |

#### Dependencies None

#### 5.14.2.5 Mode Selector

| Description        | Specifies the current RF device operating mode.<br>The available modes are: adaptive, static or alignment. |
|--------------------|----------------------------------------------------------------------------------------------------|
| CLI Attribute Name | mode                                                                                                    |
| SNMP Object ID     | rfModeSelector (1.3.6.1.4.1.31926.2.1.1.6)                                                                 |
| Value              | adaptive, static, alignment                                                                                |

When **static** mode is specified, the following sub-parameters are used to define additional relevant operating characteristics:

|              | Argument                                                                                                    | Description              | Values                   | SNMP Reference                                    |
|--------------|----------------------------------------------------------------------------------------------------|--------------------------|--------------------------|---------------------------------------------------|
|              | modu                                                                                                    | Modulation               | QPSK,<br>QAM16,<br>QAM64 | rfModulationType<br>(1.3.6.1.4.1.31926.2.1.1.7)   |
|              | num-subch                                                                                                    | Number of<br>subchannels | 14                       | rfNumOfSubchannels<br>(1.3.6.1.4.1.31926.2.1.1.8) |
|              | repete                                                                                                    | Repetitions              | 1, 2, 4                  | rfNumOfRepetitions<br>(1.3.6.1.4.1.31926.2.1.1.9) |
|              | fec                                                                                                    | FEC rate                 | 0.5, 0.67,<br>0.8        | rfFecRate<br>(1.3.6.1.4.1.31926.2.1.1.10)         |
| Access       | RW                                                                                                    |                          |                          |                                                   |
| Default      | Adaptive                                                                                                    |                          |                          |                                                   |
| Dependencies | When <b>static</b> mode is specified, only certain sub-parameter<br>combinations will produce a valid result. When an invalid combination is<br>specified on the command line, the CLI will respond with: 'the modulation |                          |                          |                                                   |

#### 5.14.2.6 CINR Low

| Description        | The lowest acceptable value for CINR, expressed in decibels (dB). |
|--------------------|-------------------------------------------------------------------|
| CLI Attribute Name | cinr-low                                                          |
| SNMP Object ID     | rfCinrLow (1.3.6.1.4.1.31926.2.1.1.13)                            |
| Value              | -128127                                                           |
| Access             | RW                                                                |
| Default            | 0                                                                 |
| Dependencies       | None                                                              |

does not exist in the modulation table'.

### 5.14.2.7 CINR Interval

| Description        | The interval used to determine the value for CINR, expressed in milliseconds. |
|--------------------|-------------------------------------------------------------------------------|
| CLI Attribute Name | cinr-interval                                                                 |
| SNMP Object ID     | rfCinrInterval (1.3.6.1.4.1.31926.2.1.1.15)                                   |
| Value              | 02000                                                                         |
| Access             | RW                                                                            |
| Default            | 0                                                                             |
| Dependencies       | None                                                                          |

### 5.14.2.8 RSSI Interval

| Description        | The interval used to determine the value for RSSI, expressed in milliseconds. |
|--------------------|-------------------------------------------------------------------------------|
| CLI Attribute Name | rssi-interval                                                                 |
| SNMP Object ID     | rfRssiInterval(1.3.6.1.4.1.31926.2.1.1.16)                                    |
| Value              | 02000                                                                         |
| Access             | RW                                                                            |
| Default            | 0                                                                             |
| Dependencies       | None                                                                          |

#### 5.14.2.9 RX Link ID

| Description        | An integer that specifies the RF receive link ID. |
|--------------------|---------------------------------------------------|
| CLI Attribute Name | rx-link-id                                        |
| SNMP Object ID     | rfRxLinkId (1.3.6.1.4.1.31926.2.1.1.22)           |
| Value              | Varies                                            |
| Access             | RW                                                |
| Default            | 0                                                 |
| Dependencies       | None                                              |

# 5.14.2.10 TX Link ID

| Description        | An integer that specifies the RF transmit link ID. |
|--------------------|----------------------------------------------------|
| CLI Attribute Name | tx-link-id                                         |
| SNMP Object ID     | rfTxLinkId (1.3.6.1.4.1.31926.2.1.1.23)            |
| Value              | Varies                                             |
| Access             | RW                                                 |
| Default            | 0                                                  |

Dependencies None

#### 5.14.2.11 RX State

| Description        | An integer that specifies the current state of the RF receive link. |
|--------------------|---------------------------------------------------------------------|
| CLI Attribute Name | rx-state                                                            |
| SNMP Object ID     | rfRxState (1.3.6.1.4.1.31926.2.1.1.25)                              |
| Value              | 1 = Sync                                                            |
|                    | 2 = Search countdown                                                |
|                    | 3 = Found countdown                                                 |
|                    | 4 = Normal                                                          |
| Access             | RO                                                                  |
| Default            | N/A                                                                 |
| Dependencies       | None                                                                |

#### 5.14.2.12 TX State

| Description        | An integer that specifies the current state of the RF transmit link. |
|--------------------|----------------------------------------------------------------------|
| CLI Attribute Name | tx-state                                                             |
| SNMP Object ID     | rfTxState (1.3.6.1.4.1.31926.2.1.1.24)                               |
| Value              | 1 = Sync                                                             |
|                    | 2 = Search countdown                                                 |
|                    | 3 = Found countdown                                                  |
|                    | 4 = Normal                                                           |
| Access             | RO                                                                   |
| Default            | N/A                                                                  |
| Dependencies       | None                                                                 |

# 5.14.2.13 Operational State

| Description        | The current operating state of the RF device.   |
|--------------------|-------------------------------------------------|
| CLI Attribute Name | operational                                     |
| SNMP Object ID     | rfOperationalState (1.3.6.1.4.1.31926.2.1.1.17) |
| Value              | up, down                                        |
| Access             | RO                                              |
| Default            | N/A                                             |
| Dependencies       | None                                            |

# 5.14.2.14 Average CINR

This object is accessible via SNMP Only

| Description    | Average carrier to interference noise ratio [-630] |
|----------------|----------------------------------------------------|
| SNMP Object ID | rfAverageCinr (1.3.6.1.4.1.31926.2.1.1.18)         |
| SNMP Syntax    | integer                                            |
| Access         | RO                                                 |

#### 5.14.2.15 Average RSSI

This object is accessible via SNMP Only

| Description    | Average received signal strength indication, measured in DB. [-10060] |
|----------------|-----------------------------------------------------------------------|
| SNMP Object ID | rfAverageRssi (1.3.6.1.4.1.31926.2.1.1.19)                            |
| SNMP Syntax    | integer                                                               |
| Access         | RO                                                                    |

#### 5.14.2.16 **RF** Temperature

| Description        | The current temperature of the RF device.  |
|--------------------|--------------------------------------------|
| CLI Attribute Name | rf-temperature                             |
| SNMP Object ID     | rfTemperature (1.3.6.1.4.1.31926.2.1.1.26) |
| Value              | Varies                                     |
| Access             | RO                                         |
| Default            | N/A                                        |
| Dependencies       | None                                       |

### 5.14.2.17 Transmit Asymmetry

| Description        | Percentage of the TX part in the airframe. |
|--------------------|--------------------------------------------|
| SNMP Object ID     | TBD                                        |
| CLI Attribute Name | tx-asymmetry                               |
| SNMP Syntax        | integer                                    |
| CLI Syntax         | {25tx-75rx   50tx-50rx   75tx-25rx}        |
| Access             | RW                                         |
| Default Value      | 50tx-50rx                                  |

#### 5.14.2.18 Lowest Modulation

Dropping below the Lowest Mode causes RF link failure.

#### Wherein:

| mod   | Modulation type. {QPSK, QAM16, QAM64}                                                     |
|-------|-------------------------------------------------------------------------------------------|
| scnum | The number of subchannels [14]                                                            |
| rep   | Repetition {1, 2, 4}                                                                      |
| fec   | FEC {0.5, 0.67, 0.8}                                                                      |
| frame | The frame number to be used for the execution of the new modulation (only in static mode) |

The mode must be present in the Modulation Table

| 5.14.2.19      | Encryption                      |
|----------------|---------------------------------|
| Description    | RF Encryption Mode.             |
| SNMP Object ID | TBD                             |
| Syntax         | {disabled   static-key}         |
| Access         | RW                              |
| Default        | disabled                        |
| Dependencies   | Visible only to admin user (?). |

| 5.14.2.20      | Static Key                                                                                                    |
|----------------|----------------------------------------------------------------------------------------------------|
| Description    | Static Key. This is the only key (this is to say the current key and next key are always the same and equal to this configured key. |
| SNMP Object ID | TBD                                                                                                    |
| Syntax         | string of 32 hexadecimal digits                                                                                                    |
| Access         | RW                                                                                                    |
| Default        | 92E3C28020570998E74B 41C06A58BB40                                                                                                   |
| Dependencies   | Takes effect only if the encryption attribute is set to <i>static-key</i> . Visible only to admin user (?).                         |

#### 5.14.2.21 RF Statistics

The RF Statistics object correspond to the RF Statistics Table (1.3.6.1.4.1.31926.2.2).

The current CLI version displays all RF object statistics together in response to the following command:

show rf statistics

#### Table 5-2 summarizes and describes all RF object statistics.

|                                  | CLI Name              | Description                                                        | SNMP Object ID                                   |
|----------------------------------|-----------------------|--------------------------------------------------------------------|--------------------------------------------------|
| Incoming Octets                  | in-octets             | The total number of octets received from the RF link.              | rfInOctets<br>(1.3.6.1.4.1.31926.2.2.1.1)        |
| Incoming Idle<br>Octets          | in-idle-octets        | The total number of octets received from the RF link while idle.   | rfInIdleOctets<br>(1.3.6.1.4.1.31926.2.2.1.2)    |
| Incoming Good<br>Octets          | in-good-octets        | The number of good octets received from the RF link.               | rfInGoodOctets<br>(1.3.6.1.4.1.31926.2.2.1.3)    |
| Incoming<br>Erroneous Octets     | in-errored-<br>octets | The number of received erred octets from the RF link.              | rfInErroredOctets<br>(1.3.6.1.4.1.31926.2.2.1.4) |
| Outgoing Octets                  | out-octets            | The total number of octets transmitted to the RF link.             | rfOutOctets<br>(1.3.6.1.4.1.31926.2.2.1.5)       |
| Outgoing Idle<br>Octets          | out-idle-octets       | The total number of octets transmitted to the RF link while idle.  | rfOutIdleOctets<br>(1.3.6.1.4.1.31926.2.2.1.6)   |
| Incoming Packets                 | in-pkts               | The total number of packets received from the RF link.             | rfInPkts<br>(1.3.6.1.4.1.31926.2.2.1.7)          |
| Incoming Good<br>Packets         | in-good-pkts          | The total number of good<br>packets received from the<br>RF link.  | rfInGoodPkts<br>(1.3.6.1.4.1.31926.2.2.1.8)      |
| Incoming<br>Erroneous<br>Packets | in-errored-pkts       | The total number of erred<br>packets received from the<br>RF link. | rfInErroredPkts<br>(1.3.6.1.4.1.31926.2.2.1.9)   |
| Incoming Lost<br>Packets         | in-lost-pkts          | The total number of lost<br>packets received from the<br>RF link.  | rfInLostPkts<br>(1.3.6.1.4.1.31926.2.2.1.10)     |
| Outgoing Packets                 | out-pkts              | The total number of packets transmitted to the RF link.            | rfOutPkts<br>(1.3.6.1.4.1.31926.2.2.1.11)        |

Table 5-2 Statistics for the RF Object

#### 5.14.2.22 RF Statistics History

*Table 5-3* lists the index pointers to the statistics history of the RF object.

#### Table 5-3 Statistics History for the RF Object

| usrHistoryObjectIndex | usrHistoryObjectVariable                      |
|-----------------------|-----------------------------------------------|
| 1                     | rfInOctets (1.3.6.1.4.1.31926.2.2.1.1)        |
| 2                     | rfInIdleOctets (1.3.6.1.4.1.31926.2.2.1.2)    |
| 3                     | rfInGoodOctets (1.3.6.1.4.1.31926.2.2.1.3)    |
| 4                     | rfInErroredOctets (1.3.6.1.4.1.31926.2.2.1.4) |
| 5                     | rfOutOctets (1.3.6.1.4.1.31926.2.2.1.5)       |
| 6                     | rfOutIdleOctets (1.3.6.1.4.1.31926.2.2.1.6)   |
| 7                     | rfInPkts (1.3.6.1.4.1.31926.2.2.1.7)          |
| 8                     | rfInGoodPkts (1.3.6.1.4.1.31926.2.2.1.8)      |
| 9                     | rfInErroredPkts (1.3.6.1.4.1.31926.2.2.1.9)   |
| 10                    | rfInLostPkts (1.3.6.1.4.1.31926.2.2.1.10)     |
| 11                    | rfOutPkts (1.3.6.1.4.1.31926.2.2.1.11)        |

# 6 Performing Advanced CLI Operations

This chapter describes the advanced use of the FibeAir 70 Command Line Interface (CLI) client. Prior to performing operations that are described here, it is recommended that the User be completely familiar with basic FibeAir 70 CLI commands and object operations.

Topics covered here include:

- Using Configuration Files
- Performing Software Upgrades
- Using Scripts
- Performing System Rollbacks
- Performing SNMP Operations
- Setting Modulation
- Viewing Events and Logs

#### Hint:

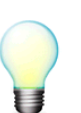

This chapter provides information and procedures on **advanced** FibeAir 70 CLI operations. For more **basic** operations, see *Chapter* Error! Reference source not found.

# 6.1 Configuration Files

The FibeAir 70 System supports the use of stored network configurations. Generally, a stored configuration is automatically loaded on System startup or following a System reset.

# 6.1.1 Saving Configurations

A stored configuration is created by saving the currently active (running) configuration as the default configuration.

The running configuration FibeAir 70 is not automatically saved in non-volatile RAM.

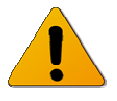

Note:

Should a System reset occur before a particular configuration is saved, the FibeAir 70 will perform a startup using the current stored configuration, or if none exists, the factory default configuration.

To save the running configuration, a specific, privileged command is issued:

```
FA-70>copy running-configuration startup-configuration
```

running-configuration copied to startup-configuration

# 6.1.2 Viewing Configurations

It is possible to display either the running or the default FibeAir 70 network configuration with the following command:

FA-70>copy running-configuration display

```
FA-70>copy startup-configuration display
```

#### 6.1.3 Removing the Startup Configuration

A startup configuration can be cleared by issuing the clear startup-configuration privileged command:

```
FA-70>clear startup-configuration
```

running-configuration cleared

After this command is executed, on the subsequent startup the FibeAir 70 System will revert to the hard-coded factory default parameters.

# 6.2 Rollback Operations

The FibeAir 70 system supports rolling back of network configurations.

A rollback is a safety measure to prevent unwanted System changes in the event that a loss of communication occurs while performing configuration activities. The Rollback timeout function reloads the saved startup configuration in the event that no command is entered within a predefined timeout period.

A Rollback timeout is especially recommended when configuring remote elements that are being managed over the link.

### 6.2.1 Rollback Commands

#### 6.2.1.1 Setting Rollback Timeout

To specify the System rollback timeout period, use the following command:

set rollback timeout <duration-in-seconds>

When Rollback is used, a timer will run (and will restart) whenever a CLI command is entered. In the event that no CLI command is entered within the timeout period (*i.e.*, the timeout duration is reached), the System automatically resets and wakes up with the saved startup configuration.

Note that the rollback timer resets to zero after each new CLI command. The rollback timer expires when it reaches the value specified by <duration\_in\_seconds>.

To cancel a rollback, use the clear rollback command.

#### 6.2.1.2 Clearing Rollback Timeout

To remove the System rollback timeout period, use the following command:

clear rollback

Issuing this command cancels the rollback function. This means that the System will not automatically roll back to any previous configuration.

The clear rollback command may be entered at any time before the end of a rollback timeout period in order to cancel a rollback timeout.

#### 6.2.1.3 Showing Rollback Timeout

Display the System rollback timeout period using the Show command:

```
show rollback [{info | timeout}]
```

In response, the System will display the requested rollback values.

# 6.3 Software Upgrade

The FibeAir 70 system supports switching in real time between two distinct software versions. Because the System simultaneously maintains both an Active, running software version and a Standby, passive software version, an upgrade can be performed with minimal interruption of service.

#### Flash Banks and Software Images

Figure 6-1 shows the relationship between flash banks and software images in the FibeAir 70 system.

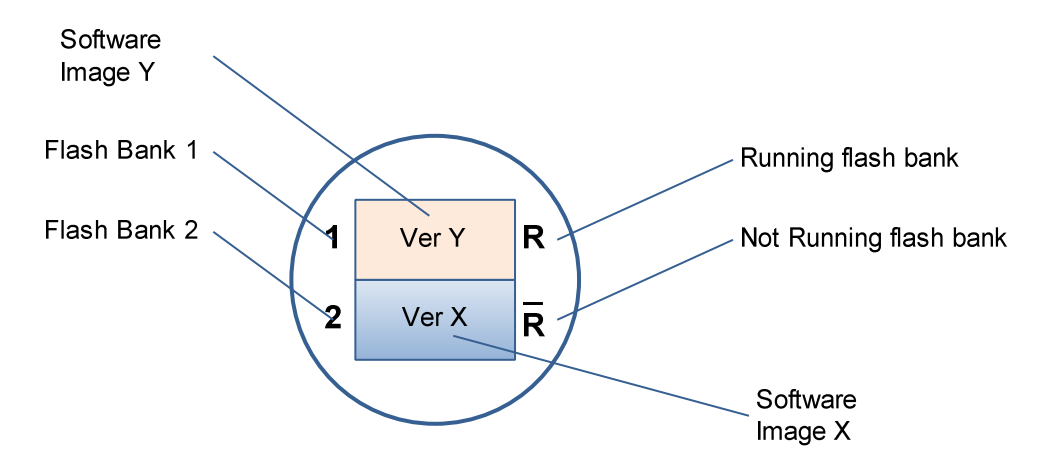

Figure 6-1 Flash Banks and Software Images

### 6.3.1 Software Upgrade Commands

#### 6.3.1.1 Show Software Versions

Display the software versions using the Show command:

show sw

The command shows both Active and Standby software versions stored in the flash banks, as in the following example:

| Flash Bank | Version                        | Running | Scheduled to run |
|------------|--------------------------------|---------|------------------|
| 1          | 0.2.1.0 2010-05-18 15:58:13    | yes     | no               |
| 2          | 0.2.0.1865 2010-05-20 14:59:57 | no      | no               |

The software version is followed by the creation date and time of the version. The first digit of the version number represents the major version number, the second digit represents the minor version number, the third digit represents the SVN revision, and the fourth digit represents the version build number.

#### 6.3.1.2 Copy a Software Version to the System

Copy a specified software version to the FibeAir 70 system using the Copy command:

```
copy sw <from-url>
```

The command downloads the software version image from the specified URL and copies it to the Standby (not running) flash bank.

#### 6.3.1.3 Activating a Software Version

Run a specified software version on the FibeAir 70 system using the Run command:

```
run sw {immediate | next-rst}
```

{<accept-timeout-sec> | no-timeout}

Upon execution, the command causes the System to be reset and then wake up with the software version image that is stored on the Standby flash bank.

- If immediate is specified as the first parameter on the command line, then a Reset is performed immediately. This is the default value.
- If next-rst is specified as the first parameter on the command line, then the next System Reset that occurs (for whatever reason) will cause the System to wake up with the software version stored in the Standby flash bank.
- If <accept-timeout-sec> is specified as the second parameter on the command line, then this duration in seconds is used as the safety timeout period in order to manually enter the command accept sw. If no-timeout is specified as the second parameter on the command line, then the command accept sw is not expected and the Standby software version automatically becomes the Active software version.

#### 6.3.1.4 Accepting the Software Image

Running a new software version can be controlled using the Accept command:

accept sw

If the System wakes up with a software version stored in the Standby flash bank, then this command turns the Standby (not running) version into the Active (running) version.

If no accept sw is entered before the accept-timeout-sec period ends (See Section 6.3.1.3), then the System will Reset and wake up with software version image that is stored in the Active flash bank. Effectively, this means that the software version rolls back. Note that such a rollback will also be performed if a Reset occurs (for whatever reason) before the accept sw command is entered.

# 6.4 Ceragon File System (CFS)

FibeAir 70 supports the use of pre-composed, multiple-line command scripts. A script is simply a list of CLI commands saved in a text file.

# 6.4.1 Understanding CFS

With CFS, all files can be listed and classified (binary, text file, and so on), including files on remote servers.

CFS minimizes the required prompting for many commands, such as the copy CLI command. A user can enter all of the required information in the command line, rather than needing to provide information when the system prompts the user for it. For example, if the user wants to copy a file to an FTP server, on a single line she can specify the specific location on the device of the source file, the specific location of the destination file on the FTP server, and the username and password to use when connecting to the FTP server. However, the user can still enter the minimal form of the command.

With CFS, a user can navigate to different directories and list the files in a directory.

# 6.4.2 Specifying Files Using URLs

#### 6.4.2.1 Specifying Files on Network Servers

To specify a file on a network server, use one of the following forms:

#### ftp://username:password@Location/subdirectory/filename

The location can be an IP address or a host name.

The file path (directory and filename) is specified relative to the directory used for file transfers. For example, on UNIX file servers, FTP paths start in the home directory associated with the username.

The following example specifies the file named mill-config on the server named enterprise.Ceragon.com. The device uses the username liberty and the password secret to access this server via FTP.

Since, currently there is no DNS; the location is specified as IP Address in the dotted notation.

#### ftp://liberty:secret@127.23.46.17/mill-config

# 6.4.2.2 Specifying Local Files

Use the *[prefix:[directory/]]filename* syntax to specify a file located on the device specified by prefix. For example, *flash:backup-config* specifies the file named backup-config in the configs directory of Flash memory. Some devices do not support directories.

### 6.4.2.3 Supported Storage Devices

The list of currently supported file storage devices appear below.

| Device identification | Description                                        |
|-----------------------|----------------------------------------------------|
| ftp:                  | FTP server (external server)                       |
| flash:                | Local flash memory (linux shell /var/Ceragon/etc). |
| eprom                 | RF module ROM. No directories.                     |

/scripts directory resides under flash (flash:scripts).

# 6.4.3 File System Commands

| 6.4.3.1 Command List                         |                                                                                                    |  |
|----------------------------------------------|----------------------------------------------------------------------------------------------------|--|
| Command                                      | Purpose                                                                                                    |  |
| dir <device:></device:>                      | lists files stored at the device; works only for flash and eprom; available to all types of users.                                                                                                    |  |
| copy <from-url> <to-url></to-url></from-url> | copy file;                                                                                                    |  |
|                                              | root, admin and super are allowed to copy from any device to any device;                                                                                                    |  |
|                                              | tech and user are allowed to copy files from the local<br>devices (namely: flash, ram, eprom) to the network devices<br>(namely ftp) but not vice versa; they are not allowed to<br>copy files between the local devices; |  |

| Command         | Purpose                                              |
|-----------------|------------------------------------------------------|
| del <url></url> | works only for flash; available only for root, admin |

#### 6.4.3.2 Displaying the List of Stored Files

The command dir displays the list of the stored files in the form of table:

super;

<Num> <Size> <date> <time> <name>

Wherein:

| Mnemonic | Description           |
|----------|-----------------------|
| Num      | The sequential number |
| size     | File size in bytes    |
| date     | Storage date          |
| time     | Storage time          |
| name     | File name             |

### 6.4.4 Examples

Copying file demo.txt from ftp server (server's IP address – 192.168.0.100, username – srv; password – admin):

```
FA-70>copy ftp://srv:admin@192.168.0.100/demo.txt flash:demo.txt
```

finished

Copying file demo.txt from flash to server (home directory):

FA-70>copy flash:demo.txt ftp://srv:admin@192.168.0.100/demo.txt

finished

Viewing the files at the flash:

Page 166

and

FA-70>dir flash: Num Size Date Time Name 2 02.03.2011 14:59:32 demo.txt 1 2 1035 23.02.2011 09:35:11 finallog 6122 24.02.2011 11:06:32 rf.ini 3 4 8 12.02.2011 21:20:43 rftype\_cfg 5613 02.03.2011 08:51:19 startup-configuration.txt 5 566 02.03.2011 08:51:19 startup-debug-configuration.txt 6 5688 02.03.2011 16:51:45 scripts/clear\_statistics 7 8 2121 25.02.2011 08:50:24 scripts/qos-dscp 9 2117 24.02.2011 21:07:14 scripts/qos-pcp 2078 13.03.2011 09:42:39 scripts/gos-vid 10 5688 02.03.2011 16:51:45 scripts/clear\_statistics 11 373 21.03.2011 17:29:05 scripts/system\_info 12

# 6.5 Command Line Scripts

FibeAir 70 supports the use of pre-composed, multiple-line command scripts. A script is simply a list of CLI commands saved in a text file.

### 6.5.1 Showing Scripts

Display scripts using the Show command. In response, the names of all script files stored in the local directory are displayed.

```
FA-70>show script
Clear_statistics
qos-dscp
qos-pcp
qos-vid
system_info
```

To view script content – refer to 8.5.4.

# 6.5.2 Running Scripts

Execute scripts using the Run command:

run script <script-filename>

In response, the System will execute the script filename that is specified.

The System can use an auto completion mechanism to search in the local directory for script files. Entering a search string, followed by a <tab> after the run script command invokes auto complete.

### 6.5.3 Adding Scripts

To add a script to the ODU, edit it in a text file. The script should consist valid CLI commands. Use # at the beginning of a remark line.

For example (DemoScript.txt):

# Demo Script

# This script sets the ODU to static mode, saves the configuration and reset the system.

set rf mode static qpsk 4 1 0.5

copy running-configuration startup-configuration

reset system

To add the script text file to the ODU use ftp server and transfer the file to the scripts directory under flash (flash:scripts) using the Ceragon File System commands:

FA-70>copy ftp://srv:admin@192.168.0.100/DemoScript.txt flash:scripts/DemoScript.txt ... finished

# 6.5.4 Viewing Scripts Content

Scripts content cannot be viewed directly from the CLI. To view the content of a script, transfer it to the server and view it with text editor.

```
FA-70>copy flash:scripts/DemoScript.txt ftp://srv:admin@192.168.0.100/ DemoScript.txt
...
finished
```

# 6.5.5 Deleting Scripts

Delete scripts from *flash:scripts* using the Del command:

FA-70>del flash:scripts/DemoScript.txt

# 6.6 System Event and Alarm Handling

The FibeAir 70 system supports logging history of standard network events and alarms.

#### Hint:

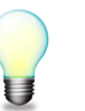

For detailed definitions of System Events and Alarms, and instructions on how to use them in diagnosing FibeAir 70 system problems, see *Section 7.4.* 

### 6.6.1 Event and Alarm Commands

#### 6.6.1.1 Showing Alarms

Display all active System alarms using the Show command:

show alarms

In response, all logged active alarms are displayed, along with the date and time of their occurrence:

2010.7.10 9:45:21 temperature high 2010.7.10 9:50:13 link down eth0

#### 6.6.1.2 Showing Logs

Display all System logs using the Show command:

show log

In response, all log strings are displayed, along with the date and time of their generation. System logs include alarms as well as routing changes in System operating status.

```
2010.7.109:35:11 temperature high2010.7.109:36:13 link down eth02010.7.109:36:49 link up eth02010.7.109:40:04 temperature normal2010.7.109:45:21 temperature high2010.7.109:50:13 link down eth0
```

Clear all System logs using the Clear command:

clear log

In response, all active System logs are cleared.

# 6.7 Physical Inventory

The FibeAir 70 objects described here correspond to the Entity MIB defined in RFC 4133. The tables implemented are: entPhysicalTable (1.3.6.1.2.1.47.1.1.1)

# 6.7.1 Physical Inventory Commands

#### 6.7.1.1 Show

Display the System physical inventory using the Show command:

```
show inventory [{<ph-idx-range> | all}
    [{desc | cont-in | class | rel-pos | name | hw-rev
    | fw-rev | sw-rev | serial | mfg-name | model-name | fru
    | last-change | info}]]
```

In response, the System will display the requested inventory values.

# 6.7.2 Physical Inventory Attributes

# 6.7.2.1 Inventory Index

| Description        | The index for the table entry.                                                                                                    |
|--------------------|----------------------------------------------------------------------------------------------------|
| CLI Attribute Name | none.                                                                                                    |
| SNMP Object ID     | entPhysicalIndex (1.3.6.1.2.1.47.1.1.1.1)                                                                                          |
| SNMP Syntax        | integer32 (12147483647)                                                                                                    |
| CLI Syntax         | integer                                                                                                    |
| Access             | N/A (index)                                                                                                    |
| CLI Commands       | show inventory <ph-idx-range> <any parameter=""><br/>set inventory <ph-idx> <any parameter=""></any></ph-idx></any></ph-idx-range> |

# 6.7.2.2 Physical Descriptor

| Description        | A textual description of physical entity. This object should contain a string that identifies the manufacturer's name for the physical entity, and should be set to a distinct value for each version or model of the physical entity. |
|--------------------|----------------------------------------------------------------------------------------------------|
| CLI Attribute Name | desc.                                                                                                    |
| SNMP Object ID     | entPhysicalDescr (1.3.6.1.2.1.47.1.1.1.1.2)                                                                                                    |
| SNMP Syntax        | character string                                                                                                    |
| CLI Syntax         | character string                                                                                                    |
| Access             | RO                                                                                                    |
| CLI Commands       | show inventory <ph-idx-range> desc</ph-idx-range>                                                                                                    |

# 6.7.2.3 Contained In

| Description        | The value of entPhysicalIndex for the physical entity which 'contains' this physical entity. A value of zero indicates this physical entity is not contained in any other physical entity. Note that the set of 'containment' relationships define a strict hierarchy; that is, recursion is not allowed. |
|--------------------|----------------------------------------------------------------------------------------------------|
|                    | In the event that a physical entity is contained by more than one physical entity (e.g., double-wide modules), this object should identify the containing entity with the lowest value of entPhysicalIndex.                                                                                               |
| CLI Attribute Name | cont-in                                                                                                    |
| SNMP Object ID     | entPhysicalContainedIn (1.3.6.1.2.1.47.1.1.1.1.4)                                                                                                    |
| SNMP Syntax        | integer32 (02147483647)                                                                                                    |
| CLI Syntax         | integer                                                                                                    |
| Access             | RO                                                                                                    |
| CLI Commands       | show inventory <ph-idx-range> cont-in</ph-idx-range>                                                                                                    |

### 6.7.2.4 Class

| Description        | An indication of the general hardware type of the physical entity. If no appropriate standard registration identifier exists for this physical entity, then the value 'other(1)' is returned. If the value is unknown by this agent, then the value 'unknown(2)' is returned.                                                           |
|--------------------|----------------------------------------------------------------------------------------------------|
| CLI Attribute Name | class                                                                                                    |
| SNMP Object ID     | entPhysicalClass (1.3.6.1.2.1.47.1.1.1.1.5)                                                                                                    |
| SNMP Syntax        | <pre>INTEGER {     other(1),     unknown(2),     chassis(3),     backplane(4),     container(5), e.g., chassis slot or daughter-card holder     powerSupply(6),     fan(7),     sensor(8),     module(9), e.g., plug-in card or daughter-card     port(10),     stack(11), e.g., stack of multiple chassis entities     cpu(12) }</pre> |
| CLI Syntax         | {other, unknown, chassis, backplane, container, power-supply, fan,                                                                                                    |
| A                  | sensor, module, port, stack, cpu}                                                                                                    |
| ACCESS             | HU                                                                                                    |
| CLI Commands       | show inventory <ph-idx-range> class</ph-idx-range>                                                                                                    |

# 6.7.2.5 Parent Relative Position

| Description        | An indication of the relative position of this 'child' component among all its<br>'sibling' components. Sibling components are defined as<br>entPhysicalEntries that share the same instance values of each of the<br>entPhysicalContainedIn and entPhysicalClass objects.<br>An NMS can use this object to identify the relative ordering for all sibling<br>components of a particular parent (identified by the<br>entPhysicalContainedIn instance in each sibling entry). |
|--------------------|----------------------------------------------------------------------------------------------------|
| CLI Attribute Name | rel-pos                                                                                                    |
| SNMP Object ID     | entPhysicalParentRelPos (1.3.6.1.2.1.47.1.1.1.1.6)                                                                                                    |
| SNMP Syntax        | integer32 (-12147483647)                                                                                                    |
| CLI Syntax         | integer                                                                                                    |
| Access             | RO                                                                                                    |
| CLI Commands       | show inventory <ph-idx-range> rel-pos</ph-idx-range>                                                                                                    |

#### 6.7.2.6 Physical Name

Description The textual name of the physical entity. The value of this object should be the name of the component as assigned by the local device and should be suitable for use in commands entered at the device's `console'. This might be a text name (e.g., `console') or a simple component number (e.g., port or module number, such as `1'), depending on the physical component naming syntax of the device. If there is no local name, or if this object is otherwise not applicable, then this object contains a zero-length string. **CLI** Attribute Name name SNMP Object ID entPhysicalName (1.3.6.1.2.1.47.1.1.1.7) SNMP Syntax character string **CLI** Syntax character string Access RO **CLI** Commands show inventory <ph-idx-range> name

### 6.7.2.7 Physical Hardware Revision

| Description        | The vendor-specific hardware revision string for the physical entity. The preferred value is the hardware revision identifier actually printed on the component itself (if present).                       |
|--------------------|----------------------------------------------------------------------------------------------------|
|                    | Note that if revision information is stored internally in a non-printable (e.g., binary) format, then the agent must convert such information to a printable format, in an implementation-specific manner. |
|                    | If no specific hardware revision string is associated with the physical component, or if this information is unknown to the agent, then this object will contain a zero-length string.                     |
| CLI Attribute Name | hw-rev                                                                                                    |
| SNMP Object ID     | entPhysicalHardwareRev (1.3.6.1.2.1.47.1.1.1.1.8)                                                                                                    |
| SNMP Syntax        | character string                                                                                                    |
| CLI Syntax         | character string                                                                                                    |
| Access             | RO                                                                                                    |
| CLI Commands       | show inventory <ph-idx-range> hw-rev</ph-idx-range>                                                                                                    |

# 6.7.2.8 Physical Firmware Revision

| Description        | The vendor-specific firmware revision string for the physical entity.                                                                                                    |
|--------------------|----------------------------------------------------------------------------------------------------|
|                    | Note that if revision information is stored internally in a non-printable (e.g., binary) format, then the agent must convert such information to a printable format, in an implementation-specific manner. |
|                    | If no specific firmware revision string is associated with the physical component, or if this information is unknown to the agent, then this object will contain a zero-length string.                     |
| CLI Attribute Name | fw-rev                                                                                                    |
| SNMP Object ID     | entPhysicalFirmwareRev (1.3.6.1.2.1.47.1.1.1.1.9)                                                                                                    |
| SNMP Syntax        | character string                                                                                                    |
| CLI Syntax         | character string                                                                                                    |
| Access             | RO                                                                                                    |
| CLI Commands       | show inventory <ph-idx-range> fw-rev</ph-idx-range>                                                                                                    |
|                    |                                                                                                    |

# 6.7.2.9 Physical Software Revision

| Description        | The vendor-specific software revision string for the physical entity.                                                                                                    |
|--------------------|----------------------------------------------------------------------------------------------------|
|                    | Note that if revision information is stored internally in a non-printable (e.g., binary) format, then the agent must convert such information to a printable format, in an implementation-specific manner. |
|                    | If no specific software revision string is associated with the physical component, or if this information is unknown to the agent, then this object will contain a zero-length string.                     |
| CLI Attribute Name | sw-rev                                                                                                    |
| SNMP Object ID     | entPhysicalSoftwareRev (1.3.6.1.2.1.47.1.1.1.1.10)                                                                                                    |
| SNMP Syntax        | character string                                                                                                    |

| CLI Syntax   | character string                                    |
|--------------|-----------------------------------------------------|
| Access       | RO                                                  |
| CLI Commands | show inventory <ph-idx-range> sw-rev</ph-idx-range> |

#### 6.7.2.10 Physical Serial Number

| Description        | The vendor-specific serial number string for the physical entity. The preferred value is the serial number string actually printed on the component itself (if present).                                                                                                    |
|--------------------|----------------------------------------------------------------------------------------------------|
|                    | Not every physical component will have a serial number, or even need one.<br>Physical entities for which the associated value of the entPhysicalIsFRU<br>object is equal to 'false(2)' (e.g., the repeater ports within a repeater module),<br>do not need their own unique serial number. An agent does not have to<br>provide write access for such entities, and may return a zero-length string. |
| CLI Attribute Name | serial                                                                                                    |
| SNMP Object ID     | entPhysicalSerialNum (1.3.6.1.2.1.47.1.1.1.1.1)                                                                                                    |
| SNMP Syntax        | character string (up to 32 chars)                                                                                                    |
| CLI Syntax         | character string (up to 32 chars)                                                                                                    |

RO (discuss if RW is necessary)

show inventory <ph-idx-range> serial

# 6.7.2.11 Physical Manufacturer Name

Access

CLI Commands

| Description        | The name of the manufacturer of this physical component. The preferred value is the manufacturer name string actually printed on the component itself (if present). |
|--------------------|----------------------------------------------------------------------------------------------------|
|                    | If the manufacturer name string associated with the physical component is unknown to the agent, then this object will contain a zero-length string.                 |
| CLI Attribute Name | mfg-name                                                                                                    |
| SNMP Object ID     | entPhysicalMfgName (1.3.6.1.2.1.47.1.1.1.1.12)                                                                                                    |
| SNMP Syntax        | character string                                                                                                    |
| CLI Syntax         | character string                                                                                                    |
| Access             | RO                                                                                                    |
| CLI Commands       | show inventory <ph-idx-range> mfg-name</ph-idx-range>                                                                                                    |

### 6.7.2.12 Physical Model Name

| Description        | The vendor-specific model name identifier string associated with this physical component. The preferred value is the customer-visible part number, which may be printed on the component itself. |
|--------------------|----------------------------------------------------------------------------------------------------|
|                    | If the model name string associated with the physical component is<br>unknown to the agent, then this object will contain a zero-length string.                                                  |
| CLI Attribute Name | model-name                                                                                                    |
| SNMP Object ID     | entPhysicalModelName (1.3.6.1.2.1.47.1.1.1.1.13)                                                                                                    |
| SNMP Syntax        | character string                                                                                                    |
| CLI Syntax         | character string                                                                                                    |
| Access             | RO                                                                                                    |
| CLI Commands       | show inventory <ph-idx-range> model-name</ph-idx-range>                                                                                                    |

#### 6.7.2.13 Field Replaceable Unit Indicator

| Description        | This object indicates whether or not this physical entity is considered a 'field replaceable unit' by the vendor. If this object contains the value 'true(1)' then this entPhysicalEntry identifies a field replaceable unit. For all entPhysicalEntries that represent components permanently contained within a field replaceable unit, the value 'false(2)' should be returned for this object. |
|--------------------|----------------------------------------------------------------------------------------------------|
| CLI Attribute Name | fru                                                                                                    |
| SNMP Object ID     | entPhysicalIsFRU (1.3.6.1.2.1.47.1.1.1.1.16)                                                                                                    |
| SNMP Syntax        | {true (1), false(2)}                                                                                                    |
| CLI Syntax         | {replaceable   not-replaceable}                                                                                                    |
| Access             | RO                                                                                                    |
| CLI Commands       | show inventory <ph-idx-range> fru</ph-idx-range>                                                                                                    |

### 6.7.2.14 Last Change Time

| Description        | The value of sysUpTime at the time the configuration of the entity has changed.                                                                                                    |
|--------------------|----------------------------------------------------------------------------------------------------|
| SNMP Object ID     | 1.3.6.1.2.1.47.1.4.1 (entLastChangeTime)                                                                                                    |
| CLI Attribute Name | last-change                                                                                                    |
| SNMP Syntax        | TimeTicks                                                                                                    |
| CLI Syntax         | ddd:hh:mm:ss, wherein ddd – decimal integer representing days (it may include arbitrary number of digits), hh – two-digit decimal integer representing hours of day [023], mm – two-digit decimal integer representing minutes of hour [059], ss – two-digit decimal integer representing seconds of minute [059]. |
| Access             | RO                                                                                                    |
| Value              | N/A                                                                                                    |
| CLI Commands       | show inventory <ph-idx-range> last-change</ph-idx-range>                                                                                                    |

# 6.7.3 Physical Inventory Assignments

#### Hierarchy

Figure 6-2 shows all physical inventory entities and their relationship.

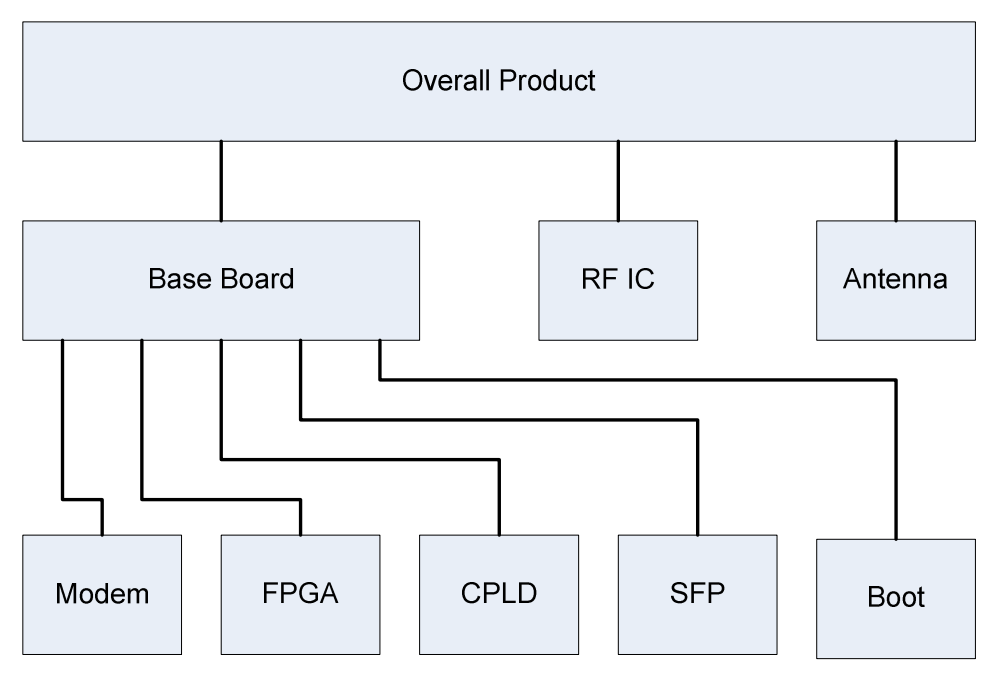

Figure 6-2 Physical Inventory Hierarchy Scheme

## 6.7.3.1 Overall Product

| Attribute                        | Value                                    |
|----------------------------------|------------------------------------------|
| Inventory Index                  | 1                                        |
| Descriptor                       | "Ceragon FA-70"                          |
| Contained In                     | 0                                        |
| Class                            | chassis                                  |
| Parent Relative Position         | -1                                       |
| Name                             | "EH-70"                                  |
| Hardware Revision                | empty                                    |
| Firmware Revision                | empty                                    |
| Software Revision                | empty                                    |
| Serial Number                    | <to be="" in="" read="" runtime=""></to> |
| Manufacturer Name                | "Ceragon"                                |
| Model Name                       | "FA-70"                                  |
| Field Replaceable Unit Indicator | replaceable                              |

### 6.7.3.2 Antenna

| Attribute                        | Value             |
|----------------------------------|-------------------|
| Inventory Index                  | 2                 |
| Descriptor                       | "Ceragon Antenna" |
| Contained In                     | 1                 |
| Class                            | other             |
| Parent Relative Position         | 0                 |
| Name                             | "Antenna"         |
| Hardware Revision                | empty             |
| Firmware Revision                | empty             |
| Software Revision                | empty             |
| Serial Number                    | empty             |
| Manufacturer Name                | "Ceragon"         |
| Model Name                       | empty             |
| Field Replaceable Unit Indicator | not-replaceable   |

### 6.7.3.3 RF IC

| Attribute                | Value                                    |
|--------------------------|------------------------------------------|
| Inventory Index          | 3                                        |
| Descriptor               | "Ceragon FA-70 RF IC"                    |
| Contained In             | 1                                        |
| Class                    | module                                   |
| Parent Relative Position | 1                                        |
| Name                     | "RF IC"                                  |
| Hardware Revision        | <to be="" in="" read="" runtime=""></to> |
| Firmware Revision        | empty                                    |
| Software Revision        | empty                                    |
| Serial Number            | <to be="" in="" read="" runtime=""></to> |
| Manufacturer Name        | "Ceragon"                                |
| Model Name                       | empty           |
|----------------------------------|-----------------|
| Field Replaceable Unit Indicator | not-replaceable |

## 6.7.3.4 Base Band Board

| Attribute                        | Value                                    |
|----------------------------------|------------------------------------------|
| Inventory Index                  | 4                                        |
| Descriptor                       | "Ceragon FA-70 Base Band Board"          |
| Contained In                     | 1                                        |
| Class                            | container                                |
| Parent Relative Position         | 2                                        |
| Name                             | "Base Band Board"                        |
| Hardware Revision                | <to be="" in="" read="" runtime=""></to> |
| Firmware Revision                | empty                                    |
| Software Revision                | empty                                    |
| Serial Number                    | <to be="" in="" read="" runtime=""></to> |
| Manufacturer Name                | "Ceragon"                                |
| Model Name                       | empty                                    |
| Field Replaceable Unit Indicator | not-replaceable                          |

#### 6.7.3.5 Modem

| Attribute                | Value                                    |
|--------------------------|------------------------------------------|
| Inventory Index          | 5                                        |
| Descriptor               | "Ceragon FA-70 Modem"                    |
| Contained In             | 4                                        |
| Class                    | module                                   |
| Parent Relative Position | 0                                        |
| Name                     | "Modem"                                  |
| Hardware Revision        | <to be="" in="" read="" runtime=""></to> |
| Firmware Revision        | empty                                    |

| Software Revision                | empty           |
|----------------------------------|-----------------|
| Serial Number                    | empty           |
| Manufacturer Name                | "Ceragon"       |
| Model Name                       | empty           |
| Field Replaceable Unit Indicator | not-replaceable |

### 6.7.3.6 FPGA

| Attribute                        | Value                                    |
|----------------------------------|------------------------------------------|
| Inventory Index                  | 6                                        |
| Descriptor                       | "Ceragon FA-70 FPGA"                     |
| Contained In                     | 4                                        |
| Class                            | module                                   |
| Parent Relative Position         | 1                                        |
| Name                             | "FPGA"                                   |
| Hardware Revision                | empty                                    |
| Firmware Revision                | <to be="" in="" read="" runtime=""></to> |
| Software Revision                | empty                                    |
| Serial Number                    | empty                                    |
| Manufacturer Name                | empty                                    |
| Model Name                       | empty                                    |
| Field Replaceable Unit Indicator | not-replaceable                          |

### 6.7.3.7 CPLD

| Attribute                | Value                |
|--------------------------|----------------------|
| Inventory Index          | 7                    |
| Descriptor               | "Ceragon FA-70 CPLD" |
| Contained In             | 4                    |
| Class                    | module               |
| Parent Relative Position | 2                    |

| Name                             | "CPLD"                                   |
|----------------------------------|------------------------------------------|
| Hardware Revision                | empty                                    |
| Firmware Revision                | <to be="" in="" read="" runtime=""></to> |
| Software Revision                | empty                                    |
| Serial Number                    | empty                                    |
| Manufacturer Name                | "Ceragon"                                |
| Model Name                       | empty                                    |
| Field Replaceable Unit Indicator | not-replaceable                          |

### 6.7.3.8 SFP

| Attribute                        | Value                                    |
|----------------------------------|------------------------------------------|
| Inventory Index                  | 7                                        |
| Descriptor                       | "Ceragon FA-70 SFP"                      |
| Contained In                     | 4                                        |
| Class                            | module                                   |
| Parent Relative Position         | 3                                        |
| Name                             | "SFP"                                    |
| Hardware Revision                | <to be="" in="" read="" runtime=""></to> |
| Firmware Revision                | empty                                    |
| Software Revision                | empty                                    |
| Serial Number                    | empty                                    |
| Manufacturer Name                | <to be="" in="" read="" runtime=""></to> |
| Model Name                       | empty                                    |
| Field Replaceable Unit Indicator | replaceable                              |

## 6.7.3.9 Boot

| Attribute       | Value                |
|-----------------|----------------------|
| Inventory Index | 8                    |
| Descriptor      | "Ceragon FA-70 Boot" |

| Contained In                     | 4                                        |
|----------------------------------|------------------------------------------|
| Class                            | module                                   |
| Parent Relative Position         | 5                                        |
| Name                             | "Boot"                                   |
| Hardware Revision                | empty                                    |
| Firmware Revision                | empty                                    |
| Software Revision                | <to be="" in="" read="" runtime=""></to> |
| Serial Number                    | empty                                    |
| Manufacturer Name                | "Ceragon"                                |
| Model Name                       | empty                                    |
| Field Replaceable Unit Indicator | not-replaceable                          |

## 6.8 Maintenance Domain

#### 6.8.1 MD Commands

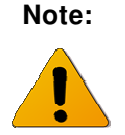

MD CLI commands are available only when the FibeAir 70 Provider Bridge feature is enabled.

#### 6.8.1.1 Set

set cfm-md <md-idx> [format <md-name-format>] [name <md-name>] [level <md
level>] [mhf-creation <mhf creation>] [mhfid-permission <mhf permission>]

Note that md-name must be unique in the system.

#### 6.8.1.2 Show

show cfm-md {<md-idx-list> | all} {format | name | level | mhf-creation |
mhfid-permission | info}

#### 6.8.1.3 Clear

clear cfm-md {<md-idx-list> | all}

## 6.8.2 MD Attributes

| 6.8.2.1 MD         | Index                                                                                                    |
|--------------------|----------------------------------------------------------------------------------------------------|
| Description        | Value to be used as the index of the Maintenance Association table<br>entries for this Maintenance Domain when the management entity wants<br>to create a new entry in that table. |
| CLI Attribute Name | None.                                                                                                    |
| SNMP Object ID     | dot1agCfmMdIndex (1.3.111.2.802.1.1.8.1.5.2.1.1)                                                                                                    |
| CLI Syntax         | Integer                                                                                                    |
| Access             | N/A                                                                                                    |
| Dependencies       | A MD Index entry cannot be deleted if it is used as the key in MA, MEP, Received CCM Presentation, Peer MEP or LTR DB.                                                             |
| CLI Commands       | <pre>show cfm-md <md-idx> <any parameter=""></any></md-idx></pre>                                                                                                    |
|                    | <pre>set cfm-md <md-idx> <any parameter=""></any></md-idx></pre>                                                                                                    |

#### 6.8.2.2 Name

| Description        | Each Maintenance Domain has a unique name. This facilitates easy identification of administrative responsibility for each Maintenance Domain. |
|--------------------|----------------------------------------------------------------------------------------------------|
| SNMP Object ID     | dot1agCfmMdName (1.3.111.2.802.1.1.8.1.5.2.1.1)                                                                                               |
| CLI Attribute Name | name                                                                                                    |
| CLI Syntax         | According to the format as described in Section 6.8.2.3                                                                                       |
| Access             | RC                                                                                                    |
| Default            | Empty                                                                                                    |
| CLI Commands       | <pre>show cfm-md <md-idx> name</md-idx></pre>                                                                                                 |
|                    | set cfm-md <md-idx> name</md-idx>                                                                                                    |

#### 6.8.2.3 Format

| Description        | A value that represents a type (and the resulting format) of the Maintenance Domain Name. |
|--------------------|-------------------------------------------------------------------------------------------|
| SNMP Object ID     | dot1agCfmMdFormat (1.3.111.2.802.1.1.8.1.5.2.1.2)                                         |
| CLI Attribute Name | format                                                                                    |
| CLI Syntax         | {dns-like   mac-and-unit   string} " <name according="" format="" to="">"</name>          |
| Access             | RC                                                                                        |
| Value              | 256 characters                                                                            |
| Default            | String                                                                                    |
| CLI Commands       | <pre>show cfm-md <md-idx> format</md-idx></pre>                                           |
|                    | <pre>set cfm-md <md-idx> name <format> "name"</format></md-idx></pre>                     |

### 6.8.2.4 Level

| Description        | A value that represents the Maintenance Domain Level. |
|--------------------|-------------------------------------------------------|
| SNMP Object ID     | dot1agCfmMdMdLevel (1.3.111.2.802.1.1.8.1.5.2.1.4)    |
| CLI Attribute Name | level                                                 |
| CLI Syntax         | 07                                                    |
| Access             | RC                                                    |
| Default            | 0                                                     |
| CLI Commands       | <pre>show cfm-md <md-idx> level</md-idx></pre>        |
|                    | <pre>set cfm-md <md-idx> level 6</md-idx></pre>       |

#### 6.8.2.5 MHF Creation

| Description        | Enumerated value indicating whether the management entity can create MHFs (MIP Half Function) for this Maintenance Domain. |
|--------------------|----------------------------------------------------------------------------------------------------|
| SNMP Object ID     | dot1agCfmMdMhfCreation (1.3.111.2.802.1.1.8.1.5.2.1.5)                                                                     |
| CLI Attribute Name | mhf-creation                                                                                                    |
| CLI Syntax         | {none   default   explicit}                                                                                                |
| Access             | RC                                                                                                    |
| Default            | None                                                                                                    |
| CLI Commands       | <pre>show cfm-md <md-idx> mhf-creation</md-idx></pre>                                                                      |
|                    | <pre>set cfm-md <md-idx> mhf-creation none</md-idx></pre>                                                                  |

### 6.8.2.6 MHF ID Permission

| Description        | Enumerated value indicating what, if anything, is to be included in the Sender ID TLV (21.5.3) transmitted by MPs configured in this Maintenance Domain. |
|--------------------|----------------------------------------------------------------------------------------------------|
| SNMP Object ID     | dot1agCfmMdMhfldPermission (1.3.111.2.802.1.1.8.1.5.2.1.6)                                                                                               |
| CLI Attribute Name | mhf-permission                                                                                                    |
| CLI Syntax         | {none   chassis   mgmg   chassis-mgmg}                                                                                                    |
| Access             | RC                                                                                                    |
| Default            | None                                                                                                    |
| CLI Commands       | show cfm-md <md-idx> mhf-permission</md-idx>                                                                                                    |
|                    | <pre>set cfm-md <md-idx> mhf-permission none</md-idx></pre>                                                                                              |

## 6.9 Maintenance Association

#### 6.9.1 MA Commands

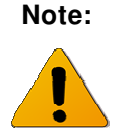

MA CLI commands are available only when the FibeAir 70 Provider Bridge feature is enabled.

#### 6.9.1.1 Set

set cfm-ma <md-idx> <ma-idx> [format <ma-name-format>] [name <ma-name>]
[interval <ccm-interval>]

Note that ma-name is mandatory in the Set command. The name must be unique in the system.

#### 6.9.1.2 Show

show cfm-ma {<md-idx-list> | all} {<ma-idx-list> | all} {name | component |
interval | info}

#### 6.9.1.3 Clear

clear cfm-ma {<md-idx-list> | all} {<ma-idx-list> | all}

### 6.9.2 MA Attributes

#### 6.9.2.1 MD Index

This is the same attribute as the one described in *Section 6.8.2.1*. Entering the MD Name enables use of the common command structure.

#### 6.9.2.2 MA Index

| Description    | Index of the Maintenance Association table (dot1agCfmMdMaNextIndex) needs to be inspected to find an available index for row-creation. |
|----------------|----------------------------------------------------------------------------------------------------|
| SNMP Object ID | dot1agCfmMaIndex (1.3.111.2.802.1.1.8.1.6.1.1.1)                                                                                       |
| Access         | N/A                                                                                                    |
| Dependencies   | An MA Index entry cannot be deleted if it is used as the key in MA, MEP, Received CCM Presentation, Peer MEP Create or LTR DB.         |

#### 6.9.2.3 MA Format

| Description        | A value that represents a type (and the resulting format) of the Maintenance Domain Name. |
|--------------------|-------------------------------------------------------------------------------------------|
| SNMP Object ID     | dot1agCfmMaNetFormat(1.3.111.2.802.1.1.8.1.6.1.1.2)                                       |
| CLI Attribute Name | format                                                                                    |
| CLI Syntax         | {vid   string   vpnid}                                                                    |
| Access             | RW                                                                                        |
| Default            | vid                                                                                       |
| CLI Commands       | show cfm-ma <md-idx> <ma_idx> format</ma_idx></md-idx>                                    |
|                    | set cfm-ma <md-idx> <ma_idx> format string</ma_idx></md-idx>                              |

#### 6.9.2.4 MA Name

| Description        | The short Maintenance Association name. The type/format of this object is determined by the value of the dot1agCfmMaNetNameType object. This name must be unique within a Maintenance Domain. |
|--------------------|----------------------------------------------------------------------------------------------------|
| SNMP Object ID     | dot1agCfmMaNetName (1.3.111.2.802.1.1.8.1.6.1.1.3)                                                                                                    |
| CLI Attribute Name | name                                                                                                    |
| CLI Syntax         | {vid   string   vpnid} " <name according="" format="" to="">"</name>                                                                                                    |
| Access             | RC                                                                                                    |
| Default            | 1                                                                                                    |
| CLI Commands       | set cfm-ma <md-idx> <ma_idx> name <format> ``<name>"</name></format></ma_idx></md-idx>                                                                                                    |
|                    | <pre>show cfm-ma <md-idx> <ma_idx> name</ma_idx></md-idx></pre>                                                                                                    |

#### 6.9.2.5 Interval

| Description        | The interval to be used between CCM transmissions by all MEPs in the MA. |
|--------------------|--------------------------------------------------------------------------|
| SNMP Object ID     | 1.3.111.2.802.1.1.8.1.6.1.1.4 (dot1agCfmMaNetCcmInterval)                |
| CLI Attribute Name | interval                                                                 |
| CLI Syntax         | {3.3ms   10ms   100ms   1s   10s   1min   10min}                         |
| Access             | RC                                                                       |
| Default            | 1s                                                                       |
| CLI Commands       | <pre>show cfm-ma <md-idx> <ma_idx> interval</ma_idx></md-idx></pre>      |
|                    | set cfm-ma <md-idx> <ma_idx> interval 10ms</ma_idx></md-idx>             |

## 6.10 Component Maintenance Association

#### 6.10.1 MA-COMP Commands

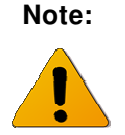

MA-COMP CLI commands are available only when the FibeAir 70 Provider Bridge feature is enabled.

#### 6.10.1.1 Set

set cfm-ma-comp <comp-id> <md-idx> <ma-idx> [vlan <vid>] [mhf-creation <mhfcreation>] [mhfid-permission <mhf-permission>]

#### 6.10.1.2 Show

show cfm-ma-comp {<comp-id-list | all} {<md-idx-list> | all} {<ma-idx-list> | all} {vlan | mhf-creation | mhfid-permission | info}

#### 6.10.1.3 Clear

clear cfm-ma-comp {<comp-id-list | all} {<md-idx-list> | all} {<ma-idx-list> | all}

#### 6.10.2 MA-COMP Attributes

#### 6.10.2.1 Component

| Description    | The bridge component within the system to which the information in this dot1agCfmMaCompEntry applies. |
|----------------|----------------------------------------------------------------------------------------------------|
| SNMP Object ID | ieee8021CfmMaComponentId (1.3.111.2.802.1.1.8.1.6.4.1.1)                                              |
| CLI Syntax     | component <comp-id-list></comp-id-list>                                                               |
| Access         | N/A                                                                                                   |
| CLI Commands   | <pre>show cfm-ma <comp-id> <md-idx> <ma_idx> any parameter</ma_idx></md-idx></comp-id></pre>          |
|                | set cfm-ma <comp-id> <md-idx> <ma_idx> component c1</ma_idx></md-idx></comp-id>                       |
| Dependancies   | The component must be defined in the Bridge component table (See <i>Section 5.3</i> ).                |

#### 6.10.2.2 MD Index

This is the same attribute as the one described in *Section 6.8.2.1*. Entering the MD Name enables use of the common command structure.

### 6.10.2.3 MA Index

This is the same attribute as the one described in Section 6.9.2.2.

### 6.10.2.4 Service Selector

| Description        | Service Selector identifier to which the MP is attached, or 0, if none. The type of the Service Selector is defined by the value of ieee8021CfmMaCompPrimarySelectorType.                                         |
|--------------------|----------------------------------------------------------------------------------------------------|
|                    | In the current implementation the type is always VLAN ID. Thus the<br>Service Selector is the Primary VLAN ID with which the Maintenance<br>Association is associated, or 0 if the MA is not attached to any VID. |
| SNMP Object ID     | ieee8021CfmMaCompPrimarySelectorOrNone<br>(1.3.111.2.802.1.1.8.1.6.4.1.3)                                                                                                    |
| CLI Attribute Name | vlan                                                                                                    |
| CLI Syntax         | {none   14094}                                                                                                    |
| Access             | RC                                                                                                    |
| Default            | None                                                                                                    |
| CLI Commands       | show cfm-ma <md-idx> <ma_idx> vlan</ma_idx></md-idx>                                                                                                    |
|                    | set cfm-ma <md-idx> <ma_idx> vlan 102</ma_idx></md-idx>                                                                                                    |
| Dependencies       | The VLAN must be defined in the VLAN Table.                                                                                                    |

### 6.10.2.5 MHF Creation

| Description        | Enumerated value indicating whether the management entity can create MHFs (MIP Half Function) for this Maintenance Association. |
|--------------------|----------------------------------------------------------------------------------------------------|
| SNMP Object ID     | ieee8021CfmMaCompMhfCreation (1.3.111.2.802.1.1.8.1.6.4.1.4)                                                                    |
| CLI Attribute Name | mhf-creation                                                                                                    |
| CLI Syntax         | {mhf-creation none   default   explicit   defer}                                                                                |
| Access             | RC                                                                                                    |
| Default            | defer                                                                                                    |
| CLI Commands       | <pre>show cfm-ma <md-idx> <ma_idx> mhf-creation</ma_idx></md-idx></pre>                                                         |
|                    | <pre>set cfm-ma <md-idx> <ma_idx> mhf-creation none</ma_idx></md-idx></pre>                                                     |

### 6.10.2.6 MHF ID Permission

| Description        | Enumerated value indicating what, if anything, is to be included in the Sender ID TLV (21.5.3) transmitted by MPs configured in this Maintenance Association. |
|--------------------|----------------------------------------------------------------------------------------------------|
| SNMP Object ID     | ieee8021CfmMaCompldPermission (1.3.111.2.802.1.1.8.1.6.4.1.5)                                                                                                 |
| CLI Attribute Name | mhf-permission                                                                                                    |
| CLI Syntax         | {mhf-permission none   chassis   mgmg   chassis-mgmg}                                                                                                    |
| Access             | RC                                                                                                    |
| Default            | None                                                                                                    |
| CLI Commands       | <pre>show cfm-ma <md-idx> <ma_idx> mhf-permission</ma_idx></md-idx></pre>                                                                                     |
|                    | <pre>set cfm-ma <md-idx> <ma_idx> mhf-permission none</ma_idx></md-idx></pre>                                                                                 |

## 6.11 Maintenance End Point

#### 6.11.1 MEP Commands

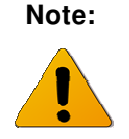

MEP CLI commands are available only when the FibeAir 70 Provider Bridge feature is enabled.

#### 6.11.1.1 Set

set cfm-mep <md-idx> <ma-idx> <mepid> [interface <ext-bridge-port-list>]
[dir {down | up}] [vlan {1..4094}] [admin-state {active | inactive}] [cci
{enabled | disabled}] [msg-prio {0..7}] [low-defect <low-defect>] [alarmtime {250..1000}] [reset-time {250..1000}] [lbm-dst-type {mac | mepid}]
[lbm-dst-mac <mac addr>] [lbm-dst-mepid <mepid>] [lbm-tx-num {1..1024}]
[lbm-tx-data <hex string>] [lbm-tx-prio {0..7}] [lbm-tx-drop {enable |
disable}] [ltm-dst-type {mac | mepid}] [ltm-dst-mac <mac addr>] [ltm-dstmepid <mepid>] [ltm-tx-ttl {0..250}] }] [lbm-tx-status {tx-pending | txidle}] [ltm-tx-status {tx-pending | tx-idle}]

#### 6.11.1.2 Show

show cfm-mep [{<md-idx-list> | all} [{<ma-idx-list> | all} [{<mepid-list> | all}]]] {interface | dir | vlan | admin-state | cci | msg-prio | low-defect | alarm-time | reset-time | lbm-dst-mac | lbm-dst-mepid | lbm-dst-type | lbm-tx-num | lbm-tx-data | lbm-tx-prio | lbm-tx-drop | ltm-dst-mac | ltmdst-mepid | ltm-dst-type | ltm-tx-ttl | lbm-tx-status | ltm-tx-status | fngstate | mac | high-defect | defects | ccm-seq-errors | ccm-tx | lbm-txresult | lbm-tx-sn | lbm-next-sn | lbr-in-order | lbr-out-of-order | lbr-tx | ltm-next-sn | ltr-unexpected | ltm-tx-result | ltm-tx-sn | last-error-ccm | last-xcon-ccm | info}

#### 6.11.1.3 CLI Clear Command Structure

clear cfm-mep {<md-idx-list> | all} {<ma-idx-list> | all} {<mepid-list> | all}

#### 6.11.2 Definitions of Writable MEP Attributes

#### 6.11.2.1 MD Index

This is the same attribute as the one described in *Section 6.8.2.1*. Entering the MD Name enables use of the common command structure.

#### 6.11.2.2 MA Index

This is the same attribute as the one described in *Section 6.9.2.2*.

#### 6.11.2.3 MEPID

| Description        | An integer that is unique for all the Maintenance End Points (MEPs) in the same Maintenance Association that identifies a specific Maintenance Association End Point.                                                                                           |
|--------------------|----------------------------------------------------------------------------------------------------|
| SNMP Object ID     | 1.3.111.2.802.1.1.8.1.7.1.1.1 (dot1agCfmMepIdentifier)                                                                                                    |
| CLI Attribute Name | N/A                                                                                                    |
| CLI Syntax         | integer                                                                                                    |
| Access             | RC                                                                                                    |
| Default            | 1                                                                                                    |
| CLI Commands       | <pre>set cfm-mep <md-idx> <ma_idx> <mepid> <any parameter=""> show cfm-mep <md-idx> <ma_idx> <mepid> <any parameter=""> clear cfm-mep <md-idx> <ma_idx> <mepid></mepid></ma_idx></md-idx></any></mepid></ma_idx></md-idx></any></mepid></ma_idx></md-idx></pre> |
| Dependencies       | Adding an entry with a specific MEPID creates associated entries in the Peer MEP DB. Similarly, deleting a specific MEPID entry causes deletion of association entries in the Peer MEP DB.                                                                      |

#### 6.11.2.4 Interface

| Description        | The index of the interface either of a Bridge Port, or an aggregated IEEE 802.1 link within a Bridge Port, to which the MEP is attached.                                                          |
|--------------------|----------------------------------------------------------------------------------------------------|
| SNMP Object ID     | 1.3.111.2.802.1.1.8.1.7.1.1.2 (dot1agCfmMepIfIndex)                                                                                                    |
| CLI Attribute Name | interface                                                                                                    |
| CLI Syntax         | {eth0   eth1   eth2   host}                                                                                                    |
| Access             | RC                                                                                                    |
| Default            | eth1                                                                                                    |
| CLI Commands       | <pre>set cfm-mep <md-idx> <ma_idx> <mepid> interface <eth> show cfm-mep <md-idx> <ma_idx> <mepid> interface</mepid></ma_idx></md-idx></eth></mepid></ma_idx></md-idx></pre>                       |
| Dependencies       | The component associated with the MEP interface must exist in the Component MA Table. In addition, only one MEP can be defined for the same combination of Interface, Direction and Primary VLAN. |

### 6.11.2.5 Direction

| Description        | The direction in which the MEP is facing on the Bridge Port.                                      |
|--------------------|---------------------------------------------------------------------------------------------------|
| SNMP Object ID     | 1.3.111.2.802.1.1.8.1.7.1.1.3 (dot1agCfmMepDirection)                                             |
| CLI Attribute Name | dir                                                                                               |
| CLI Syntax         | {up   down}                                                                                       |
| Access             | RC                                                                                                |
| Default            | down                                                                                              |
| CLI Commands       | <pre>set cfm-mep <md-idx> <ma_idx> <mepid> dir up   down</mepid></ma_idx></md-idx></pre>          |
|                    | <pre>show cfm-mep <md-idx> <ma_idx> <mepid> dir</mepid></ma_idx></md-idx></pre>                   |
| Dependencies       | Only one MEP can be defined for the same combination of Interface,<br>Direction and Primary VLAN. |

### 6.11.2.6 Primary VLAN

| Description        | An integer indicating the Primary VID of the MEP. A value of 0 indicates that either the Primary VID is that of the MEP's MA, or that the MEP's MA is not associated with any VID. |
|--------------------|----------------------------------------------------------------------------------------------------|
| SNMP Object ID     | 1.3.111.2.802.1.1.8.1.7.1.1.4 (dot1agCfmMepPrimaryVid)                                                                                                    |
| CLI Attribute Name | vlan                                                                                                    |
| CLI Syntax         | 04094                                                                                                    |
| Access             | RC                                                                                                    |
| Default            | 0                                                                                                    |
| CLI Commands       | set cfm-mep <md-idx> <ma_idx> <mepid> vlan <vlan id=""><br/>show cfm-mep <md-idx> <ma_idx> <mepid> vlan</mepid></ma_idx></md-idx></vlan></mepid></ma_idx></md-idx>                 |
| Dependencies       | The associated VLAN must be defined in the VLAN Table. In addition, only one MEP can be defined for the same combination of Interface, Direction and Primary VLAN.                 |
|                    |                                                                                                    |

#### 6.11.2.7 Administrative State

| e |
|---|
|   |
|   |
|   |
|   |
|   |
|   |
|   |
|   |

### 6.11.2.8 CCI

| Description        | If set to True, the MEP will generate CCM messages.                                    |
|--------------------|----------------------------------------------------------------------------------------|
| SNMP Object ID     | 1.3.111.2.802.1.1.8.1.7.1.1.7 (dot1agCfmMepCciEnabled)                                 |
| CLI Attribute Name | ссі                                                                                    |
| CLI Syntax         | {enabled   disabled}                                                                   |
| Access             | RC                                                                                     |
| Default            | disabled                                                                               |
| CLI Commands       | <pre>set cfm-mep <md-idx> <ma_idx> <mepid> cci enabled</mepid></ma_idx></md-idx></pre> |
|                    | <pre>show cfm-mep <md-idx> <ma_idx> <mepid> cci</mepid></ma_idx></md-idx></pre>        |

## 6.11.2.9 Message Priority

| Description        | The priority value for CCMs and LTMs transmitted by the MEP. The default value is the highest priority value allowed passing through the Bridge Port for any of the MEP VIDs.                                                              |
|--------------------|----------------------------------------------------------------------------------------------------|
|                    | The Management Entity can obtain the default value for this variable from the priority regeneration table by extracting the highest priority value in this table on this MEP's Bridge Port. (1 is lowest, followed by 2, then 0, then 3-7) |
| SNMP Object ID     | 1.3.111.2.802.1.1.8.1.7.1.1.8 (dot1agCfmMepCcmLtmPriority)                                                                                                    |
| CLI Attribute Name | msg-prio                                                                                                    |
| CLI Syntax         | 07                                                                                                    |
| Access             | RC                                                                                                    |
| Default            | 0                                                                                                    |
| CLI Commands       | <pre>set cfm-mep <md-idx> <ma_idx> <mepid> msg-prio <prio></prio></mepid></ma_idx></md-idx></pre>                                                                                                    |
|                    | <pre>show cfm-mep <md-idx> <ma_idx> <mepid> msg-prio</mepid></ma_idx></md-idx></pre>                                                                                                    |

## 6.11.2.10 Lowest Primary Defect

| Description        | An integer specifying the lowest priority defect that is allowed to generate a fault alarm.             |
|--------------------|----------------------------------------------------------------------------------------------------|
| SNMP Object ID     | 1.3.111.2.802.1.1.8.1.7.1.1.10 (dot1agCfmMepLowPrDef)                                                   |
| CLI Attribute Name | low-defect                                                                                              |
| CLI Syntax         | {all-def   mac-rem-err-xcon   rem-err-xcon   err-xcon   xcon   no-xcon}                                 |
| Access             | RC                                                                                                    |
| Default            | mac-rem-err-xcon                                                                                        |
| CLI Commands       | <pre>set cfm-mep <md-idx> <ma_idx> <mepid> low-defect <defect></defect></mepid></ma_idx></md-idx></pre> |
|                    | <pre>show cfm-mep <md-idx> <ma_idx> <mepid> low-defect</mepid></ma_idx></md-idx></pre>                  |

### 6.11.2.11 Alarm Time

| Description        | The time that a defect must be present before a fault alarm is issued                               |
|--------------------|----------------------------------------------------------------------------------------------------|
| SNMP Object ID     | 1.3.111.2.802.1.1.8.1.7.1.1.11 (dot1agCfmMepFngAlarmTime)                                           |
| CLI Attribute Name | alarm-time                                                                                          |
| CLI Syntax         | 250000                                                                                              |
| Access             | RC                                                                                                  |
| Default            | 250                                                                                                 |
| CLI Commands       | <pre>set cfm-mep <md-idx> <ma_idx> <mepid> alarm-time <time></time></mepid></ma_idx></md-idx></pre> |
|                    | <pre>show cfm-mep <md-idx> <ma_idx> <mepid> alarm-time</mepid></ma_idx></md-idx></pre>              |

### 6.11.2.12 Reset Time

| Description        | The time that a defect must be absent before resetting a fault alarm.                               |
|--------------------|----------------------------------------------------------------------------------------------------|
| SNMP Object ID     | 1.3.111.2.802.1.1.8.1.7.1.1.12 (dot1agCfmMepFngResetTime)                                           |
| CLI Attribute Name | reset-time                                                                                          |
| CLI Syntax         | 2501000                                                                                             |
| Access             | RC                                                                                                  |
| Default            | 1000                                                                                                |
| CLI Commands       | <pre>set cfm-mep <md-idx> <ma_idx> <mepid> reset-time <time></time></mepid></ma_idx></md-idx></pre> |
|                    | <pre>show cfm-mep <md-idx> <ma_idx> <mepid> reset-time</mepid></ma_idx></md-idx></pre>              |

### 6.11.2.13 LBM Destination MAC Address

| Description        | A unicast destination MAC address specifying the target MAC address field to be transmitted. This address will be used if the value for the column dot1agCfmMepTransmitLbmDestIsMepId is False. |
|--------------------|----------------------------------------------------------------------------------------------------|
| SNMP Object ID     | 1.3.111.2.802.1.1.8.1.7.1.1.27<br>(dot1agCfmMepTransmitLbmDestMacAddress)                                                                                                    |
| CLI Attribute Name | lbm-dst-mac                                                                                                    |
| CLI Syntax         | Mac address in the form NN-NN-NN-NN-NN, where N is a hexadecimal number (for example 00-AF-DD-1E-2D-A3) $$                                                                                      |
| Access             | RC                                                                                                    |
| Default            | 00-00-00-00-00                                                                                                    |
| CLI Commands       | <pre>set cfm-mep <md-idx> <ma_idx> <mepid> lbm-dst-mac <adr> show cfm-mep <md-idx> <ma_idx> <mepid> lbm-dst-mac</mepid></ma_idx></md-idx></adr></mepid></ma_idx></md-idx></pre>                 |

#### 6.11.2.14 LBM Destination MEPID

| Description        | The Maintenance Association End Point Identifier of another MEP in the same Maintenance Association to which the LBM is to be sent. This address will be used if the value of the column dot1agCfmMepTransmitLbmDestIsMepId is True. |
|--------------------|----------------------------------------------------------------------------------------------------|
| SNMP Object ID     | 1.3.111.2.802.1.1.8.1.7.1.1.28 (dot1agCfmMepTransmitLbmDestMepId)                                                                                                    |
| CLI Attribute Name | lbm-dst-mepid                                                                                                    |
| CLI Syntax         | Integer                                                                                                    |
| Access             | RC                                                                                                    |
| Default            | 0                                                                                                    |
| CLI Commands       | <pre>set cfm-mep <md-idx> <ma_idx> <mepid> lbm-dst-mepid <mepid></mepid></mepid></ma_idx></md-idx></pre>                                                                                                    |
|                    | <pre>show cfm-mep <md-idx> <ma_idx> <mepid> lbm-dst-mepid</mepid></ma_idx></md-idx></pre>                                                                                                    |

### 6.11.2.15 LBM Destination Type

| Description        | The destination type indicator for purposes of Loopback transmission, either the unicast destination MAC address of the target MEP or the MEPID of the target MEP.          |
|--------------------|----------------------------------------------------------------------------------------------------|
| SNMP Object ID     | 1.3.111.2.802.1.1.8.1.7.1.1.29 (dot1agCfmMepTransmitLbmDestIsMepId)                                                                                                    |
| CLI Attribute Name | lbm-dst-type                                                                                                    |
| CLI Syntax         | {mac   mepid}                                                                                                    |
| Access             | RC                                                                                                    |
| Default            | mac                                                                                                    |
| CLI Commands       | <pre>set cfm-mep <md-idx> <ma_idx> <mepid> lbm-dst-type mepid show cfm-mep <md-idx> <ma_idx> <mepid> lbm-dst-type</mepid></ma_idx></md-idx></mepid></ma_idx></md-idx></pre> |

#### 6.11.2.16 Number of LBMs to Transmit

|                    | <pre>show cfm-mep <md-idx> <ma_idx> <mepid> lbm-tx-num</mepid></ma_idx></md-idx></pre>            |
|--------------------|---------------------------------------------------------------------------------------------------|
| CLI Commands       | <pre>set cfm-mep <md-idx> <ma_idx> <mepid> lbm-tx-num <num></num></mepid></ma_idx></md-idx></pre> |
| Default            | 1                                                                                                 |
| Access             | RC                                                                                                |
| CLI Syntax         | 11024                                                                                             |
| CLI Attribute Name | lbm-tx-num                                                                                        |
| SNMP Object ID     | 1.3.111.2.802.1.1.8.1.7.1.1.30 (dot1agCfmMepTransmitLbmMessages)                                  |
| Description        | The number of Loopback messages to be transmitted.                                                |

#### 6.11.2.17 LBM Data TLV

| Description        | An arbitrary amount of data to be included in the Data TLV, if the Data TLV is selected to be sent.                            |
|--------------------|----------------------------------------------------------------------------------------------------|
| SNMP Object ID     | 1.3.111.2.802.1.1.8.1.7.1.1.31 (dot1agCfmMepTransmitLbmDataTlv)                                                                |
| CLI Attribute Name | lbm-tx-data                                                                                                    |
| CLI Syntax         | String of hexadecimal digits. Two digits constitute an octet thus the length must be even.                                     |
| Access             | RC                                                                                                    |
| Default            | Empty String                                                                                                    |
| CLI Commands       | set cfm-mep <md-idx> <ma_idx> <mepid> lbm-tx-data<br/><hexadecimal digit="" string=""></hexadecimal></mepid></ma_idx></md-idx> |
|                    | <pre>show cfm-mep <md-idx> <ma_idx> <mepid> lbm-tx-data</mepid></ma_idx></md-idx></pre>                                        |

### 6.11.2.18 LBM Transmit VLAN Priority

| Description        | Priority. 3-bit value to be used in the VLAN tag, if present in the transmitted frame.               |
|--------------------|----------------------------------------------------------------------------------------------------|
| SNMP Object ID     | 1.3.111.2.802.1.1.8.1.7.1.1.32 (dot1agCfmMepTransmitLbmVlanPriority)                                 |
| CLI Attribute Name | lbm-tx-prio                                                                                          |
| CLI Syntax         | 07                                                                                                   |
| Access             | RC                                                                                                   |
| Default            | 0                                                                                                    |
| CLI Commands       | <pre>set cfm-mep <md-idx> <ma_idx> <mepid> lbm-tx-prio <prio></prio></mepid></ma_idx></md-idx></pre> |
|                    | <pre>show cfm-mep <md-idx> <ma_idx> <mepid> lbm-tx-prio</mepid></ma_idx></md-idx></pre>              |

#### 6.11.2.19 LBM Transmit VLAN Drop Eligibility

| Description        | Drop Enable bit value to be used in the VLAN tag, if present in the transmitted frame.                                                                                     |
|--------------------|----------------------------------------------------------------------------------------------------|
|                    | For more information about VLAN Drop Enable, see IEEE 802.1ad.                                                                                                    |
| SNMP Object ID     | 1.3.111.2.802.1.1.8.1.7.1.1.33<br>(dot1agCfmMepTransmitLbmVlanDropEnable)                                                                                                  |
| CLI Attribute Name | lbm-tx-drop                                                                                                    |
| CLI Syntax         | {enable   disable}                                                                                                    |
| Access             | RC                                                                                                    |
| Default            | Enable                                                                                                    |
| CLI Commands       | <pre>set cfm-mep <md-idx> <ma_idx> <mepid> lbm-tx-drop enable show cfm-mep <md-idx> <ma_idx> <mepid> lbm-tx-drop</mepid></ma_idx></md-idx></mepid></ma_idx></md-idx></pre> |

#### 6.11.2.20 LTM Destination MAC Address

| Description        | A unicast destination MAC address specifying the target MAC Address<br>Field to be transmitted. This address will be used if the value of the column<br>dot1agCfmMepTransmitLtmTargetIsMepId is False. |
|--------------------|----------------------------------------------------------------------------------------------------|
| SNMP Object ID     | 1.3.111.2.802.1.1.8.1.7.1.1.38<br>(dot1agCfmMepTransmitLtmTargetMacAddress)                                                                                                    |
| CLI Attribute Name | ltm-dst-mac                                                                                                    |
| CLI Syntax         | MAC address in the form NN-NN-NN-NN-NN, where N is a hexadecimal number (for example 00-AF-DD-1E-2D-A3)                                                                                                |
| Access             | RC                                                                                                    |
| Default            | 00-00-00-00-00                                                                                                    |
| CLI Commands       | <pre>set cfm-mep <md-idx> <ma_idx> <mepid> ltm-dst-mac <adr></adr></mepid></ma_idx></md-idx></pre>                                                                                                    |
|                    | <pre>show cfm-mep <md-idx> <ma_idx> <mepid> ltm-dst-mac</mepid></ma_idx></md-idx></pre>                                                                                                    |

#### 6.11.2.21 LTM Destination MEPID

| Description        | The Maintenance Association End Point Identifier of another MEP in the same Maintenance Association to which the LTM is to be sent. This address will be used if the value of the column dot1agCfmMepTransmitLtmTargetIsMepId is True. |
|--------------------|----------------------------------------------------------------------------------------------------|
| SNMP Object ID     | 1.3.111.2.802.1.1.8.1.7.1.1.39<br>(dot1agCfmMepTransmitLtmTargetIsMepId)                                                                                                    |
| CLI Attribute Name | ltm-dst-mepid                                                                                                    |
| CLI Syntax         | 08191                                                                                                    |
| Access             | RC                                                                                                    |
| Default            | 0                                                                                                    |
| CLI Commands       | <pre>set cfm-mep <md-idx> <ma_idx> <mepid> ltm-dst-mepid <mepid></mepid></mepid></ma_idx></md-idx></pre>                                                                                                    |
|                    | <pre>show cfm-mep <md-idx> <ma_idx> <mepid> ltm-dst-mepid</mepid></ma_idx></md-idx></pre>                                                                                                    |

## 6.11.2.22 LTM Destination Type

| Description        | The destination type indicator for purposes of LTM transmission, either the the unicast destination MAC address of the target MEP or the MEPID of the target MEP.  |
|--------------------|----------------------------------------------------------------------------------------------------|
| SNMP Object ID     | 1.3.111.2.802.1.1.8.1.7.1.1.40 dot1agCfmMepTransmitLtmTargetIsMepId                                                                                                |
| CLI Attribute Name | ltm-dst-type                                                                                                    |
| CLI Syntax         | {mac   mepid}                                                                                                    |
| Access             | RC                                                                                                    |
| Default            | mac                                                                                                    |
| CLI Commands       | set cfm-mep <md-idx> <ma_idx> <mepid> ltm-dst-type mac<br/>show cfm-mep <md-idx> <ma_idx> <mepid> ltm-dst-type</mepid></ma_idx></md-idx></mepid></ma_idx></md-idx> |

### 6.11.2.23 LTM Transmit TTL

| Description        | The TTL field indicates the number of hops remaining to the LTM.<br>Decremented by 1 by each Linktrace Responder that handles the LTM.<br>The value returned in the LTR is one less than that received in the LTM. If<br>the LTM TTL is 0 or 1, the LTM is not forwarded to the next hop, and if 0,<br>no LTR is generated |
|--------------------|----------------------------------------------------------------------------------------------------|
| SNMP Object ID     | 1.3.111.2.802.1.1.8.1.7.1.1.41 (dot1agCfmMepTransmitLtmTtl)                                                                                                    |
| CLI Attribute Name | ltm-tx-ttl                                                                                                    |
| CLI Syntax         | 0250                                                                                                    |
| Access             | RC                                                                                                    |
| Default            | 64                                                                                                    |
| CLI Commands       | <pre>set cfm-mep <md-idx> <ma_idx> <mepid> ltm-tx-ttl <ttl></ttl></mepid></ma_idx></md-idx></pre>                                                                                                    |
|                    | <pre>show cfm-mep <md-idx> <ma_idx> <mepid> ltm-tx-ttl</mepid></ma_idx></md-idx></pre>                                                                                                    |

#### 6.11.2.24 Transmit LBM Status

| Description        | A Boolean flag set to True by the Bridge Port to indicate that another LBM may be transmitted. Reset to False by the MEP Loopback Initiator State Machine.                                                                                                    |
|--------------------|----------------------------------------------------------------------------------------------------|
|                    | Setting the status to True (tx-pending) will initiate LBM sending.                                                                                                    |
|                    | The number of LBM sent is defined by the Number of LBM to Transmit<br>(see <b>Error! Reference source not found.</b> ). After transmitting the<br>specified number of LBM the value automatically changes to False (tx-<br>idle). Note that if the Number of LBM to Transmit is zero the status turns to<br>False (tx-idle) immediately. |
| SNMP Object ID     | 1.3.111.2.802.1.1.8.1.7.1.1.26 (dot1agCfmMepTransmitLbmStatus)                                                                                                    |
| CLI Attribute Name | lbm-tx-status                                                                                                    |
| CLI Syntax         | {tx-pending, tx-idle}                                                                                                    |
| Default            | tx-idle                                                                                                    |
| Access             | RC                                                                                                    |
| CLI Commands       | <pre>set cfm-mep <md-idx> <ma_idx> <mepid> lbm-tx-status tx- pending</mepid></ma_idx></md-idx></pre>                                                                                                    |
|                    | <pre>show cfm-mep <md-idx> <ma_idx> <mepid> lbm-tx-status</mepid></ma_idx></md-idx></pre>                                                                                                    |

#### 6.11.2.25 Transmit LTM Status

| Description        | A Boolean flag set to True by the Bridge Port to indicate that another LTM may be transmitted. Reset to False by the MEP Linktrace Initiator State Machine.                                                                                                    |
|--------------------|----------------------------------------------------------------------------------------------------|
|                    | Setting the status to True (tx-pending) will initiate LTM sending. Only one message is sent, after which the value automatically changes to False (tx-idle). Note that if the Number of LTM to Transmit is zero the status turns to False (tx-idle) immediately. |
| SNMP Object ID     | 1.3.111.2.802.1.1.8.1.7.1.1.36 (dot1agCfmMepTransmitLtmStatus)                                                                                                    |
| CLI Attribute Name | ltm-tx-status                                                                                                    |
| CLI Syntax         | {tx-pending, tx-idle}                                                                                                    |
| Default            | tx-idle                                                                                                    |
| Access             | RC                                                                                                    |
| CLI Commands       | Accessed with show info command                                                                                                    |

## 6.11.3 Definitions of Read-Only MEP Attributes

#### Hint:

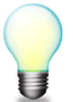

Read-only MEP parameters may be accessed using the CLI **show info** command.

#### 6.11.3.1 Fault Notification Generator State

| Description        | The current state of the MEP Fault Notification Generator state machine. See 802.1ag clauses 12.14.7.1.3:f and 20.35 |
|--------------------|----------------------------------------------------------------------------------------------------|
| SNMP Object ID     | 1.3.111.2.802.1.1.8.1.7.1.1.6 (dot1agCfmMepFngState)                                                                 |
| CLI Attribute Name | fng-state                                                                                                    |
| CLI Syntax         | {reset   defect   report-defect   defect-reported   defect-clearing}                                                 |
| SNMP Access        | RO                                                                                                    |

#### 6.11.3.2 MEP MAC Address

| Description        | MAC address of the MEP.                                                                                 |
|--------------------|----------------------------------------------------------------------------------------------------|
| SNMP Object ID     | 1.3.111.2.802.1.1.8.1.7.1.1.9 (dot1agCfmMepMacAddress)                                                  |
| CLI Attribute Name | mac                                                                                                    |
| CLI Syntax         | MAC address in the form NN-NN-NN-NN-NN, where N is a hexadecimal number (for example 00-AF-DD-1E-2D-A3) |
| Access             | RO                                                                                                    |

### 6.11.3.3 Highest Priority Defect

| Description        | The highest priority defect that has been present since the MEPs Fault notification Generator State Machine was last in the reset state. |
|--------------------|----------------------------------------------------------------------------------------------------|
| SNMP Object ID     | 1.3.111.2.802.1.1.8.1.7.1.1.13 (dot1agCfmMepHighestPrDefect)                                                                             |
| CLI Attribute Name | high-defect                                                                                                    |
| CLI Syntax         | {none   rdi-ccm   mac-status   remote-ccm   error-ccm   xcon-ccm}                                                                        |
| Access             | RO                                                                                                    |

### 6.11.3.4 MEP Defects

| Description        | A vector of Boolean error conditions from IEEE 802.1ag Table 20-1, any of which may be true. A MEP can detect and report a number of defects, and multiple defects can be present at the same time. |
|--------------------|----------------------------------------------------------------------------------------------------|
| SNMP Object ID     | 1.3.111.2.802.1.1.8.1.7.1.1.14 (dot1agCfmMepDefects)                                                                                                    |
| CLI Attribute Name | defects                                                                                                    |
| CLI Syntax         | Any combination of: {rdi-ccm, mac-status, remote-ccm, error-ccm, xcon-<br>ccm}                                                                                                    |
| Access             | RO                                                                                                    |

### 6.11.3.5 CCM Sequence Errors

| Description        | The total number of out-of-sequence CCMs that have been received from all remote $\ensuremath{MEPs}\xspace.$ |
|--------------------|----------------------------------------------------------------------------------------------------|
| SNMP Object ID     | 1.3.111.2.802.1.1.8.1.7.1.1.17 (dot1agCfmMepCcmSequenceErrors)                                               |
| CLI Attribute Name | ccm-seq-errors                                                                                               |
| CLI Syntax         | Integer                                                                                                    |
| Access             | RO                                                                                                    |

### 6.11.3.6 CCM Transmit Counter

| Description        | Total number of Continuity Check messages transmitted.   |
|--------------------|----------------------------------------------------------|
| SNMP Object ID     | 1.3.111.2.802.1.1.8.1.7.1.1.18 (dot1agCfmMepCciSentCcms) |
| CLI Attribute Name | ccm-tx                                                   |
| CLI Syntax         | Integer                                                  |
| Access             | RO                                                       |

#### 6.11.3.7 LBM Transmit Result

| Description        | Indicates the result of the operation.                           |
|--------------------|------------------------------------------------------------------|
| SNMP Object ID     | 1.3.111.2.802.1.1.8.1.7.1.1.34 (dot1agCfmMepTransmitLbmResultOK) |
| CLI Attribute Name | lbm-tx-result                                                    |
| CLI Syntax         | {ok   not-ok}                                                    |
| Access             | RO                                                               |

#### 6.11.3.8 LBM Transmit Sequence Number

| Description        | The Loopback Transaction Identifier (dot1agCfmMepNextLbmTransId) of the first LBM sent. The value returned is undefined if dot1agCfmMepTransmitLbmResultOK is False. |
|--------------------|----------------------------------------------------------------------------------------------------|
| SNMP Object ID     | 1.3.111.2.802.1.1.8.1.7.1.1.35 (dot1agCfmMepTransmitLbmSeqNumber)                                                                                                    |
| CLI Attribute Name | lbm-tx-sn                                                                                                    |
| CLI Syntax         | Integer                                                                                                    |
| Access             | RO                                                                                                    |

## 6.11.3.9 LBM Next Sequence Number

| Description        | Next sequence number/transaction identifier to be sent in a Loopback message. This sequence number can be zero when it wraps around. |
|--------------------|----------------------------------------------------------------------------------------------------|
| SNMP Object ID     | 1.3.111.2.802.1.1.8.1.7.1.1.19 (dot1agCfmMepNextLbmTransId)                                                                          |
| CLI Attribute Name | lbm-next-sn                                                                                                    |
| CLI Syntax         | Integer                                                                                                    |
| Access             | RO                                                                                                    |

### 6.11.3.10 Incoming In Order LBR Counter

| Description        | Total number of valid, in-order Loopback Replies received. |
|--------------------|------------------------------------------------------------|
| SNMP Object ID     | 1.3.111.2.802.1.1.8.1.7.1.1.20 (dot1agCfmMepLbrIn)         |
| CLI Attribute Name | lbr-in-order                                               |
| CLI Syntax         | Integer                                                    |
| Access             | RO                                                         |

### 6.11.3.11 Incoming Out of Order LBR Counter

| Description        | The total number of valid, out-of-order Loopback Replies received. |
|--------------------|--------------------------------------------------------------------|
| SNMP Object ID     | 1.3.111.2.802.1.1.8.1.7.1.1.21 (dot1agCfmMepLbrInOutOfOrder)       |
| CLI Attribute Name | lbr-out-of-order                                                   |
| CLI Syntax         | Integer                                                            |

Access RO

#### 6.11.3.12 Transmit LBR Counter

| Description        | Total number of Loopback Replies transmitted.       |
|--------------------|-----------------------------------------------------|
| SNMP Object ID     | 1.3.111.2.802.1.1.8.1.7.1.1.25 (dot1agCfmMepLbrOut) |
| CLI Attribute Name | lbr-tx                                              |
| CLI Syntax         | Integer                                             |
| Access             | RO                                                  |

### 6.11.3.13 LTM Next Sequence Number

| Description        | Next transaction identifier/sequence number to be sent in a Linktrace message. This sequence number can be zero when it wraps around. |
|--------------------|----------------------------------------------------------------------------------------------------|
| SNMP Object ID     | 1.3.111.2.802.1.1.8.1.7.1.1.23 (dot1agCfmMepLtmNextSeqNumber)                                                                         |
| CLI Attribute Name | ltm-next-sn                                                                                                    |
| CLI Syntax         | Integer                                                                                                    |
| Access             | RO                                                                                                    |

### 6.11.3.14 Unexpected Incoming LTR

| Description        | The total number of unexpected LTRs received.           |
|--------------------|---------------------------------------------------------|
| SNMP Object ID     | 1.3.111.2.802.1.1.8.1.7.1.1.24 (dot1agCfmMepUnexpLtrIn) |
| CLI Attribute Name | Itr-unexpected                                          |
| CLI Syntax         | Integer                                                 |
| Access             | RO                                                      |

### 6.11.3.15 LTM Transmit Result

| Description        | Indicates the result of the operation.                         |
|--------------------|----------------------------------------------------------------|
| SNMP Object ID     | 1.3.111.2.802.1.1.8.1.7.1.1.42 (dot1agCfmMepTransmitLtmResult) |
| CLI Attribute Name | ltm-tx-result                                                  |
| CLI Syntax         | {ok   not-ok}                                                  |
| Access             | RO                                                             |

### 6.11.3.16 LTM Transmit Sequence Number

| Description    | The LTM Transaction Identifier (dot1agCfmMepLtmNextSeqNumber) of the LTM sent. The value returned is undefined if dot1agCfmMepTransmitLtmResult is False |
|----------------|----------------------------------------------------------------------------------------------------|
| SNMP Object ID | 1.3.111.2.802.1.1.8.1.7.1.1.43 (dot1agCfmMepTransmitLtmSeqNumber)                                                                                        |

CLI Attribute NameItm-tx-snCLI SyntaxIntegerAccessRO

## 6.12 Received CCM Presentation

### 6.12.1 Parsing and Displaying CCM Messages

The following information is displayed per CCM message stored:

Eth Source Address VLAN Priority (PCP) **Drop Eligibility** VLAN ID MD Level Version RDI **CCM** Interval Sequence Number Counters: TxFCf, RxFCb, TxFCb If present: Sender Chassis Subtype and ID Management Address Domain Management Address Port Status -- {blocked | up} (according to IEEE 802.1ag Table 21-10 Interface Status -- {up | down | testing | unknown | dormant | not-present | lower-layer-down} according to IEEE 802.1ag Table 21-1 Other TLVs: Type, Data as hexadecimal string

The above information is displayed using the following Show commands:

```
show cfm-ccm [{<md-idx-list> | all} [{<ma-idx-list> | all} [{<mepid-list> |
all}]] last-error-ccm
and
show cfm-ccm [{<md-idx-list> | all} [{<ma-idx-list> | all} [{<mepid-list> |
```

### 6.12.2 CCM Parameter Definitions

all}]]] last-xcon-ccm

#### 6.12.2.1 MD Index

This is the same attribute as the one described in *Section 6.8.2.1*. An entry cannot be created if a corresponding MD Index does not exist.

#### 6.12.2.2 MA Index

This is the same attribute as the one described in *Section 6.9.2.2*. An entry cannot be created if a corresponding MA Index does not exist.

#### 6.12.2.3 MEPID

This is the same attribute as the one described in *Section 6.11.2.3*. An entry cannot be created if a corresponding MEPID does not exist.

#### 6.12.2.4 Last Error Condition CCM

| Description        | The last-received CCM that triggered an DefErrorCCM fault.               |
|--------------------|--------------------------------------------------------------------------|
| SNMP Object ID     | 1.3.111.2.802.1.1.8.1.7.1.1.15 (dot1agCfmMepErrorCcmLastFailure)         |
| CLI Attribute Name | last-error-ccm                                                           |
| CLI Syntax         | According to Section 6.12.1                                              |
| Access             | RO                                                                       |
| CLI Commands       | <pre>show cfm-ccm last-error-ccm <ma name=""> <mepid></mepid></ma></pre> |

### 6.12.2.5 Last Xcon Condition CCM

| Description        | The last-received CCM that triggered an DefErrorCCM fault.      |
|--------------------|-----------------------------------------------------------------|
| SNMP Object ID     | 1.3.111.2.802.1.1.8.1.7.1.1.16 (dot1agCfmMepXconCcmLastFailure) |
| CLI Attribute Name | last-xcon-ccm                                                   |
| CLI Syntax         | According to Section 6.12.1                                     |
| Access             | RO                                                              |
| CLI Commands       | show last-xcon-ccm                                              |

## 6.13 Peer MEP Create

### 6.13.1 Peer MEP Create Commands

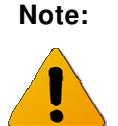

Peer MEP Create CLI commands are available only when the FibeAir 70 Provider Bridge feature is enabled.

#### 6.13.1.1 Set

A Peer MEP entry is created with the Set command:

set cfm-peer-mep-create <md-idx-list> <ma-idx-list> <peer-mepid-list>

The Set command causes automatic creation of entries in the Peer MEP DB for all MEPIDs that have entries in MEP Table and this Peer MEP ID.

#### 6.13.1.2 Show

Peer MEP information is displayed with the Show command:

```
show cfm-peer-mep-create [{<md-idx-list> | all} [{<ma-idx-list> | all}
[{<peer-mepid-list> | all}}]]
```

#### 6.13.1.3 Clear

A Peer MEP entry is deleted with the Clear command:

```
clear cfm-peer-mep-create {<md-idx-list> | all} {<ma-idx-list> | all}
{<peer-mepid-list> | all}
```

The Clear command causes automatic deletion of entries in the Peer MEP DB for all MEPIDs that have entries in MEP Table and this Peer MEP ID.

### 6.13.2 Peer MEP Create Attributes

#### 6.13.2.1 MD Index

This is the same attribute as the one described in *Section 6.8.2.1*. An entry cannot be created if a corresponding MD Index does not exist.

#### 6.13.2.2 MA Index

This is the same attribute as the one described in *Section 6.9.2.2*. An entry cannot be created if a corresponding MA Index does not exist.

#### 6.13.2.3 Peer MEPID

| Description    | Integer identifying a specific Peer Maintenance Association End Point.                                                                  |
|----------------|----------------------------------------------------------------------------------------------------|
| SNMP Object ID | dot1agCfmMaMepListIdentifier (1.3.111.2.802.1.1.8.1.6.3.1.1)                                                                            |
| CLI Syntax     | 18191                                                                                                    |
| Access         | N/A                                                                                                    |
| CLI Commands   | <pre>set cfm-peer-mep-create <md-idx> <ma_idx> <mepid> <peer mepid=""> <any parameter=""></any></peer></mepid></ma_idx></md-idx></pre>  |
|                | <pre>show cfm-peer-mep-create <md-idx> <ma_idx> <mepid> <peer mepid=""> <any parameter=""></any></peer></mepid></ma_idx></md-idx></pre> |
|                | <pre>clear cfm-peer-mep-create <md-idx> <ma_idx> <mepid> <peer mepid=""></peer></mepid></ma_idx></md-idx></pre>                         |

## 6.14 Peer MEP DB

### 6.14.1 Peer MEP DB Commands

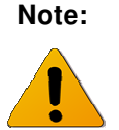

Peer MEP DB CLI commands are available only when the FibeAir 70 Provider Bridge feature is enabled.

#### 6.14.1.1 Show

Peer MEP DB information is displayed using the following Show command:

show cfm-peer-mep-db [{<md-idx-list> | all} [{<ma-idx-list> | all} [{<mepidlist> | all} [{<peer-mepid-list> | all}]]
The information displayed is only for Peer MEPs which have been reported. For those that do not report, the Show command will display the message "unreachable".

# 6.14.2 Peer MEP DB Parameter Definitions

#### 6.14.2.1 MD Index

This is the same attribute as the one described in *Section 6.8.2.1*. An entry cannot be created if a corresponding MD Index does not exist.

#### 6.14.2.2 MA Index

This is the same attribute as the one described in *Section 6.9.2.2*. An entry cannot be created if a corresponding MA Index does not exist.

#### 6.14.2.3 MEPID

This is the same attribute as the one described in *Section 6.11.2.3*. An entry cannot be created if a corresponding MEPID does not exist.

#### 6.14.2.4 Peer MEPID

| CLI Commands   | <pre>show cfm-peer-mep-db <md-idx> <ma_idx> <mepid> <peer mepid=""></peer></mepid></ma_idx></md-idx></pre> |
|----------------|----------------------------------------------------------------------------------------------------|
| Access         | N/A                                                                                                    |
| CLI Syntax     | 18191                                                                                                    |
| SNMP Object ID | 1.3.111.2.802.1.1.8.1.7.3.1.1 (dot1agCfmMepDbRMepIdentifier)                                               |
| Description    | Integer identifying a specific Peer Maintenance Association End Point.                                     |

#### 6.14.2.5 Peer MEP State

| Description        | The operational state of the remote MEP IFF State machines. This state machine monitors the reception of valid CCMs from a remote MEP with a specific MEPID. It uses a timer that expires in 3.5 times the length of time indicated by the dot1agCfmMaNetCcmInterval object. |
|--------------------|----------------------------------------------------------------------------------------------------|
| SNMP Object ID     | 1.3.111.2.802.1.1.8.1.7.3.1.2 (dot1agCfmMepDbRMepState)                                                                                                    |
| CLI Attribute Name | state                                                                                                    |
| CLI Syntax         | {idle   start   failed   ok}                                                                                                    |
| Access             | RO                                                                                                    |
| CLI Commands       | <pre>show cfm-peer-mep <md-idx> <ma_idx><mepid> <peer mepid=""></peer></mepid></ma_idx></md-idx></pre>                                                                                                    |

#### 6.14.2.6 Peer MEP Failed OK Time

| Description        | The time (SysUpTime) at which the peer MEP state machine last entered either the Failed or OK state.                                                                                                    |
|--------------------|----------------------------------------------------------------------------------------------------|
| SNMP Object ID     | 1.3.111.2.802.1.1.8.1.7.3.1.3 (dot1agCfmMepDbRMepFailedOkTime)                                                                                                    |
| CLI Attribute Name | failed-ok-time                                                                                                    |
| CLI Syntax         | ddd:hh:mm:ss, wherein ddd – decimal integer representing days (it may include arbitrary number of digits), hh – two-digit decimal integer representing hours of day [023], mm – two-digit decimal integer representing minutes of hour [059], ss – two-digit decimal integer representing seconds of minute [059]. |
| Access             | RO                                                                                                    |
| CLI Commands       | <pre>show cfm-peer-mep-db <md-idx> <ma_idx> <mepid> <peer mepid=""></peer></mepid></ma_idx></md-idx></pre>                                                                                                    |

### 6.14.2.7 Peer MEP MAC Address

| Description        | The MAC address of the remote MEP                                                                         |
|--------------------|----------------------------------------------------------------------------------------------------|
| SNMP Object ID     | 1.3.111.2.802.1.1.8.1.7.3.1.4 (dot1agCfmMepDbMacAddress)                                                  |
| CLI Attribute Name | mac                                                                                                    |
| CLI Syntax         | MAC address in the form NN-NN-NN-NN-NN, where N is a hexadecimal number (for example 00-AF-DD-1E-2D-A3)   |
| Access             | RO                                                                                                    |
| CLI Commands       | <pre>show cfm-peer-mep-db <md-idx> <ma_idx><mepid> <peer mepid=""></peer></mepid></ma_idx></md-idx></pre> |

#### 6.14.2.8 Remote Defect Indication

| Description        | State of the RDI bit in the last received CCM. On corresponds to True.                                     |
|--------------------|----------------------------------------------------------------------------------------------------|
| SNMP Object ID     | 1.3.111.2.802.1.1.8.1.7.3.1.5 (dot1agCfmMepDbRdi)                                                          |
| CLI Attribute Name | rdi                                                                                                    |
| CLI Syntax         | {on   off}                                                                                                 |
| Access             | RO                                                                                                    |
| CLI Commands       | <pre>show cfm-peer-mep-db <md-idx> <ma_idx> <mepid> <peer mepid=""></peer></mepid></ma_idx></md-idx></pre> |

### 6.14.2.9 Peer Port Status

| Description        | An enumerated value of the Port status TLV received in the last CCM from the remote MEP or the default value psNoPortStateTLV indicating either no CCM has been received, or that no port status TLV was received in the last CCM. |
|--------------------|----------------------------------------------------------------------------------------------------|
| SNMP Object ID     | 1.3.111.2.802.1.1.8.1.7.3.1.6 (dot1agCfmMepDbPortStatusTlv)                                                                                                    |
| CLI Attribute Name | port-status                                                                                                    |
| CLI Syntax         | {none   blocked   up}                                                                                                    |
| Access             | RO                                                                                                    |
| CLI Commands       | <pre>show cfm-peer-mep-db <md-idx> <ma_idx> <mepid> <peer mepid=""></peer></mepid></ma_idx></md-idx></pre>                                                                                                    |

### 6.14.2.10 Peer Interface Status

| Description        | An enumerated value of the Interface status TLV received in the last CCM from the remote MEP or the default value isNoInterfaceStatus TLV indicating either no CCM has been received, or that no interface status TLV was received in the last CCM. |
|--------------------|----------------------------------------------------------------------------------------------------|
| SNMP Object ID     | 1.3.111.2.802.1.1.8.1.7.3.1.7 (dot1agCfmMepDbInterfaceStatusTlv)                                                                                                    |
| CLI Attribute Name | if-status                                                                                                    |
| CLI Syntax         | {none   up   down   testing   unknown   dormant   not-present   lower-layer-down}                                                                                                    |
| Access             | RO                                                                                                    |
| CLI Commands       | <pre>show cfm-peer-mep-db <md-idx> <ma_idx> <mepid> <peer mepid=""></peer></mepid></ma_idx></md-idx></pre>                                                                                                    |

### 6.14.2.11 Peer Chassis ID Subtype

| Description        | This object specifies the format of the Chassis ID received in the last CCM.                               |
|--------------------|----------------------------------------------------------------------------------------------------|
| SNMP Object ID     | 1.3.111.2.802.1.1.8.1.7.3.1.8 (dot1agCfmMepDbChassisIdSubtype)                                             |
| CLI Attribute Name | chassis-id-subtype                                                                                         |
| CLI Syntax         | {chassis-comp   if-alias   port-comp   mac   net-addr   if-name}                                           |
| Access             | RO                                                                                                    |
| CLI Commands       | <pre>show cfm-peer-mep-db <md-idx> <ma_idx> <mepid> <peer mepid=""></peer></mepid></ma_idx></md-idx></pre> |

### 6.14.2.12 Peer Chassis ID

| Description        | The Chassis ID. The format of this object is determined by the value of the dot1agCfmLtrChassisIdSubtype object. |
|--------------------|----------------------------------------------------------------------------------------------------|
| SNMP Object ID     | 1.3.111.2.802.1.1.8.1.7.3.1.9 (dot1agCfmMepDbChassisId)                                                          |
| CLI Attribute Name | chassis-id                                                                                                    |
| CLI Syntax         | Hexadecimal string                                                                                               |
| Access             | RO                                                                                                    |
| CLI Commands       | <pre>show cfm-peer-mep-db <md-idx> <ma_idx> <mepid> <peer mepid=""></peer></mepid></ma_idx></md-idx></pre>       |

### 6.14.2.13 Management Address Domain

| Description        | The TDomain that identifies the type and format of the related dot1agCfmMepDbManAddress object, used to access the SNMP agent of the system transmitting the CCM. Received in the CCM Sender ID TLV from that system. |
|--------------------|----------------------------------------------------------------------------------------------------|
| SNMP Object ID     | 1.3.111.2.802.1.1.8.1.7.3.1.10 (dot1agCfmMepDbManAddressDomain)                                                                                                    |
| CLI Attribute Name | mng-addr-domain                                                                                                    |
| CLI Syntax         | {snmp-udp, snmp-ieee802}                                                                                                    |
| Access             | RO                                                                                                    |
| CLI Commands       | <pre>show cfm-peer-mep-db <md-idx> <ma_idx> <mepid> <peer mepid=""></peer></mepid></ma_idx></md-idx></pre>                                                                                                    |

### 6.14.2.14 Management Address

| Description        | The TAddress that can be used to access the SNMP agent of the system transmitting the CCM, received in the CCM Sender ID TLV from that system.                               |
|--------------------|----------------------------------------------------------------------------------------------------|
|                    | If the related object dot1agCfmMepDbManAddressDomain contains the value 'zeroDotZero', this object dot1agCfmMepDbManAddress must have a zero-length OCTET STRING as a value. |
| SNMP Object ID     | 1.3.111.2.802.1.1.8.1.7.3.1.11 (dot1agCfmMepDbManAddress)                                                                                                    |
| CLI Attribute Name | mng-addr                                                                                                    |
| CLI Syntax         | IP Address – dotted notation. MAC Address - NN-NN-NN-NN-NN, where N is a hexadecimal number (for example 00-AF-DD-1E-2D-A3), the rest – hexadecimal string                   |
| Access             | RO                                                                                                    |
| CLI Commands       | show cfm-peer-mep-db <md-idx> <ma_idx> <mepid> <peer<br>mepid&gt;</peer<br></mepid></ma_idx></md-idx>                                                                        |
# 6.15 LTR DB

#### 6.15.1.1 LTR Storage Overview

The LTRs that arrive are stored on per-MEP basis in the LTR database, as shown in *Figure 6-3*.

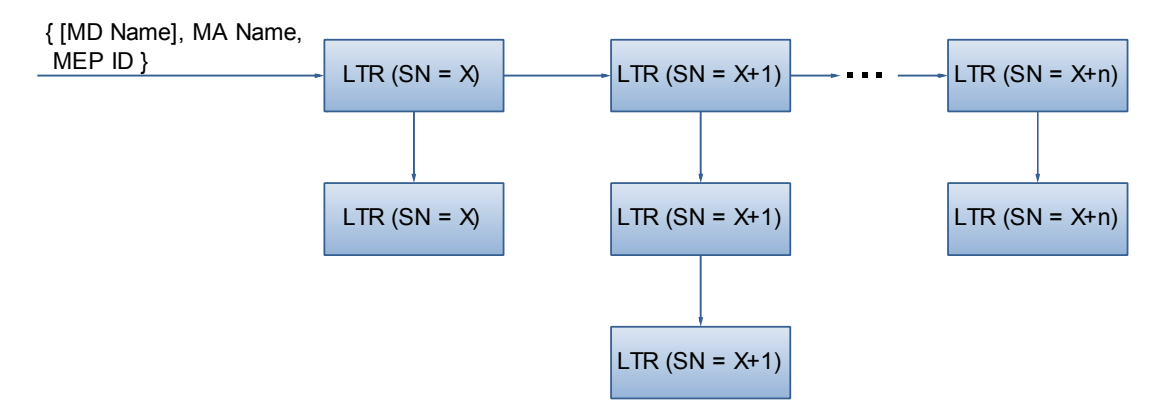

Figure 6-3. Per-MEP LTR Storage Structure

The LTRs are stored in the ascending sequence number order and the LTRs with the same sequence number (i.e. replies to the same LTM) are grouped together.

Since storage is limited, arrival of a new message results in discarding older messages. Entire groups that use the same sequence number are discarded.

## 6.15.2 LTR DB Commands

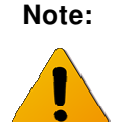

LTR DB CLI commands are available only when the FibeAir 70 Provider Bridge feature is enabled.

#### 6.15.2.1 Show

LTR database information is displayed using the Show command:

```
show cfm ltr-db [{<md-idx-list> | all} [{<ma-idx-list> | all} [{<mepid-list> | all} [{SN-list | all}]]]
```

The SN stands for Sequence Number of the LTR message stored. (This refers not to the real sequence number stored in the LTR header, but to the relative SN which is equal to Real SN modulo Maximum Allowed Number of SNs.

For example, if the maximum allowed number of stored LTRs (with different SNs) is 20 then the Real SN = 807 is translated into the Relative SN = 7.

It is possible to specify more than one SN in the command by designating indexed objects (See *Section 04.9.6.1*).

# 6.15.3 LTR DB Attributes

#### 6.15.3.1 MD Index

This is the same attribute as the one described in *Section 6.8.2.1*. An entry cannot be created if a corresponding MD Index does not exist.

#### 6.15.3.2 MA Index

This is the same attribute as the one described in *Section 6.9.2.2*. An entry cannot be created if a corresponding MA Index does not exist.

#### 6.15.3.3 MEPID

This is the same attribute as the one described in *Section 6.11.2.3*. An entry cannot be created if a corresponding MEPID does not exist.

#### 6.15.3.4 LTR SN

| Description        | Transaction identifier/sequence number returned by a previous transmit linktrace message command, indicating which LTM's response is going to be returned. |
|--------------------|----------------------------------------------------------------------------------------------------|
| SNMP Object ID     | 1.3.111.2.802.1.1.8.1.7.2.1.1 (dot1agCfmLtrSeqNumber)                                                                                                    |
| CLI Attribute Name | None                                                                                                    |
| CLI Syntax         | Integer                                                                                                    |
| Access             | N/A                                                                                                    |
| CLI Commands       | <pre>show cfm ltr-db <md-idx> <ma_idx> <mepid> {<sn>}   all</sn></mepid></ma_idx></md-idx></pre>                                                           |

## 6.15.3.5 LTR Received TTL

| Description        | TTL field value for a returned LTR                                                               |
|--------------------|--------------------------------------------------------------------------------------------------|
| SNMP Object ID     | 1.3.111.2.802.1.1.8.1.7.2.1.3 (dot1agCfmLtrTtl)                                                  |
| CLI Attribute Name | rx-ttl                                                                                           |
| CLI Syntax         | 0250                                                                                             |
| Access             | RO                                                                                               |
| CLI Commands       | <pre>show cfm ltr-db <md-idx> <ma_idx> <mepid> {<sn>}   all</sn></mepid></ma_idx></md-idx></pre> |

## 6.15.3.6 LTR Forwarded Indicator

| Description        | Indicates if a LTM was forwarded by the responding MP, as returned in the 'FwdYes' flag of the flags field. |
|--------------------|----------------------------------------------------------------------------------------------------|
| SNMP Object ID     | 1.3.111.2.802.1.1.8.1.7.2.1.4 (dot1agCfmLtrForwarded)                                                       |
| CLI Attribute Name | ltr-forward                                                                                                 |
| CLI Syntax         | {forwarded   not-forwarded}                                                                                 |
| Access             | RO                                                                                                    |
| CLI Commands       | <pre>show cfm ltr-db <md-idx> <ma_idx> <mepid> {<sn>}   all</sn></mepid></ma_idx></md-idx></pre>            |

## 6.15.3.7 LTR Relay Indicator

| Description        | Possible values the Relay action field can take.                                                 |
|--------------------|--------------------------------------------------------------------------------------------------|
| SNMP Object ID     | 1.3.111.2.802.1.1.8.1.7.2.1.8 (dot1agCfmLtrRelay)                                                |
| CLI Attribute Name | relay-action                                                                                     |
| CLI Syntax         | {hit   fdb   mpdb}                                                                               |
| Access             | RO                                                                                               |
| CLI Commands       | <pre>show cfm ltr-db <md-idx> <ma_idx> <mepid> {<sn>}   all</sn></mepid></ma_idx></md-idx></pre> |

#### 6.15.3.8 LTR Chassis ID Subtype

| Description        | This object specifies the format of the Chassis ID returned in the Sender ID TLV of the LTR, if any. |
|--------------------|----------------------------------------------------------------------------------------------------|
| SNMP Object ID     | 1.3.111.2.802.1.1.8.1.7.2.1.9 (dot1agCfmLtrChassisIdSubtype)                                         |
| CLI Attribute Name | chassis-id-subtype                                                                                   |
| CLI Syntax         | {chassis-comp   if-alias   port-comp   mac   net-addr   if-name}                                     |
| Access             | RO                                                                                                   |
| CLI Commands       | <pre>show cfm ltr-db <md-idx> <ma_idx> <mepid> {<sn>}   all</sn></mepid></ma_idx></md-idx></pre>     |

## 6.15.3.9 LTR Chassis ID

| Description        | The Chassis ID returned in the Sender ID TLV of the LTR, if any. The format of this object is determined by the value of the dot1agCfmLtrChassisIdSubtype object. |
|--------------------|----------------------------------------------------------------------------------------------------|
| SNMP Object ID     | 1.3.111.2.802.1.1.8.1.7.2.1.10 (dot1agCfmLtrChassisId)                                                                                                    |
| CLI Attribute Name | chassis-id                                                                                                    |
| CLI Syntax         | Format in accordance with the definitions in 6.15.3.8. Hexadecimal string if no format is known.                                                                  |
| Access             | RO                                                                                                    |
| CLI Commands       | <pre>show cfm ltr-db <md-idx> <ma_idx> <mepid> {<sn>}   all</sn></mepid></ma_idx></md-idx></pre>                                                                  |

## 6.15.3.10 LTR Management Address Domain

| Description        | The TDomain that identifies the type and format of the related dot1agCfmMepDbManAddress object, used to access the SNMP agent of the system transmitting the LTR. |
|--------------------|----------------------------------------------------------------------------------------------------|
| SNMP Object ID     | 1.3.111.2.802.1.1.8.1.7.2.1.11 (dot1agCfmLtrManAddressDomain)                                                                                                    |
| CLI Attribute Name | mng-addr-domain                                                                                                    |
| CLI Syntax         | {snmp-udp, snmp-ieee802}                                                                                                    |
| Access             | RO                                                                                                    |
| CLI Commands       | <pre>show cfm ltr-db <md-idx> <ma_idx> <mepid> {<sn>}   all</sn></mepid></ma_idx></md-idx></pre>                                                                  |

## 6.15.3.11 LTR Management Address

| Description        | The TAddress that can be used to access the SNMP agent of the system transmitting the LTR, received in the LTR Sender ID TLV from that system.                   |
|--------------------|----------------------------------------------------------------------------------------------------|
| SNMP Object ID     | 1.3.111.2.802.1.1.8.1.7.2.1.12 (dot1agCfmLtrManAddress)                                                                                                    |
| CLI Attribute Name | mng-addr                                                                                                    |
| CLI Syntax         | IP Address – dotted notation.<br>MAC Address - NN-NN-NN-NN-NN, where N is a hexadecimal number<br>(for example 00-AF-DD-1E-2D-A3), the rest – hexadecimal string |
| Access             | RO                                                                                                    |
| CLI Commands       | <pre>show cfm ltr-db <md-idx> <ma_idx> <mepid> {<sn>}   all</sn></mepid></ma_idx></md-idx></pre>                                                                 |

## 6.15.3.12 LTR Ingress Action

| Description        | The value returned in the Ingress Action Field of the LTM. The value ingNoTlv(0) indicates that no Reply Ingress TLV was returned in the LTM. |
|--------------------|----------------------------------------------------------------------------------------------------|
| SNMP Object ID     | 1.3.111.2.802.1.1.8.1.7.2.1.13 (dot1agCfmLtrIngress)                                                                                          |
| CLI Attribute Name | ingr-action                                                                                                    |
| CLI Syntax         | {none   ok   down   blocked   vid}                                                                                                    |
| Access             | RO                                                                                                    |
| CLI Commands       | <pre>show cfm ltr-db <md-idx> <ma_idx> <mepid> {<sn>}   all</sn></mepid></ma_idx></md-idx></pre>                                              |

## 6.15.3.13 LTR Ingress MAC Address

| Description        | MAC address returned in the ingress MAC address field. If the dot1agCfmLtrIngress object contains the value ingNoTlv(0), then the contents of this object are meaningless. |
|--------------------|----------------------------------------------------------------------------------------------------|
| SNMP Object ID     | 1.3.111.2.802.1.1.8.1.7.2.1.14 (dot1agCfmLtrIngressMac)                                                                                                    |
| CLI Attribute Name | ingr-mac                                                                                                    |
| CLI Syntax         | MAC Address - NN-NN-NN-NN-NN, where N is a hexadecimal number (for example 00-AF-DD-1E-2D-A3), the rest – hexadecimal string                                               |
| Access             | RO                                                                                                    |
| CLI Commands       | <pre>show cfm ltr-db <md-idx> <ma_idx> <mepid> {<sn>}   all</sn></mepid></ma_idx></md-idx></pre>                                                                           |

## 6.15.3.14 LTR Ingress Port ID Subtype

| Description        | Format of the Ingress Port ID. If the dot1agCfmLtrIngress object contains the value ingNoTIv(0), then the contents of this object are meaningless. |
|--------------------|----------------------------------------------------------------------------------------------------|
| SNMP Object ID     | 1.3.111.2.802.1.1.8.1.7.2.1.15 (dot1agCfmLtrIngressPortIdSubtype)                                                                                  |
| CLI Attribute Name | ingr-port-id-subtype                                                                                                    |
| CLI Syntax         | {if-alias   port-comp   mac   net-addr   if-name   agent-circuit-id   local}                                                                       |
| Access             | RO                                                                                                    |
| CLI Commands       | <pre>show cfm ltr-db <md-idx> <ma_idx> <mepid> {<sn>}   all</sn></mepid></ma_idx></md-idx></pre>                                                   |

## 6.15.3.15 LTR Ingress Port ID

| Description        | Ingress Port ID. The format of this object is determined by the value of the dot1agCfmLtrIngressPortIdSubtype object. If the dot1agCfmLtrIngress object contains the value ingNoTlv(0), then the contents of this object are meaningless. |
|--------------------|----------------------------------------------------------------------------------------------------|
| SNMP Object ID     | 1.3.111.2.802.1.1.8.1.7.2.1.16 (dot1agCfmLtrIngressPortId)                                                                                                    |
| CLI Attribute Name | ingr-port-id                                                                                                    |
| CLI Syntax         | Format in accordance with the definitions in <i>Section 6.15.3.8.</i> A hexadecimal string is used if no format is known.                                                                                                    |
| Access             | RO                                                                                                    |
| CLI Commands       | <pre>show cfm ltr-db <md-idx> <ma_idx> <mepid> {<sn>}   all</sn></mepid></ma_idx></md-idx></pre>                                                                                                    |

# 6.15.3.16 LTR Egress Action

| Description        | The value returned in the Egress Action Field of the LTM. The value $egrNoTlv(0)$ indicates that no Reply Egress TLV was returned in the LTM. |
|--------------------|----------------------------------------------------------------------------------------------------|
| SNMP Object ID     | 1.3.111.2.802.1.1.8.1.7.2.1.17 (dot1agCfmLtrEgress)                                                                                           |
| CLI Attribute Name | egr-action                                                                                                    |
| CLI Syntax         | {none   ok   down   blocked   vid}                                                                                                    |
| Access             | RO                                                                                                    |

CLI Commands show cfm ltr-db <md-idx> <ma\_idx> <mepid> {<SN>} | all

#### 6.15.3.17 LTR Egress MAC Address

| Description        | MAC address returned in the ingress MAC address field. If the dot1agCfmLtrIngress object contains the value ergNoTlv(0), then the contents of this object are meaningless. |
|--------------------|----------------------------------------------------------------------------------------------------|
| SNMP Object ID     | 1.3.111.2.802.1.1.8.1.7.2.1.18 (dot1agCfmLtrEgressMac)                                                                                                    |
| CLI Attribute Name | egr-mac                                                                                                    |
| CLI Syntax         | MAC Address - NN-NN-NN-NN-NN, where N is a hexadecimal number (for example 00-AF-DD-1E-2D-A3), the rest – hexadecimal string                                               |
| Access             | RO                                                                                                    |
| CLI Commands       | <pre>show cfm ltr-db <md-idx> <ma_idx> <mepid> {<sn>}   all</sn></mepid></ma_idx></md-idx></pre>                                                                           |

#### 6.15.3.18 LTR Egress Port ID Subtype

| Description        | Format of the Egress Port ID. If the dot1agCfmLtrEgress object contains the value ergNoTlv(0), then the contents of this object are meaningless. |
|--------------------|----------------------------------------------------------------------------------------------------|
| SNMP Object ID     | 1.3.111.2.802.1.1.8.1.7.2.1.19 (dot1agCfmLtrEgressPortIdSubtype)                                                                                 |
| CLI Attribute Name | egr-port-id-subtype                                                                                                    |
| CLI Syntax         | {if-alias   port-comp   mac   net-addr   if-name   agent-circuit-id   local}                                                                     |
| Access             | RO                                                                                                    |
| CLI Commands       | <pre>show cfm ltr-db <md-idx> <ma_idx> <mepid> {<sn>}   all</sn></mepid></ma_idx></md-idx></pre>                                                 |

#### 6.15.3.19 LTR Ingress Port ID

| Description        | Egress Port ID. The format of this object is determined by the value of the dot1agCfmLtrEgressPortIdSubtype object. If the dot1agCfmLtrEgress object contains the value ergNoTlv(0), then the contents of this object are meaningless. |
|--------------------|----------------------------------------------------------------------------------------------------|
| SNMP Object ID     | 1.3.111.2.802.1.1.8.1.7.2.1.20 (dot1agCfmLtrEgressPortId)                                                                                                    |
| CLI Attribute Name | egr-port-id                                                                                                    |
| CLI Syntax         | Format in accordance with the definitions in 6.15.3.18. Hexadecimal string if no format is known.                                                                                                    |
| Access             | RO                                                                                                    |
| CLI Commands       | <pre>show cfm ltr-db <md-idx> <ma_idx> <mepid> {<sn>}   all</sn></mepid></ma_idx></md-idx></pre>                                                                                                    |

#### 6.15.3.20 LTR Terminal MEP

| Description        | A boolean value stating whether the forwarded LTM reached a MEP enclosing its MA, as returned in the Terminal MEP flag of the Flags field. |
|--------------------|----------------------------------------------------------------------------------------------------|
| SNMP Object ID     | 1.3.111.2.802.1.1.8.1.7.2.1.5 (dot1agCfmLtrTerminalMep)                                                                                    |
| CLI Attribute Name | trm-mep                                                                                                    |

| CLI Syntax   | {on   off}                                                                                   |
|--------------|----------------------------------------------------------------------------------------------|
| Access       | RO                                                                                           |
| CLI Commands | <pre>show ltr-db <md-idx> <ma_idx> <mepid> {<sn>}   all</sn></mepid></ma_idx></md-idx></pre> |

# 6.15.3.21 LTR Last Egress Identifier

| Description        | An octet field holding the Last Egress Identifier returned in the LTR Egress Identifier TLV of the LTR. The Last Egress Identifier identifies the MEP Linktrace Initiator that originated, or the Linktrace Responder that forwarded, the LTM to which this LTR is the response. This is the same value as the Egress Identifier TLV of that LTM. |
|--------------------|----------------------------------------------------------------------------------------------------|
| SNMP Object ID     | 1.3.111.2.802.1.1.8.1.7.2.1.6 (dot1agCfmLtrLastEgressIdentifier)                                                                                                    |
| CLI Attribute Name | last-egr-id                                                                                                    |
| CLI Syntax         | 8 pairs hexadecimal digits, each pair separated by dashes: NN-NN-NN-<br>NN-NN-NN-NN, for example: 00-00-AF-DD-1E-2D-A3                                                                                                    |
| Access             | RO                                                                                                    |
| CLI Commands       | <pre>show cfm ltr-db <md-idx> <ma_idx> <mepid> {<sn>}   all</sn></mepid></ma_idx></md-idx></pre>                                                                                                    |

# 6.15.3.22 LTR Next Egress Identifier

| Description        | An octet field holding the Next Egress Identifier returned in the LTR Egress Identifier TLV of the LTR. The Next Egress Identifier Identifies the Linktrace Responder that transmitted this LTR, and can forward the LTM to the next hop. This is the same value as the Egress Identifier TLV of the forwarded LTM, if any. If the FwdYes bit of the Flags field is false, the contents of this field are undefined, i.e., any value can be transmitted, and the field is ignored by the receiver. |
|--------------------|----------------------------------------------------------------------------------------------------|
| SNMP Object ID     | 1.3.111.2.802.1.1.8.1.7.2.1.7 (dot1agCfmLtrNextEgressIdentifier)                                                                                                    |
| CLI Attribute Name | next-egr-id                                                                                                    |
| CLI Syntax         | 8 pairs hexadecimal digits, each pair separated by dashes: NN-NN-NN-<br>NN-NN-NN-NN, for example: 00-00-00-AF-DD-1E-2D-A3                                                                                                    |
| Access             | RO                                                                                                    |
| CLI Commands       | <pre>show cfm ltr-db <md-idx> <ma_idx> <mepid> {<sn>}   all</sn></mepid></ma_idx></md-idx></pre>                                                                                                    |

# 6.16 Outgoing Queues

# 6.16.1 Outgoing Queues Commands

#### 6.16.1.1 Show

Display the Queue statistics using Show command:

show out-queue {{eth0, eth1, eth2, rf} | all} {1..8 | all} statistics

In response the software displays counters of all queues. The output is displayed in the table as follows:

| FA-70> show | out-queue eth1 | all stat | istics      |               |
|-------------|----------------|----------|-------------|---------------|
| interface   | qid tx         | drop     | elapsed-tim | e             |
| eth1        | 1              | 1321     | 3           | 0001:02:15:09 |
| eth1        | 2              | 1543     | 1           | 0001:02:15:09 |
| eth1        | 3              | 1435     | 0           | 0001:02:15:09 |
| eth1        | 4              | 2345     | 0           | 0001:02:15:09 |
| eth1        | 5              | 4563     | 0           | 0001:02:15:09 |
| eth1        | 6              | 4563     | 0           | 0001:02:15:09 |
| eth1        | 7              | 6547     | 9           | 0001:02:15:09 |
| eth1        | 8              | 1256     | 0           | 0001:02:15:09 |

Note that for rf there are only four queues, thus only the number from 1 to 4 (or **all**) is valid for the second ID. If **all** is specified then only four queuess are displayed.

#### 6.16.1.2 Clear

Clear the Queue statistics using the Clear command:

clear out-queue {{eth0, eth1, eth2, rf} | all} {1..8 | all} statistics

Note that for rf there are only four queues, thus only the number from 1 to 4 (or **all**) is valid for the second ID.

# 6.16.2 Outgoing Queue Attributes

#### 6.16.2.1 Interface Name

| Description    | Interface name                                                                 |  |  |
|----------------|--------------------------------------------------------------------------------|--|--|
| SNMP Object ID | TBD                                                                            |  |  |
| CLI Syntax     | {eth0   eth1   eth2   rf}   all                                                |  |  |
| Access         | N/A                                                                            |  |  |
| CLI Commands   | <pre>show out-queue {{eth0, eth1, eth2, rf}   all} {18   all} statistics</pre> |  |  |

#### 6.16.2.2 Queue ID

| Description    | Queue ID                                                                   |
|----------------|----------------------------------------------------------------------------|
| SNMP Object ID | TBD                                                                        |
| CLI Syntax     | Range from 1 to 8                                                          |
| Access         | N/A                                                                        |
| CLI Commands   | <pre>show queue {{eth0, eth1, eth2, rf}   all} {18   all} statistics</pre> |

## 6.16.2.3 Tx Frame Counter

| Description    | The counter of the per-Q transmitted frames                                |
|----------------|----------------------------------------------------------------------------|
| SNMP Object ID | TBD                                                                        |
| CLI Syntax     | tx 0264                                                                    |
| Access         | RO                                                                         |
| CLI Commands   | <pre>show queue {{eth0, eth1, eth2, rf}   all} {18   all} statistics</pre> |

# 6.16.2.4 Drop Frame Counter

| Description    | The counter of the per-Q dropped frames                                    |
|----------------|----------------------------------------------------------------------------|
| SNMP Object ID | TBD                                                                        |
| CLI Syntax     | drop 0264                                                                  |
| Access         | RO                                                                         |
| CLI Commands   | <pre>show queue {{eth0, eth1, eth2, rf}   all} {18   all} statistics</pre> |

# 6.17 Incoming Queues

Currently Incoming Queues are defined only for rf. However, the design should take into account the possibility that the other interfaces will also have incoming queues and their statistics may be different from rf's

# 6.17.1 Incoming Queues Commands

#### 6.17.1.1 Show

Display the Queue statistics using the Show command:

```
show in-queue {rf | all} {1..4 | all} statistics
```

In response the software displays counters of all queues. The output is displayed in the table as follows:

Interface qid good error lost elapsed-time

Note that for rf there are only four queues, thus only the number from 1 to 4 (or **all**) is valid for the second ID. If **all** is specified then only four queuses are displayed.

#### 6.17.1.2 Clear

Clear the Queue statistics using the Clear command:

```
clear in-queue {rf | all} {1..4 | all} statistics
```

Note that for rf there are only four queues, thus only the number from 1 to 4 (or **all**) is valid for the second ID.

# 6.17.2 Incoming Queues Attributes

#### 6.17.2.1 Interface Name

| Description    | Interface name                                             |
|----------------|------------------------------------------------------------|
| SNMP Object ID | TBD                                                        |
| CLI Syntax     | rf (currently only one, but may be extended in the future) |
| Access         | N/A                                                        |
| CLI Commands   | show in-queue {rf   all} {14   all} statistics             |

#### 6.17.2.2 Queue ID

| Description    | Queue ID          |                       |     |      |            |
|----------------|-------------------|-----------------------|-----|------|------------|
| SNMP Object ID | TBD               |                       |     |      |            |
| CLI Syntax     | Range from 1 to 4 |                       |     |      |            |
| Access         | N/A               |                       |     |      |            |
| CLI Commands   | show in-queue     | <pre>{rf   all}</pre> | {14 | all} | statistics |

## 6.17.2.3 Good Frame Counter

| Description    | The counter of the per-Q received good frames  |
|----------------|------------------------------------------------|
| SNMP Object ID | TBD                                            |
| CLI Syntax     | good 0264                                      |
| Access         | RO                                             |
| CLI Commands   | show in-queue {rf   all} {14   all} statistics |

#### 6.17.2.4 Erroneous Frame Counter

| Description    | The counter of the per-Q received erroneous frames     |
|----------------|--------------------------------------------------------|
| SNMP Object ID | TBD                                                    |
| CLI Syntax     | error 0264                                             |
| Access         | RO                                                     |
| CLI Commands   | <pre>show queue {rf   all} {14   all} statistics</pre> |

#### 6.17.2.5 Lost Frame Counter

| Description    | The counter of the per-Q lost rx frames     |
|----------------|---------------------------------------------|
| SNMP Object ID | TBD                                         |
| CLI Syntax     | lost 0264                                   |
| Access         | RO                                          |
| CLI Commands   | show queue {rf   all} {14   all} statistics |

# 6.18 Multiple CLI Monitoring

Display active CLI sessions using the Show command:

show loginsession [{my | all}]
In response, the software displays:

| Session ID | Session Time  |
|------------|---------------|
| xx         | dddd:hh:mm:ss |
| уу         | dddd:hh:mm:ss |

Where:

xx or yy is a two-digit integer from 00 to 99, and

dddd:hh:mm:ss - days(0000 - 9999):hours(00 - 24):minutes(00 - 60):seconds(00 - 60)

If a show loginsession my command is issued (the default value), then the software displays only the session ID of the User that has issued the command.

If a **show loginsession all** command is issued, then the software displays all active sessions.

# 7 FibeAir 70 Diagnostics

The FibeAir 70 System's highly reliable and easy-to-use radio link features a wide range of built-in indicators and diagnostic tools designed to allow a User to quickly evaluate a link's performance identify operating faults and resolve them.

The general diagnostics process for a FibeAir 70 link is to identify whether there is a problem that needs to be addressed, to isolate the root cause of the problem, and to implement the steps that are required to solve the problem.

In a radio link system like the FibeAir 70, some possible problem causes can be:

- End equipment problems (such as connection or device configuration issues)
- External hardware faults
- System level configuration issues
- Hardware faults that require radio link replacement

This chapter describes the FibeAir 70 diagnostics features, and offers basic instructions on how to use these features to isolate and resolve operating faults in the ODUs or in the FibeAir 70 network.

# 7.1 Diagnostics Tools

The following diagnostics tools are available using the FibeAir 70 system:

ODU LEDs System alarms Statistics (RF and Ethernet) Loopbacks

# 7.2 The Troubleshooting and Diagnostics Process

The following step-by-step process should be followed whenever a problem with the link is encountered.

#### Define the Problem

Isolating a problem's symptoms is the first step in corrective maintenance. It is important to define the problem clearly and fully.

Define the problem as either a **customer-impact type** (for example, loss of element management, or no Ethernet services over the link) or a **product-related type** (for example, a link is down or an ODU does not power up).

#### Check and Gather Relevant Information

Examining the link's status indications will provide both current and historical information regarding the link's performance and alarms.

Indications include ODU LEDs, System Alarms and System Statistics.

Use these indications to further refine the problem and help to assess possible causes, both physical and logical, in the FibeAir 70 system.

#### Isolate the Fault

Further isolate and characterize the problem using all available link indications.

Ascertain if the problem is related to:

- End-equipment configuration or an interconnection
- A hardware fault in the link's accessories (such as a cable)
- Configuration settings (this can be verified using the CLI)
- A hardware fault in one of the ODUs
- A result of larger network propagation problem

Note that Loopback indications are especially useful when isolating the fault's component and network location.

#### Correct the Fault

Once the fault is isolated, implement the needed corrective actions until the problem resolution can be confirmed.

Whenever possible, it is recommended that commissioning tests be repeated in order to verify that the problem link is now operating correctly.

# 7.3 FibeAir 70 ODU LEDs

The following table lists the possible status of all LEDs, together with a description for purposes of diagnostics.

| LED         | Color                                     | Description                    |
|-------------|-------------------------------------------|--------------------------------|
| PWR (Power) | Green – Power OK                          | Blink Green – Device boot      |
|             | Red – Power Failure                       | Blink Red – Other alarm        |
|             | Off – No Alarms                           |                                |
| RF          | Green – Link Up Blink Green – RF activity |                                |
|             | Yellow – Alignment Mode                   |                                |
|             | Off – Link Down                           |                                |
| ETH1/2:     | Green – Link 1G                           | Blink Green – 1G activity      |
|             | Yellow – Link 10/100                      | Blink Yellow – 10/100 activity |
|             | Off – No Link (Carrier)                   |                                |

# 7.4 FibeAir 70 System Alarms and Events

The following table lists all System Alarms and Events, together with their severity, possible cause and corrective actions.

| Indication          | Classification<br>and Severity | Explanation                                                | Probable<br>Cause                                                      | Corrective<br>Actions                                                    |
|---------------------|--------------------------------|------------------------------------------------------------|------------------------------------------------------------------------|--------------------------------------------------------------------------|
| Link Down           | Alarm                          | The communication                                          | Ethernet:                                                              | Ethernet:                                                                |
|                     | High                           | link (either the RF<br>or one of the<br>Ethernet ports) is | 1) A cable is disconnected.                                            | 1) Check the cable connection.                                           |
|                     |                                | not operational.                                           | 2) Configuration<br>mismatch between<br>the ODU and end-<br>equipment. | 2) Check the CLI<br>configuration and<br>end-equipment<br>configuration. |
|                     |                                |                                                            | RF Link:                                                               | RF Link:                                                                 |
|                     |                                |                                                            | 1) Configuration<br>mismatch between<br>sides (frequency,              | 1) Check the configuration.                                              |
|                     |                                |                                                            | modulation, RF<br>role, etc.)                                          | 2) Isolate the<br>problem using                                          |
|                     |                                |                                                            | 2) Line-of-Sight                                                       |                                                                          |
|                     |                                |                                                            | antennas not<br>aligned.                                               | antenna alignment.                                                       |
|                     |                                |                                                            | 3) Faulty ODU                                                          | 4)Replace ODU                                                            |
| Temperature<br>High | Alarm                          | The ODU<br>temperature has<br>exceeded a                   | 1) The ODU is<br>installed in<br>extreme                               | 1) Check the ODU<br>installation and<br>verify that it is                |
|                     | Medium                         | Medium predefined<br>threshold.                            |                                                                        | installed in<br>accordance with<br>environmental                         |
|                     |                                |                                                            | 2) Wrong                                                               | specifications.                                                          |
|                     |                                |                                                            | reading made in<br>the ODU                                             | 2) Replace ODU                                                           |
| CFM Fault<br>Alarm  | Alarm                          | A maintenance end-<br>point (MEP) has a                    | Varies                                                                 | 1) Use the reported OID to determine the                                 |
|                     | Varies                         | condition.                                                 |                                                                        | source of the fault.                                                     |

| Indication                | Classification and Severity | Explanation                                                                                                 | Probable<br>Cause | Corrective<br>Actions |
|---------------------------|-----------------------------|----------------------------------------------------------------------------------------------------|-------------------|-----------------------|
| Cold Start                | Event                       | The ODU is re-<br>initializating due to<br>a Power-Up or<br>Reset action.                                   | N/A               | N/A                   |
| Link Up                   | Event                       | The communication<br>link (either the RF<br>or one of the<br>Ethernet ports) is<br>operational.             | N/A               | N/A                   |
| Modulation<br>Change      | Event                       | The modulation<br>setting for the RF<br>link (currently in<br>Adaptive mode) has<br>changed.                | N/A               | N/A                   |
| Synthesizer<br>Locked     | Event                       | The synthesizer has<br>been locked.                                                                         | N/A               | N/A                   |
| Synthesizer<br>Unlocked   | Event                       | The synthesizer has been unlocked.                                                                          | N/A               | N/A                   |
| POE Status<br>Low         | Event                       | The power level<br>being drawn by the<br>ODU from the<br>Ethernet is low.                                   | N/A               | N/A                   |
| POE Status<br>Normal      | Event                       | The power level<br>being drawn by the<br>ODU from the<br>Ethernet is normal.                                | N/A               | N/A                   |
| Temperature<br>Normal     | Event                       | The temperature of<br>the device has<br>returned to the<br>normal range.                                    | N/A               | N/A                   |
|                           |                             | This event clears a<br>Temperature High<br>alarm.                                                           |                   |                       |
| SFP In                    | Event                       | SFP inserted                                                                                                | N/A               | N/A                   |
| SFP Out                   | Event                       | SFP extracted                                                                                               | N/A               | N/A                   |
| Inventory<br>change       | Event                       | An<br>entConfigChange<br>notification is<br>generated when the<br>value of<br>entLastChangeTime<br>changes. | N/A               | N/A                   |
|                           |                             | This can be utilized<br>by an NMS to<br>trigger logical or<br>physical entity table<br>maintenance polls.   |                   |                       |
| Reference<br>Clock Source | Event                       | The reference clock source for the                                                                          | N/A               | N/A                   |

| Indication | Classification and Severity | Explanation                       | Probable<br>Cause | Corrective<br>Actions |
|------------|-----------------------------|-----------------------------------|-------------------|-----------------------|
| Change     |                             | FibeAir 70 system<br>has changed. |                   |                       |

# 7.5 FibeAir 70 System Statistics

The FibeAir 70 system uses advanced RF and Ethernet counters to provide real-time performance statistics for radio transmission activities, Ethernet ports and VLAN traffic.

The following statistics enable quick analysis of system and component performance in support of troubleshooting and diagnostics.

Hint:

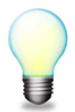

For general details on the objects and attributes appearing below, see their explanations in *Chapter 5.* 

# 7.5.1 RF Statistics

Use the RF Lost/Error indicators to confirm error-free operation:

| Local_Site>show rf statistics                          |             |                                       |  |  |
|--------------------------------------------------------|-------------|---------------------------------------|--|--|
| rf in-octets<br>rf in-idle-octets<br>rf in-good-octets | :<br>:<br>: | 32535265564<br>29775780985<br>9370230 |  |  |
| rf in-errored-octets                                   | :           | 0                                     |  |  |
| ri out-octets                                          | :           | 30552267600                           |  |  |
| rf out-idle-octets                                     | :           | 30531707551                           |  |  |
| rf in-pkts                                             | :           | 129957                                |  |  |
| rf in-good-pkts                                        | :           | 129452                                |  |  |
| rf in-errored-pkts                                     | :           | 0                                     |  |  |
| rf in-lost-pkts                                        | :           | 0                                     |  |  |
| rf out-pkts                                            | :           | 231519                                |  |  |
| rf min-cinr                                            | :           | 13                                    |  |  |
| rf max-cinr                                            | :           | 18                                    |  |  |
| rf min-rssi                                            | :           | -56                                   |  |  |
| rf max-rssi                                            | :           | -33                                   |  |  |
| rf min-modulation                                      | :           | qpsk 2 2 0.5                          |  |  |
| rf max-modulation                                      | :           | qpsk 4 1 0.5                          |  |  |
| rf elapsed-time                                        | :           | 0000:00:45:51                         |  |  |

The RF transmission quality indicators are **rf in-errored-pkts** and **rf in-lost-pkts**. The advancement of these statistics indicates that there are error/lost packets in the network and that radio transmission is not error-free (i.e., there is a problem).

For detailed explanations of all RF statistics, see *Table 5-2*.

# 7.5.2 VLAN Statistics

Statistics counters of each FibeAir 70 component are displayed per VLAN:

| FA-70>>show vlan all all statistics |      |      |         |          |           |               |
|-------------------------------------|------|------|---------|----------|-----------|---------------|
| component                           | vlan | port | in-pkts | out-pkts | drop-pkts | elapsed-time  |
| c1                                  | 1    | host | 0       | 0        | 0         | 0000:00:00:32 |
| c1                                  | 100  | host | 96      | 0        | 0         | 0000:00:00:32 |
| c2                                  | 1    | eth0 | 0       | 0        | 0         | 0000:00:00:32 |
| c2                                  | 100  | eth0 | 100     | 127      | 0         | 0000:00:00:32 |
| c2                                  | 110  | eth0 | 0       | 28601    | 0         | 0000:00:00:32 |
| c2                                  | 120  | eth0 | 0       | 28601    | 0         | 0000:00:00:32 |
| c2                                  | 130  | eth0 | 0       | 57180    | 0         | 0000:00:00:32 |
| c3                                  | 1    | eth1 | 0       | 0        | 0         | 0000:00:00:32 |
| c3                                  | 110  | eth1 | 28601   | 0        | 0         | 0000:00:00:32 |
| c3                                  | 120  | eth1 | 28601   | 0        | 0         | 0000:00:00:32 |
| c3                                  | 130  | eth1 | 71518   | 0        | 0         | 0000:00:00:32 |
| c4                                  | 1    | eth2 | 0       | 0        | 0         | 0000:00:00:32 |
| c4                                  | 100  | eth2 | 224     | 196      | 0         | 0000:00:00:32 |

Observe the in-pkts, out-pkts and dropped-pkts for each VLAN.

Note that packets may be dropped due to traffic exceeding the radio link's maximum bandwidth.

For detailed explanations of all VLAN statistics, see Section 5.6.2.

## 7.5.3 Ethernet Statistics

Statistics counters are displayed per Ethernet port.

```
FA-70>show eth all statisticseth eth0 elapsed-time: 0000:00:41:17eth eth0 in-octets: 18835233eth eth0 in-ucast-pkts: 4294967357eth eth0 in-discards: 0eth eth0 in-discards: 0eth eth0 out-octets: 19839102eth eth0 out-octets: 19839102eth eth0 out-errors: 63eth eth0 in-mcast-pkts: 44eth eth0 in-bcast-pkts: 247622eth eth0 out-bcast-pkts: 0eth eth0 out-bcast-pkts: 0eth eth0 out-discards: 0eth eth0 in-no-rule-discards: 0
```

Observe the discard and error counters to evaluate the performance of the Ethernet transmission.

For detailed explanations of all Ethernet statistics, see Table 5-1.

# 7.6 FibeAir 70 System Loopbacks

The FibeAir 70 radio uses Ethernet and RF loopbacks designed to enable fault isolation and Ethernet service performance testing.

- **Ethernet Loopback.** Internal and external loops are performed on the interface, testing the local ODU, the radio link and the remote ODU.
- **RF Loopback**. External loopb is performed on the RF interface of the switch.

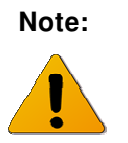

After activating Loopback, it is important to **clear all RF and Ethernet statistics** in order to receive the most accurate results for analysis.

Use System Alarms as well as Statistics displays to determine if Loopback testing has passed or failed.

# 7.6.1 Loopback Diagrams

# 7.6.1.1 System Loopback Points

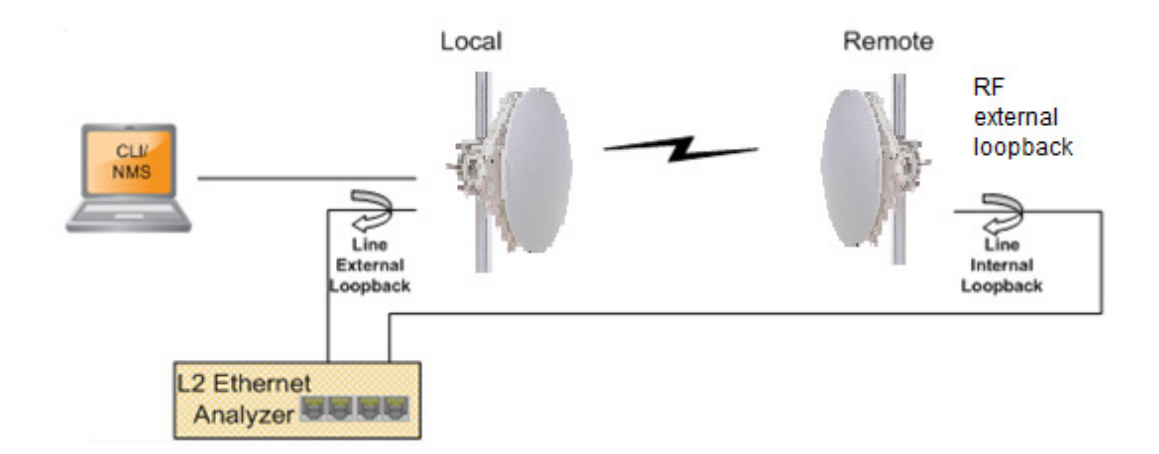

Figure 7-1 FibeAir 70 System Loopback Points

# 7.6.1.2 Ethernet External Line Loopback Points

The Ethernet traffic from customer's end-equipment or Ethernet analyzer is looped on the Ethernet interface (Eth1 or Eth2), enabling testing of the connection (cable/Fiber) and the interface between end-equipment and the ODU.

When testing a link from one side (Local), External Line loopback should be applied on the Local unit.

Loopback can be applied separately for ETH1 and ETH2.

#### To set Ethernet External Loopback

Loopback can be set with or without MAC Address swap.

Set the loopback mode to external for the desired Ethernet port and set the loopbacktimeout in seconds:

set eth eth1 loopback-timeout 300
set eth eth1 loopback-mode external-mac-swap

To clear the Loopback

set eth eth1 loopback-mode disable

#### 7.6.1.3 RF (Eth0) External Loopback Points

The Ethernet traffic from customer's end-equipment or Ethernet analyzer is looped in the Ethernet Bridge RF output (Eth0) towards the modem's input, enabling testing of the connection (cable/Fiber), the interface between end-equipment and the ODU, the Local ODU, the radio link and the Remote ODU.

#### To set RF Loopback

Loopback can be set with or without MAC Address swap.

Set the loopback mode to external for the RF (Eth0) port and set the loopback-timeout in seconds:

set eth eth0 loopback-timeout 300
set eth eth0 loopback-mode external-mac-swap

To clear the Loopback

set eth eth1 loopback-mode disable

#### 7.6.1.4 Ethernet Internal Line Loopback Points

Internal External loop returns the received frames to the radio side, thus allowing testing Ethernet traffic across the link.

The Ethernet traffic from the Customer's end-equipment or Ethernet analyzer is looped at the Ethernet interface of the remote ODU, enabling testing of the connection (cable/Fiber), the interface between end-equipment and the ODU, both local and remote ODUs, and the radio transmission.

Loopback can be applied separately for ETH1 and ETH2.

#### To set Ethernet Internal Line Loopback

Loopback can be set with or without MAC Address swap.

Set the loopback mode to internal for the desired Ethernet port and set the loopbacktimeout in seconds:

set eth eth1 loopback-timeout 300
set eth eth1 loopback-mode internal-mac-swap

#### To clear the Loopback

set eth eth1 loopback-mode disable